## パルモどっち君 かんたん位置情報サービス 利用者マニュアル(スマートフォン・PC)

## 第3.1版

# パルモどっち君

# 2017年6 月24 日 株式会社 iSEED

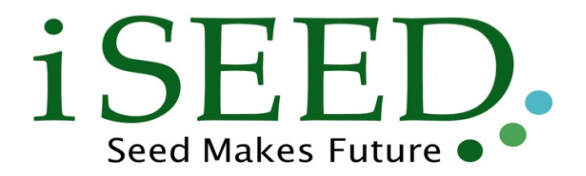

作成·変更履歴

| 年月日        | 版    | 変更内容                                                                                                    | 作成者<br>(所属)  |
|------------|------|----------------------------------------------------------------------------------------------------|--------------|
| 2014/05/01 | 1.0  | 新規作成                                                                                                    | 株式会社NTTドコモ   |
| 2014/12/25 | 1.1  | <ul> <li>【期間やステータスの種類を指定して履歴を検索する】履<br/>歴検索の検索条件部の画面レイアウトを修正</li> <li>【はじめて使うとき(契約者情報を登録する)】初回登録時<br/>の本人確認エラーについて追記</li> </ul>                                                                         | 株式会社NTTドコモ   |
| 2015/2/10  | 1.2  | ・【パスワードの有効期限が切れたとき】パスワードの有効<br>期限が切れた場合の画面遷移およびパスワード変更方法<br>について追記                                                                                                    | 株式会社NTTドコモ   |
| 2015/3/20  | 2.0  | 遠隔設定機能に追加に伴う記載を追記                                                                                                    | 株式会社NTTドコモ   |
| 2016/3/28  | 3.0  | <ul> <li>動作環境を変更</li> <li>【エリア通知を利用したいとき】のエリア通知共通設定機能<br/>追加に伴う記載を追記</li> <li>【端末の設定を初期化するとき】オプション機能の端末初<br/>期化機能追加に伴う記載を追記</li> <li>【ステータスの履歴を確認するとき】履歴のステータスが遠<br/>隔再起動の場合、位置情報を確認できない旨を追記</li> </ul> | 株式会社 NTT ドコモ |
| 2016/12/16 | 3.01 | 『5章 通知メールを受信したとき』の「ドメイン指定受信」に関<br>する記載を『3章 初めて使うとき』へ移動                                                                                                    | 株式会社 NTT ドコモ |
| 2017/04/11 | 3.1  | <ul> <li>・不達メール対応追加に伴う記載を追記</li> <li>・全ページの画面から"かんたん位置情報サービスロゴ"および"docomo ロゴ"を削除</li> <li>・ユーザIDをおよび入力項目の修正</li> </ul>                                                                                  | 株式会社 NTTドコモ  |

## 目 次

| 1 | はし  | こめに1                      | ļ |
|---|-----|---------------------------|---|
|   | 1.1 | かんたん位置情報サービスについて1         | Ĺ |
|   | 1.2 | このマニュアルについて               | L |
|   | 1.3 | 動作環境2                     | 2 |
|   | 1.4 | 注意事項2                     | 2 |
| 2 | 地國  | 図上で位置を確認するまでの流れ           | 3 |
|   | 2.1 | 現在位置を確認するとき               | 3 |
|   | 2.2 | ステータス通知メールを受信したとき         | ł |
| 3 | はし  | じめて使うとき                   | 5 |
|   | 3.1 | 契約者情報を登録する                | 5 |
|   | 3.2 | 端末を起動する12                 | 2 |
|   | 3.3 | かんたん位置情報サービスでできること13      | 3 |
| 4 | 現在  | 生位置を確認するとき15              | 5 |
| 5 | 通知  | ロメールを受信したとき17             | 7 |
|   | 5.1 | ステータス通知メール17              | 7 |
| 6 | スラ  | テータスの履歴を確認するとき19          | ) |
|   | 6.1 | ステータスの履歴を確認する19           | ) |
|   | 6.2 | 期間やステータスの種類を指定して履歴を検索する22 | 2 |
|   | 6.3 | ステータスについて28               | 5 |
| 7 | 地區  | 図を拡大・縮小するとき27             | 7 |
|   | 7.1 | 地図を拡大するとき27               | 7 |
|   | 7.2 | 地図を縮小するとき28               | 3 |
|   | 7.3 | 地図を移動するとき29               | ) |
|   | 7.4 | 地図を元の位置に戻すとき              | ) |

| 8 i | 端末のブザーを鳴らしたいとき                     | .31  |
|-----|------------------------------------|------|
| 9 3 | ご契約者様情報を変更するとき                     | 32   |
| 10  | パスワードを変更するとき                       | .37  |
| 11  | 通知メールの設定を変更するとき                    | .40  |
| 11. | .1 通知するメールアドレスを変更する                | 40   |
| 11. | .2 通知するステータスを変更する                  | 43   |
| 11. | .3 通知先を追加する                        | 46   |
| 11. | .4 通知をやめる(通知先を削除する)                | . 50 |
| 12  | タイマー通知を利用したいとき                     | .53  |
| 12. | .1 タイマーモードについて                     | . 55 |
| 12. | .2 タイマーモード A(通知時刻指定タイマー)の通知設定を編集する | . 56 |
| 12. | .3 タイマーモード B(通知間隔指定タイマー)の通知設定を編集する | . 61 |
| 12. | .4 タイマーモード C(ディープスリープ設定)の通知設定を編集する | . 66 |
| 13  | その他便利な機能設定を利用したいとき                 | .71  |
| 14  | エリア通知を利用したいとき                      | 74   |
| 14. | .1 エリア通知設定を編集する                    | . 75 |
| 14. | .2 エリアの中心を住所から検索して指定する             | . 81 |
| 14. | .3 エリアの中心を端末の位置から検索して指定する          | . 83 |
| 14. | .4 登録済みのエリア通知をまとめて設定する             | 85   |
| 14. | .5 エリア通知共通設定を編集する                  | . 87 |
| 15  | 振動感知を利用したいとき                       | .90  |
| 16  | 端末の設定を初期化するとき                      | .95  |
| 17  | お知らせの内容を確認するとき                     | .99  |

| 18   | ログイン ID を保存したいとき                                | 100 |
|------|-------------------------------------------------|-----|
| 19   | パスワードを忘れたとき                                     | 101 |
| 20   | かんたん位置情報サービスの操作を終了する                            | 104 |
| 21   | 契約期間が終了したとき                                     | 105 |
| 22   | かんたん位置情報サービスからのメールが受信できないとき                     | 106 |
| 23   | エラーメッセージが表示されたとき                                | 109 |
| 23.  | 1 「セッションがタイムアウトしました。」                           | 109 |
| 23.2 | 2 「他の人がログインしています。」                              | 109 |
| 23.3 | 3 「セキュリティ上の理由によりアカウントがロックされています。」               | 110 |
| 23.4 | 4 「位置情報の取得に失敗しました。」                             | 111 |
| 23.  | 5 「メールを送れないアドレスがあります。<br>各種設定>通知先設定より確認してください。」 | 113 |

## 1 はじめに

#### 1.1 かんたん位置情報サービスについて

かんたん位置情報サービスは、GPS 端末(以下「端末」といいます。)を携帯もしくは装着す る人やモノの現在位置を PC やスマートフォン、タブレット、ブラウザ付きフィーチャーフォン から確認することができるサービスです。

#### 1.2 このマニュアルについて

本マニュアルは、かんたん位置情報サービスを PC、スマートフォン、タブレットの画面から操 作するための、基本的な操作方法を説明したマニュアルです。 本マニュアル共通の用語は下表の通りですので、用語一覧を確認の上でマニュアルをご確認くだ さい。

| 用語    | 説明                               |
|-------|----------------------------------|
| 本サービス | かんたん位置情報サービスを指します。               |
| 端末    | GPS 端末のことを指します。                  |
| 契約者   | 本サービスを申し込み、ご利用される方を指します。         |
| 通知メール | 端末の紐が引かれた、端末のボタンが押された等の場合にその旨    |
|       | を契約者様に通知するメールのことを指します。           |
| ステータス | 端末の紐を引く、ボタンを押す等の動作のことを指します。詳細    |
|       | については後述の『6.3 ステータスについて』をご参照ください。 |
| エリア   | 本サービスでは、指定した座標を中心とした円形の範囲のことを    |
|       | 指します。                            |
| 年跨ぎ   | 年の変わり目(12月31から翌年の1月1日へ変わる0時)を跨   |
|       | ぐことを指します。                        |
| 日跨ぎ   | 日の変わり目(0時)を跨ぐことを指します。            |

表 1.2-1. 用語一覧

#### 1.3 動作環境

本サービスをご利用いただくための動作環境については下表をご確認ください。

| 種別      | 対象キャリア         | OS            | ブラウザ*1         |
|---------|----------------|---------------|----------------|
|         |                | Windows7 以降   | IE11 以降        |
| DC      |                |               | Chrome*2       |
| rU      |                | MacOS X 以降    | Safari6.2 以降   |
|         |                |               | Chrome*2       |
|         | ドコモ            | Android2.2 以降 | Android 標準ブラウザ |
| スマートフォン | au             |               | Chrome*2       |
|         | SoftBank       | iOS4 以降       | Mobile Safari  |
|         | バーナ            | Android4.0 以降 | Android 標準ブラウザ |
| カデレート   | トコモ            |               | Chrome*2       |
| タノレット   | au<br>SoftPank | iOS4 以降       | Mobile Safari  |
|         | SUILDAIIK      | Windows8.1 以降 | IE11 以降        |

#### 表 1.3-1. 動作環境

\*1:ブラウザの Cookie 機能が有効になっていること。

\*2:最新バージョンのみ対応

### 1.4 注意事項

本サービスをご利用の際は、利用規約およびサイトポリシーをご確認ください。

## 2 地図上で位置を確認するまでの流れ

### 2.1 現在位置を確認するとき

端末の現在位置を確認したい場合は、以下の流れで現在位置の問い合わせを行います。

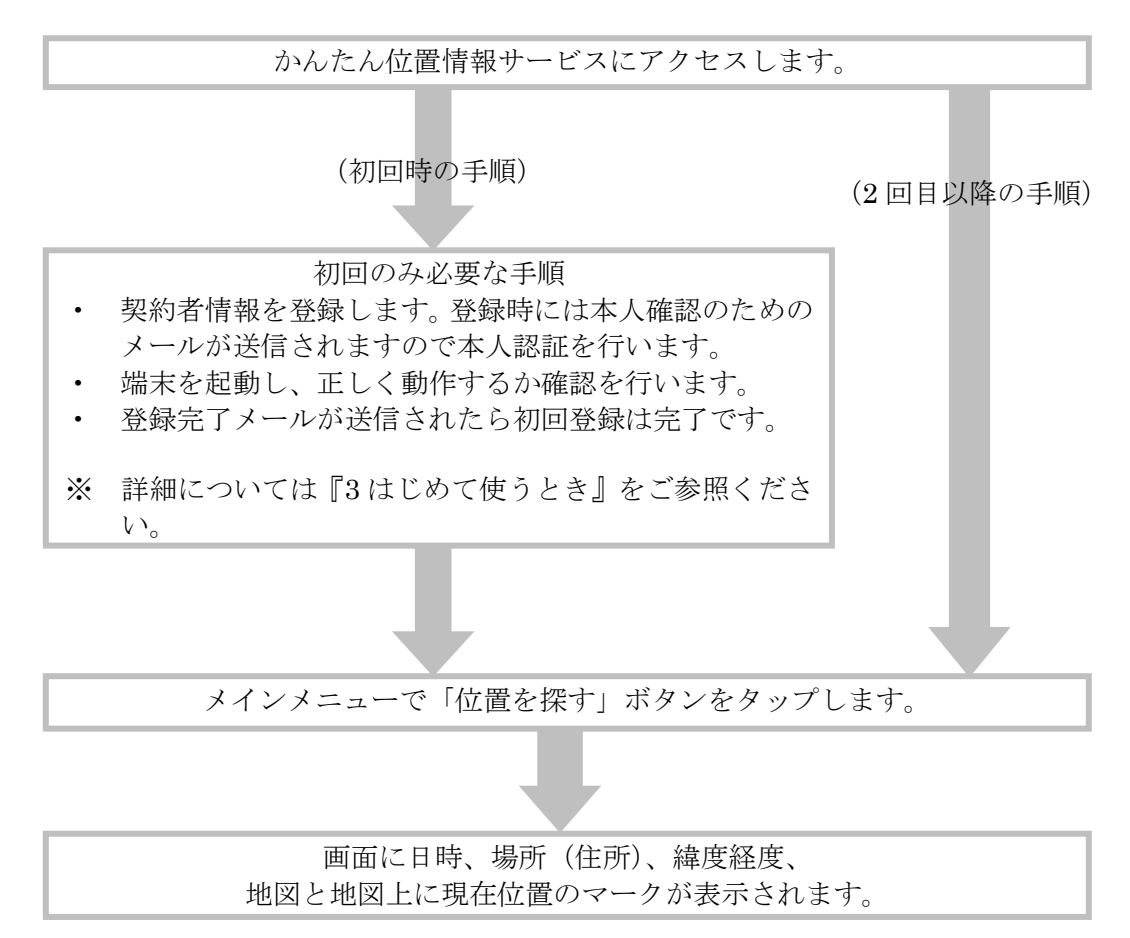

#### 2.2 ステータス通知メールを受信したとき

ステータス通知メールは端末の紐を引く、ボタンを押す、電源が低下する等ステータスの変更 があった場合に送信されます。メールを受信した場合は、メールの本文に記載されている URL よりステータスの内容、位置を確認します。確認の手順は以下の通りで、詳細は後述の『5.1 ス テータス通知メール』をご参照ください。

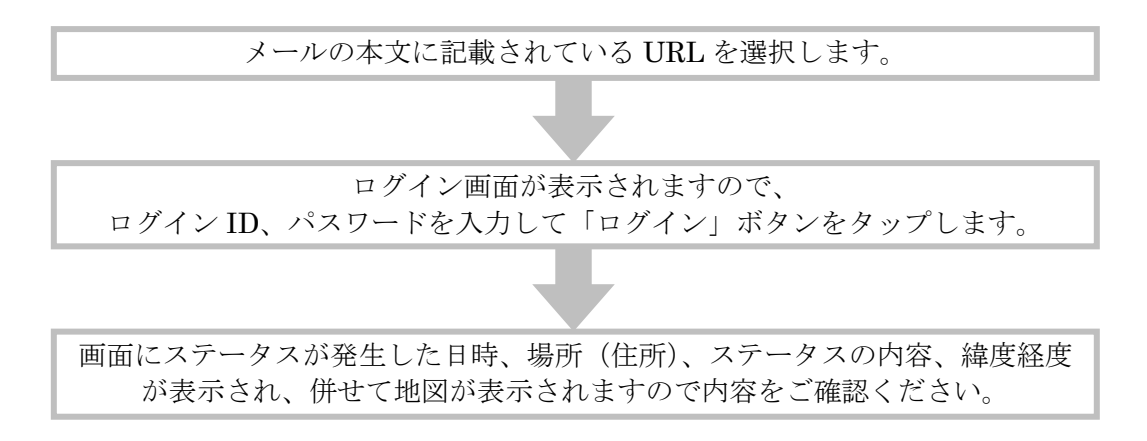

## 3 はじめて使うとき

本サービスでは、迷惑メール対策などでドメイン指定拒否や指定受信を行っている場合、メー ルが受信できず、後に示す本人確認のメールや、ステータス通知メールが受信できない状態とな ります。あらかじめ、「@ichidoco.jp」からのメールを受信できるようにしてください。

#### 3.1 契約者情報を登録する

- ブラウザを開いて、下記 URL を入力してかんたん位置情報サービスにアクセスします。 https://ichidoco.jp/(※)/login/
   (※)にはご利用されるサービス提供事業者から提示された「サイト識別子」を入力してください。例えば、サイト識別子が「allianceA」の場合、URL は「https://ichidoco.jp/allianceA/login/」 となります。
- ② ログイン画面が表示されますので、申し込み時に発行されたログイン ID、パスワードを入力 して「ログイン」ボタンをタップします。

| iiii 🚔 2:00 PM 🗮 🕺   | 1 |  |  |  |
|----------------------|---|--|--|--|
|                      |   |  |  |  |
| ログイン                 |   |  |  |  |
| ログインID:              |   |  |  |  |
| ichitoro             |   |  |  |  |
| パスワード:               |   |  |  |  |
| ••••••               |   |  |  |  |
| 次回ログイン時にログインIDの入力を省く |   |  |  |  |
| ログイン                 |   |  |  |  |
| パスワードを忘れた方はこちら       |   |  |  |  |
|                      |   |  |  |  |
| サイトボリシー 利用規約 お問い合わせ  |   |  |  |  |
|                      |   |  |  |  |

③ はじめての方へという画面が表示されますので、内容を確認して「次に進む」ボタンをタッ プします。

| サービスのご利  | 用ありがとうございます。この |
|----------|----------------|
| サービスのご利  | 用にあたり、事前の登録や利用 |
| 規約へのご同意  | などが必要ですので、以下の手 |
| 順で手続きを行  | います。           |
|          | V (0, 3 0      |
| 1. 利用規約~ | への同意           |
| 2. ご契約者情 | 青報の登録          |
| 3. サービス利 | 川用の準備          |
|          |                |
|          | 次に進む           |
|          |                |
|          |                |
|          |                |

④ サービス利用規約が表示されますので、こちらも内容を確認して問題がなければ「同意する」 ボタンをタップします。

|                                      | ()<br>L <sup>†</sup> | ា 🗂 11:45 AM  |  |  |
|--------------------------------------|----------------------|---------------|--|--|
|                                      |                      |               |  |  |
|                                      | ע                    |               |  |  |
| 利用規約への同意                             | ご契約者情報の<br>登録        | サービス利用の準<br>備 |  |  |
| このサービスをご利用になるには、以下の利用規約<br>にご同意ください。 |                      |               |  |  |
| 利用規約文言                               |                      |               |  |  |
| 同意する                                 |                      |               |  |  |
|                                      |                      |               |  |  |
| サイトポリシー                              | 利用規約                 | お問い合わせ        |  |  |
|                                      |                      |               |  |  |

⑤ ご契約者様の情報を入力します。必須 と記載されている項目は必ず入力してください。 入力の際には『表 3-1. 入力項目一覧』をご確認ください。 すべての項目に入力できましたら「内容確認」ボタンをタップします。 📶 🛑 1:05 PM ご契約者情報の登録 利用規約への同
ご契約者情報の
サービス利用の準 登録 意 備 以下の情報をご入力ください。 ご契約者情報 姓 必須 名 必須 **[全角・半角]** 例:山田 **[全角・半角]** 例:太郎 太郎 цh⊞ 通知メール送信先となります。 姓(カナ) 🕺 名(カナ) 🕺 ※ 迷惑メールの対策などでドメイン指定拒 [全角カタカナ] 例:ヤマダ [全角カタカナ] 例:タロウ 否や指定受信を行っている場合、メールが ヤマダ タロウ 受信できない場合があります。 メールアドレス 必須 「@ichidoco.jp」からのメールを受信でき [半角英数字] 例:mail@example.com るようにしてください。 xxxxx@docomo.ne.jp ※ 通知メール送信先は契約情報登録後も変 メールアドレス確認 必須 更可能です。 [半角英数字] コピー・貼り付けせず、もう一度入力してください。 xxxxx@docomo.ne.ip 郵便番号 必須 [半角数字] 郵便番号を入力してからタップすると、入力し た郵便番号より都道府県、市区町村を自動入力 郵便番号から住所を入力す 100 - 6150 వ します。 都道府県 必須 [全角・半角] 例:東京都 東京都 市区町村 必須 [全角・半角] 例:千代田区永田町 千代田区永田町 番地 必須 [全角・半角] 例:1-7-1 1-11-1 マンション・アパート名 [全角・半角] 例:マンション<sup>0ム</sup> 電話番号 必須 [半角数字] 03 - 1111 - 1111 電話番号(携帯) 必須 [半角数字] 090 - 0000 - 0000 端末使用者名 必須 (全角・半角) 例:山田 花子

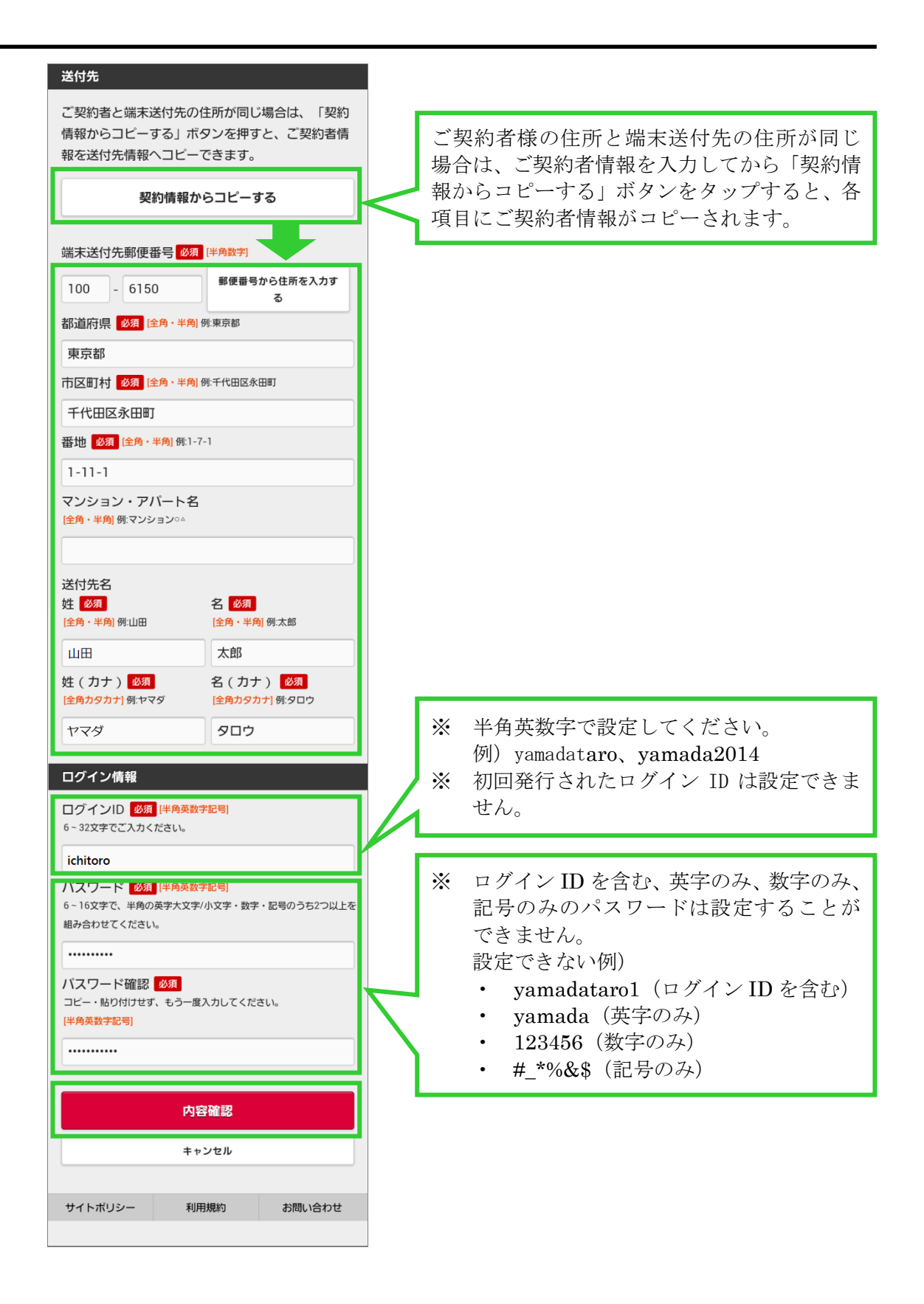

表 3-1. 入力項目一覧

| No | 項目                     | 説明                                             |
|----|------------------------|------------------------------------------------|
| 1  | ご契約者情報:姓               | ご契約者様の姓です。64 文字まで入力可能です。<br>(※1)               |
| 2  | ご契約者情報:名               | ご契約者様の名です。64 文字まで入力可能です。<br>(※1)               |
| 3  | ご契約者情報:姓(カナ)           | ご契約者様の姓カナです。全角カタカナで 64 文字<br>まで入力可能です。(※1)     |
| 4  | ご契約者情報:名(カナ)           | ご契約者様の名カナです。全角カタカナで 64 文字<br>まで入力可能です。(※1)     |
| 5  | ご契約者情報:メールアドレス         | ご契約者様のメールアドレスです。半角英数記号で<br>256 文字まで入力可能です。(※1) |
| 6  | ご契約者情報:メールアドレス<br>確認   | ご契約者様のメールアドレスの入力確認です。(※<br>1)                  |
| 7  | ご契約者情報:郵便番号            | ご契約者様の郵便番号です。半角数字のみ指定可能です。(※2)                 |
| 8  | ご契約者情報:都道府県            | ご契約者様の住所の都道府県です。4 文字まで入力<br>可能です。(※2)          |
| 9  | ご契約者情報:市区町村            | ご契約者様の住所の市区町村です。36 文字まで入<br>力可能です。(※2)         |
| 10 | ご契約者情報:番地              | ご契約者様の住所の番地です。10 文字まで入力可<br>能です。(※2)           |
| 11 | ご契約者情報:マンション・ア<br>パート名 | ご契約者様の住所のマンション・アパート名です。<br>30 文字まで入力可能です。(※2)  |
| 12 | ご契約者情報:電話番号            | ご契約者様の電話番号です。半角数字のみ指定可能です。(※2)                 |
| 13 | ご契約者情報:電話番号(携帯)        | ご契約者様の電話番号(携帯)です。半角数字のみ<br>指定可能です。(※2)         |
| 14 | ご契約者情報:端末使用者名          | 端末使用者の名前です。64 文字まで入力可能です。<br>(※1)              |
| 15 | 送付先:端末送付先郵便番号          | 端末送付先の郵便番号です。半角数字のみ指定可能<br>です。(※2)             |
| 16 | 送付先:都道府県               | 端末送付先の住所の都道府県です。4 文字まで入力<br>可能です。(※2)          |
| 17 | 送付先:市区町村               | 端末送付先の住所の市区町村です。36 文字まで入<br>力可能です。(※2)         |
| 18 | 送付先:番地                 | 端末送付先の住所の番地です。10 文字まで入力可<br>能です。(※2)           |
| 19 | 送付先 : マンション・アパート<br>名  | 端末送付先の住所のマンション・アパート名です。<br>30 文字まで入力可能です。(※2)  |
| 20 | 送付先:送付先姓               | 端末送付先の姓です。64 文字まで入力可能です。<br>(※2)               |
| 21 | 送付先:送付先名               | 端末送付先の名です。64 文字まで入力可能です。<br>(※2)               |
| 22 | 送付先:送付先姓(カナ)           | 端末送付先の姓カナです。全角カタカナで 64 文字<br>まで入力可能です。(※2)     |
| 23 | 送付先:送付先名 (カナ)          | 端末送付先の名カナです。全角カタカナで 64 文字<br>まで入力可能です。(※2)     |

| No | 項目             | 説明                         |
|----|----------------|----------------------------|
| 24 | ログイン情報:ログイン ID | ご契約者様が本サービスにログインする際のIDで    |
|    |                | す。使用できる文字は半角英数記号(半角スペース)   |
|    |                | を除く)で、6文字以上32文字以内で指定します。   |
|    |                | 申し込み時に発行されたログインIDは指定できま    |
|    |                | せん。(※1)                    |
| 25 | ログイン情報:パスワード   | 本サービスにログインする際のパスワードです。使    |
|    |                | 用できる文字は半角英数記号(半角スペースを除     |
|    |                | く)のみで、そのうち 2 種類以上の文字種を使用   |
|    |                | する必要があります。また、8 文字以上 16 文字以 |
|    |                | 内で指定します。ログイン ID を含むパスワードは  |
|    |                | 指定できません。(※1)               |
| 26 | ログイン情報:パスワード確認 | パスワードの入力確認です。(※1)          |
|    |                |                            |

(※1)入力必須項目です。

(※2)利用者情報関連表示設定での設定により、必須/任意/項目非表示が切り替わります。

⑥ 入力した情報を確認します。内容に問題がなければ「登録する」ボタンをタップします。
 ※ 入力内容を修正したい場合は「修正する」ボタンをタップしてください。

|                                        |               | 🛜 📶 🛑 1:06 PM |
|----------------------------------------|---------------|---------------|
|                                        |               |               |
| 入力情報のご確認                               |               |               |
| 利用規約への同意                               | ご契約者情報の<br>登録 | サービス利用の準<br>備 |
| 以下の内容で登録                               | します。          |               |
| 契約者情報                                  |               |               |
| <b>氏名</b><br>山田太郎                      |               |               |
| <b>フリガナ</b><br>ヤマダ ねロウ<br>~~~~~~       | 中略            | ~~~~          |
| ハヘノ <sup>—</sup> I <sup>-</sup><br>非表示 |               |               |
|                                        | 登録する          |               |
|                                        | 修正する          |               |
|                                        |               |               |
| サイトポリシー                                | 利用規約          | お問い合わせ        |
|                                        |               |               |

- ⑦ 登録内容確認のための本人確認メールが送信されます。メールを受信したら、本文に記載さ れている URL をタップして、本人確認を行います。
  - ※ 本人確認メールの有効期限は1時間です。メール受信後速やかにお手続きください。期 限を過ぎた場合は、ログインからやり直してください。

| ę                                                                                                    | 🖡 📑 1:54 PM                                 |
|----------------------------------------------------------------------------------------------------|---------------------------------------------|
|                                                                                                    |                                             |
| ご登録確認のメールを送信いたしま                                                                                                  | ました。                                        |
|                                                                                                    |                                             |
| 利用規約への同 ご契約者情報の 意 登録                                                                                              | サービス利用の準<br>備                               |
| 登録確認のメールを送信いたしまし<br>確認いただき、メール本文中にある<br>リックして、登録したログインIDと<br>度ログインしてください。<br>しばらくしてもメールが届かない場<br>すが最初からやり直してください。 | った。メールをご<br>5アドレスをク<br>こバスワードで再<br>易合は、お手数で |
| サイトポリシー 利用損効                                                                                                    | ち問い合わせ                                      |
| リイトハウシー 利用成計り                                                                                                    | の同い合わせ                                      |
|                                                                                                    |                                             |

⑧ 以上でご契約者様情報の登録は完了です。引き続き『3.2 端末を起動する』へ進んでください。

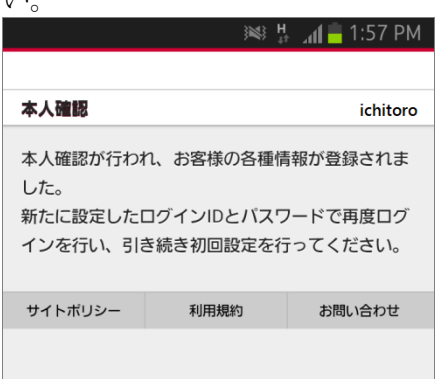

※ ⑦で URL をタップした後、下記のようなエラー画面が表示された場合は、ログイン からやり直してください。

|                | ¢.         | 🕈 📶 📋 1:33 PM |
|----------------|------------|---------------|
|                |            |               |
| エラー            |            |               |
|                |            |               |
| 入力された          | ログインIDは使用  | できません。異       |
| なるログィ          | 「ンIDを入力してく | ださい。          |
| ≪お問い合わせ        | £≫         |               |
| かんたん位置情報       | 服サービス      |               |
| xxxxx@ichidoco | o.jp       |               |
| 0120-xxx-xxx   |            |               |
|                | ログインへ      |               |
|                |            |               |
| サイトボリシー        | 利用規約       | お問い合わせ        |
|                |            |               |

#### 3.2 端末を起動する

① ログイン画面を表示し、先程登録した新しいログイン ID、パスワードを入力して「ログイン」 ボタンをタップします。

|          | ))<br>       | ា¶ 🛑 2:00 PM |
|----------|--------------|--------------|
|          |              |              |
| ログイン     |              |              |
| ログインID:  |              |              |
| ichitoro |              |              |
| パスワード:   |              |              |
| •••••    |              |              |
| 次回ログイン時に | ログインIDの入力を省く |              |
|          | ログイン         |              |
| パフ       | ワードを忘れた方はこ   | 56           |
|          |              |              |
| サイトポリシー  | 利用規約         | お問い合わせ       |
|          |              |              |

② 「端末のボタンを押してください。」というメッセージが画面に表示されたら、端末の電源を 入れて、端末の「GPS ボタン」を長押し(3 秒以上)してください。

|                | , <b>I</b> NA ( | 🗿 📲 5:29 PM   |
|----------------|-----------------|---------------|
|                |                 |               |
| 端末のボタンを        | 押してください。        |               |
| 利用規約への同<br>意   | ご契約者情報の<br>登録   | サービス利用の準<br>備 |
| 端末のボタンを押し      | してサービスの利用を      | 開始してください。     |
| しばらくすると)<br>い。 | が届きますので、        | ご確認くださ        |
| サイトポリシー        | 利用規約            | お問い合わせ        |
|                |                 |               |

③ 先程登録したメールアドレス宛てに登録が完了した旨のメールが送信されましたら、端末の 動作確認および初回登録は終了です。

| 🛤 ⋢ 📶 🛑 2:22 PM                                               |
|---------------------------------------------------------------|
| 受信メール                                                         |
| P info@ichidoco.jp                                            |
| TEXT 0.5Kbyte                                                 |
| ご登録ありがとうございました。                                               |
| かんたん位置情報サービスがご利用いただける状態になりました                                 |
| 。<br>下記URLより再度ログインを行ってください。<br>このメールに心当たりのない方は、削除してください。      |
| https://ichidoco.jp/docomo/login                              |
| 本メールへの返信は無用です。お問い合わせは下記まで。                                    |
| <問い合わせ先><br>かんたん位置情報サービス<br>xxxxx@ichidoco.jp<br>0120-xxx-xxx |

### 3.3 かんたん位置情報サービスでできること

本サービスで利用可能なメニューは一覧の通りです。

| 表 3 | 3-2. | かんたん | 立置情報サー | ビスで利用 | 可能なメニュ | - |
|-----|------|------|--------|-------|--------|---|
|-----|------|------|--------|-------|--------|---|

| No  | メニュー       | 説明                             |
|-----|------------|--------------------------------|
| 1   | お知らせ       | お知らせ一覧へ移動します。                  |
| 2   | ログアウト      | 本サービスからログアウトする機能です。            |
| 3   | 位置を探す      | 端末の現在位置を検索して地図上にその位置を表示する機能で   |
|     |            | す。                             |
| 4   | 履歴を見る      | 過去3ヶ月間のステータス情報を検索し、各ステータスの位置を  |
|     |            | 確認する機能です。日時やステータスでの絞り込み検索が可能で  |
|     |            | す。検索結果のステータス一覧より位置を確認したいものをタッ  |
|     |            | プすると地図画面を表示し、地図上にその位置をポイントします。 |
|     |            | 地図画面ではステータスの発生日時やその住所、緯度経度の確認  |
|     |            | が可能です。                         |
| 5   | ブザーを鳴らす    | 位置の検索はせず、端末のブザーを鳴らします。         |
|     | <b>※</b> 1 |                                |
| 6   | お知らせ一覧     | 本サービスをご利用の皆様へのお知らせを表示します。一覧の中  |
|     |            | からお知らせをタップすると、詳細の確認が可能です。      |
| 7   | 各種設定       | ご契約者様の情報の変更や、ステータス発生時のメール通知に関  |
|     |            | する設定、パスワードの変更、端末設定初期化が可能です。タッ  |
|     |            | プすると、設定メニューを表示します。             |
| 7-1 | 契約者情報      | ご契約者様の情報を変更する機能です。             |
| 7-2 | パスワード変更    | ログイン時のパスワードを変更する機能です。          |
| 7-3 | 通知先設定      | ステータス発生時の通知メールに関する設定を行う機能です。通  |
|     |            | 知先メールアドレスの変更・追加・削除、メール通知を行うステ  |
|     |            | ータスの設定が可能です。                   |
| 7-4 | タイマー通知設定   | 決まった曜日や時間で位置情報通知を行う設定する機能です。   |
|     | <b>※</b> 1 |                                |
| 7-5 | その他便利な機能   | エリア通知設定、振動感知設定を設定する機能です。       |
|     | 設定         |                                |
|     | ₩1         |                                |
| 7-6 | 各種手続きのご案   | 各種手続きについてのご案内です。               |
|     | 内          |                                |
| 7-7 | 端末情報       | 端末の現在のファームウェア番号を表示します。         |
| 7-8 | 端末設定初期化    | 端末設定情報を初期化する機能です。              |

※1 端末遠隔設定利用可能な場合

ログイン画面を表示し、新しいログイン ID、パスワードを入力して「ログイン」ボタンをタッ プします。メインメニュー画面が表示されますので、ご利用になるメニューをタップしてくだ さい。

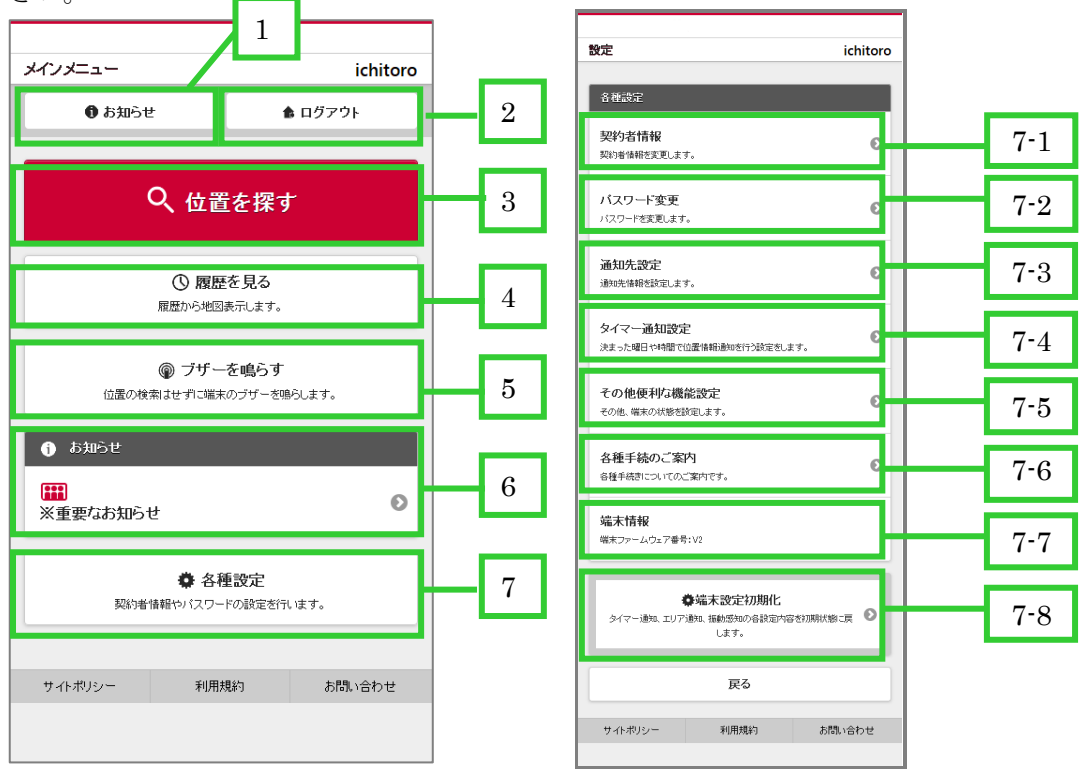

- 4 現在位置を確認するとき
  - メインメニューの「位置を探す」ボタンをタップします。

| メインメニュー                                                |                                       |                        | icł      | nitoro |
|--------------------------------------------------------|---------------------------------------|------------------------|----------|--------|
| () க்றைப்                                              | <u>+</u>                              | 1                      | ログアウト    |        |
|                                                        | 오 🖽                                   | を探す                    |          |        |
|                                                        | ① 履歴<br>履歴から地図表                       | を <b>見る</b><br>訳します。   |          |        |
| 位置の利                                                   | <b>@ ブザーそ</b><br><sub>剣索はせずに端末の</sub> | <b>を鳴らす</b><br>Dブザーを鳴ら | iltə     |        |
| <ul> <li>あ知らせ</li> <li>研研</li> <li>全契約者向けのお</li> </ul> | 知らせが登録                                | はれました                  | -<br>- • | O      |
| 契約                                                     | ✿ 各種<br>昔情報やバスワード                     | <b>設定</b><br>の設定を行し    | はす。      |        |
| サイトポリシー                                                | 利用規                                   | 約                      | お問い合わ    | せ      |
|                                                        |                                       |                        |          |        |

② 端末に現在位置を問い合わせます。

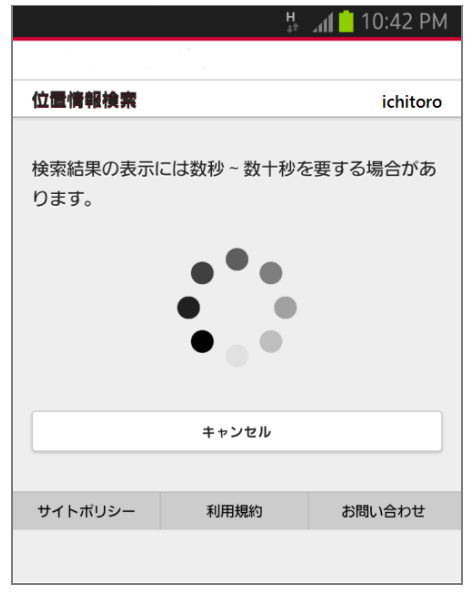

③ 問い合わせが終了すると画面に測位日時、住所、測位レベル、緯度経度、地図が表示され、
 地図上に端末の位置がポイントされます。
 かお 画面表示時に住所が表示されたい場合があります。

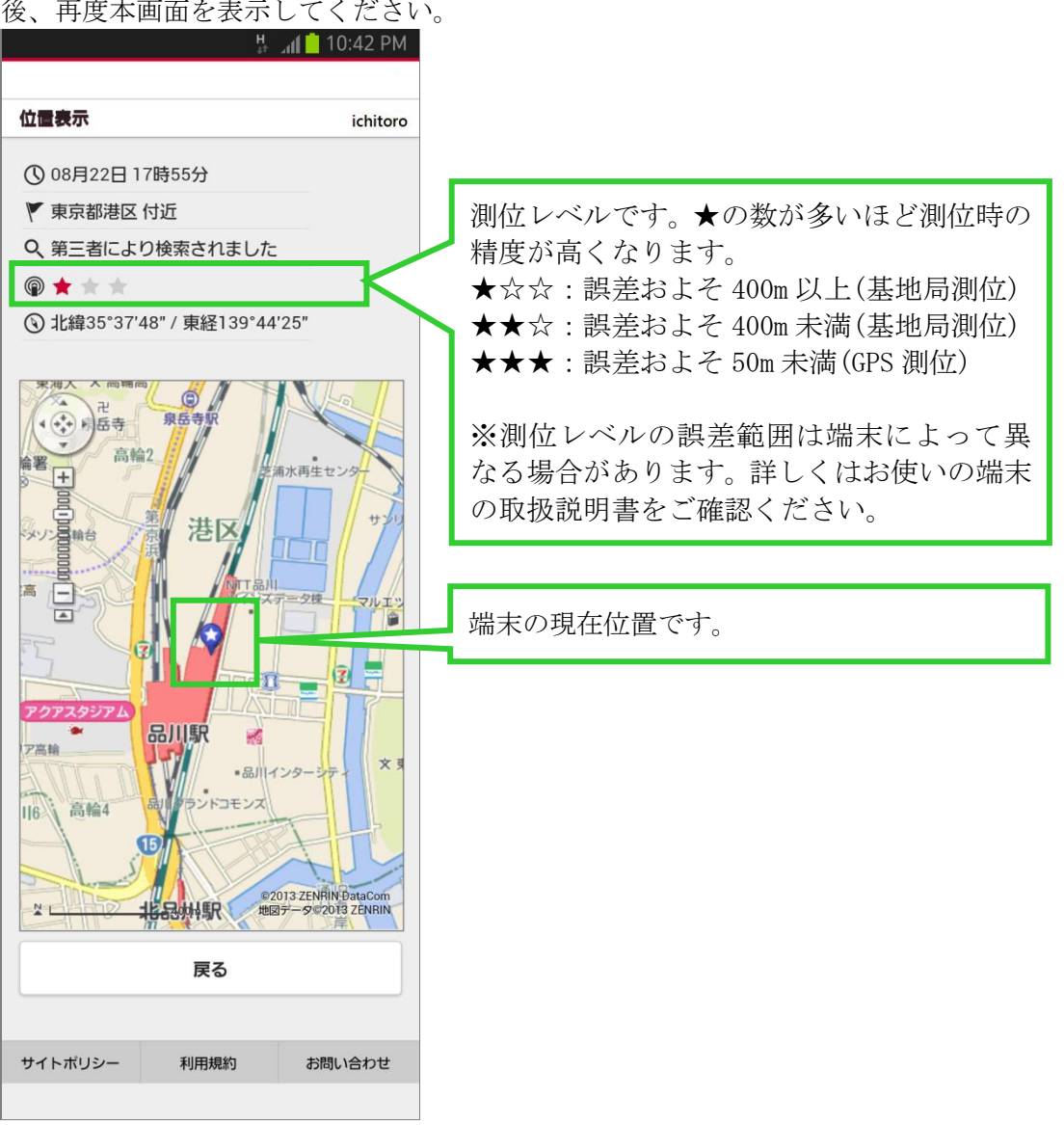

なお、画面表示時に住所が表示されない場合があります。住所が表示されない場合は1分後、再度本画面を表示してください。

## 5 通知メールを受信したとき

本サービスよりご契約者様へ端末からの通知や契約に関するメールが送信されます。メールを 受信した場合は各メールの内容に従い、確認や設定を行ってください。

#### 5.1 ステータス通知メール

端末の紐が引かれた場合や端末のボタンが押された場合、端末の電源が低下した場合等に ご契約者様に通知されるメールです。メール本文には端末使用者名が表示されます。

① 通知メールを受信した場合は、メールの本文の URL をタップします。

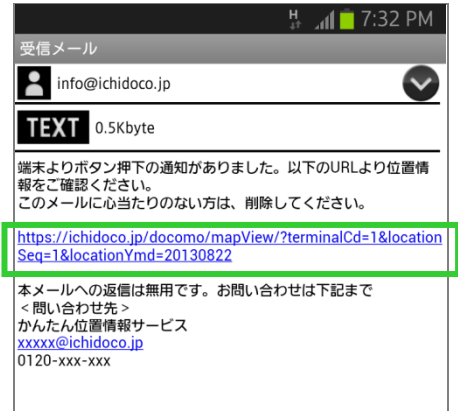

② 本人認証(ログイン)が終了したら画面に地図が表示され、地図上に位置がポイントされ ますので、メールが送信される契機となったステータスおよび位置をご確認ください。

|             |                                                                                                    | ¦⊧ , <b>i∥</b> _ 7:32 P№                                                                              |
|-------------|----------------------------------------------------------------------------------------------------|----------------------------------------------------------------------------------------------------|
| 位置表示        |                                                                                                    | ichitor                                                                                               |
| () 08月22日 1 | 8時55分                                                                                                    |                                                                                                    |
| ▼ 東京都渋谷     | 区付近                                                                                                    |                                                                                                    |
| ᅌ 端末の紐が     | 引かれました                                                                                                    |                                                                                                    |
| @ \star ★   |                                                                                                    |                                                                                                    |
| ⑨ 北緯35°40′  | 13" / 東経139°4 <sup>-</sup>                                                                                                    | '47"                                                                                                  |
|             | 橋駅<br>(代2本)<br>の<br>中央広場<br>代ク<br>(代ク<br>)<br>(代ク<br>)<br>(代ク<br>)<br>(代ク<br>)<br>(代ク<br>)<br>(代ク<br>)<br>(代ク<br>)<br>(代ク<br>)<br>)<br>(代ク<br>)<br>(代ク<br>)<br>)<br>(代ク<br>)<br>)<br>(代ク<br>)<br>)<br>(代ク<br>)<br>)<br>(代ク<br>)<br>)<br>(代ク<br>)<br>)<br>)<br>(代ク<br>)<br>)<br>)<br>(代ク<br>)<br>)<br>)<br>)<br>(代ク<br>)<br>)<br>)<br>)<br>(代ク<br>)<br>)<br>)<br>)<br>(代ク<br>)<br>)<br>)<br>)<br>)<br>)<br>(代ク<br>)<br>)<br>)<br>)<br>)<br>)<br>)<br>)<br>)<br>)<br>)<br>)<br>) | F<br>治神宮<br>明治神宮文化<br>原宿駅<br>木穂技場<br>・<br>ローフーク決谷<br>221<br>221<br>PRIN DataCom<br>四子<br>クのたり S ZRIMI |
|             |                                                                                                    |                                                                                                    |

なお、各ステータスのメールでの通知有無は変更可能で、通知先の変更や追加が可能です。メ ールでの通知有無の変更については後述の『11.2 通知するステータスを変更する』、通知先の 追加・変更については後述の『11.1 通知するメールアドレスを変更する』および『11.3 通知 先を追加する』をご確認ください。

| 🕂 🜵 🖾 ⊾ 🕼 🕐 🔺 😹 🐺 📶 📩 11:29 AM                          |
|---------------------------------------------------------|
| 受信メール<br>Info@ichidoco.ip                               |
|                                                         |
| かんたん位置情報サービスでご利用いただいている端末のファー                           |
| ムウェアの最新版が公開されました。<br>マニュアルに従って端末のファームウェアを更新して下さい。       |
| このメールに心当たりのない方は、削除してください。<br>本メールへの返信は無用です。お問い合わせは下記まで。 |
| < 問い合わせ先 ><br>かんたん位置情報サービス                              |
| xxxxx@ichidoco.jp<br>0120-xxx-xxx                       |
|                                                         |

## 6 ステータスの履歴を確認するとき

端末から送信されたステータス履歴は、通知メールでの確認後も本サービスにログインするこ とで、メインメニューの「履歴を見る」より閲覧可能です。 ステータス履歴は過去3ヶ月以内に発生したもののうち、直近の1,000件が閲覧可能です。

#### 6.1 ステータスの履歴を確認する

① メインメニューの「履歴を見る」ボタンをタップします。

| メインメニュー                                                                  |                    |                          | ichitoro |
|--------------------------------------------------------------------------|--------------------|--------------------------|----------|
| のお知らせ                                                                    | <u>+</u>           |                          | 💧 ログアウト  |
|                                                                          | Q、 位置              | 置を探す                     |          |
|                                                                          | () 腐歴<br>履歴から地区    | <b>を見る</b><br>懐示します。     |          |
| 位置の対                                                                     | ⑦ ブザ~     ☆索はせずに端ま | - <b>を鳴らす</b><br>Rのブザーを鳴 | 6Lます。    |
| <ul> <li>5知らせ</li> <li>① 5知らせ</li> <li>① 5知らせ</li> <li>① 5知らせ</li> </ul> | 知らせが登              | 録されまし/                   | O        |
| 契約                                                                       | ◆ 名                | 重設定<br>ドの設定を行い           | はす。      |
| サイトポリシー                                                                  | 利用                 | 規約                       | お問い合わせ   |
|                                                                          |                    |                          |          |

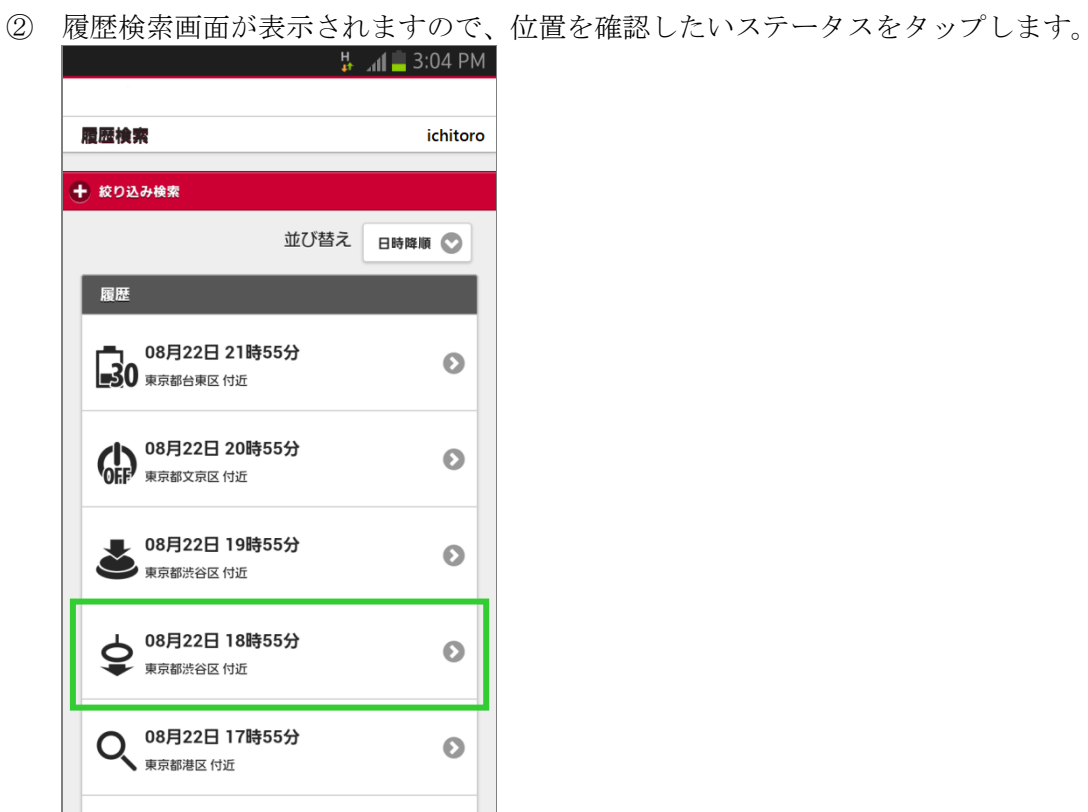

③ 画面に地図が表示され、地図上にステータスが発生した際の位置がポイントされますので ご確認ください。

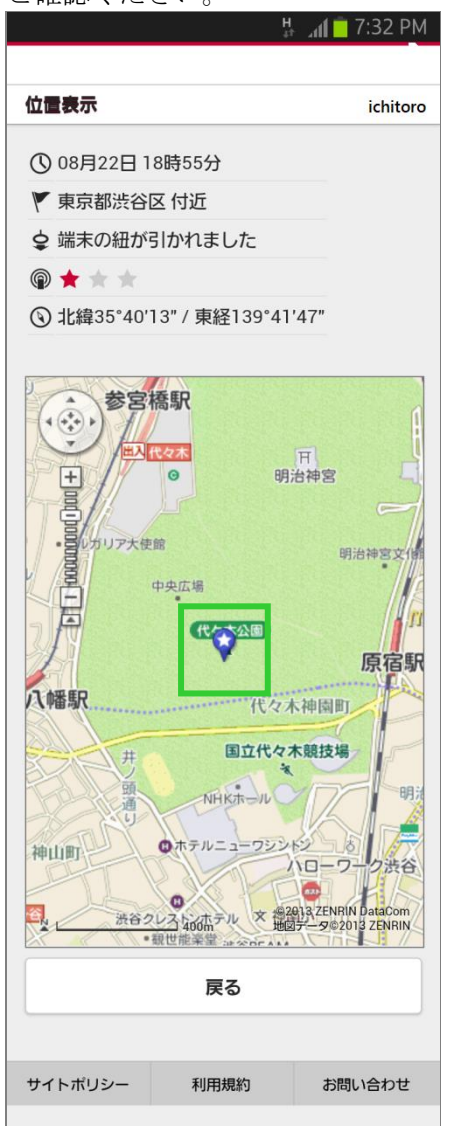

#### 6.2 期間やステータスの種類を指定して履歴を検索する

メインメニューの「履歴を見る」ボタンをタップして履歴検索画面が表示されたら、「絞り込み検索」ボタンをタップします。

|                                | H<br>tt | រា <b>វ </b> 3:04 PN | 1 |
|--------------------------------|---------|----------------------|---|
| 履歴検索                           |         | ichitor              | D |
| ● 絞り込み検索                       |         |                      |   |
|                                | 並び替え    | 日時降順 📀               |   |
| 履歴                             |         |                      |   |
| 08月22日 21日<br>30 東京都台東区付近      | 持55分    | Ø                    |   |
| 08月22日 20日<br>東京都文京区付近         | 持55分    | 0                    |   |
| <b>08月22日 19時</b><br>東京都渋谷区 付近 | 持55分    | Ø                    |   |

- ② 開始日時および終了日時、ステータスを選択し、「絞り込み」ボタンをタップします。
  - ※ 日付を指定する場合は、日付入力欄横のボタンをタップするとカレンダーが表示されま すので、該当する日付をタップします。

| 2 🖬 🖓 🗐                                  | 9:31 AM  | このボタンをタップ                                     |
|------------------------------------------|----------|-----------------------------------------------|
| 履歷検索                                     | ichitoro |                                               |
| <ul> <li>一 絞り込み検索</li> <li>開始</li> </ul> |          | 🛋 🕬 🛜 📶 🛑 9:33 AM                             |
|                                          |          | 履歷検索 ichitoro                                 |
|                                          |          |                                               |
| 084 027 0                                |          |                                               |
| 終了                                       |          | 28 29 30 31 <b>1 2 3</b>                      |
|                                          |          | 4 5 6 7 8 9 10<br>11 12 <u>13</u> 14 15 16 17 |
| 0時 📀 0分 📀                                |          | <b>#</b>                                      |
| ステータス情報                                  |          | 25 26 27 28 29 30 31                          |
| ✓ Q 第三者検索                                |          | 0時 ♥ 0 日付をタップ                                 |
| 🗹 🔤 紐引き                                  |          | フテータフ桂却                                       |
| 🗹 📥 ボタン押下                                |          | ○ ○ ○ ○ ○ ○ ○ ○ ○ ○ ○ ○ ○ ○ ○ ○ ○ ○ ○         |
| 🖌 🕼 電源OFF                                |          | ✓ ☆ ##리★                                      |
| ☑ 驘₀ 電源(30%)                             |          |                                               |

|                                                                                                    | × 11 = 9   | :57 AM   |                    |                                              | ) / U & Y o           |
|----------------------------------------------------------------------------------------------------|------------|----------|--------------------|----------------------------------------------|-----------------------|
| 履歷検                                                                                                    | <b>*</b>   | ichitoro | ステータス情報<br>Q 第三者検索 | 履歴表え<br>スをチュ                                 | 示させたいステータ<br>ニックする    |
| - 絞り                                                                                                    | 込み検索       |          |                    |                                              |                       |
| 開始                                                                                                    |            | 1        | tion               | 履歴表え                                         | 示させないステータ<br>- ックをけずす |
|                                                                                                    | 2013/8/20  |          | 🕼 電源OFF            | <i>,,,,,</i> ,,,,,,,,,,,,,,,,,,,,,,,,,,,,,,, |                       |
|                                                                                                    | 0時 💿 0分 📀  | •        | 🔓 電源(30%)          |                                              |                       |
| <b>坡</b> マ                                                                                                    |            |          | <b>山</b> 5 電源(15%) |                                              |                       |
| 1 <b>2</b> 7                                                                                                    | _          |          | ☑₀ 電池切れ            |                                              |                       |
|                                                                                                    | 2013/8/22  |          | ゆ<br>電源ON          |                                              |                       |
|                                                                                                    | 22時 💿 0分 📀 |          | 🗑 温度異常             |                                              |                       |
|                                                                                                    |            |          | び 再起動FOTA          |                                              |                       |
| ステー                                                                                                    | ータス情報      |          | 🚺 タイマー通知           |                                              |                       |
| <ul> <li>Image: A start of the start of the start of</li></ul> | Q、第三者検索    |          | 🔊 エリア(入)           |                                              |                       |
| <b>~</b>                                                                                                    | \$ 紐引き     |          | 💭 🚭 エリア(出)         |                                              |                       |
|                                                                                                    |            |          | 🔍 エリア検索            |                                              |                       |
|                                                                                                    |            |          | ♀  振動感知            |                                              |                       |
|                                                                                                    |            |          | 🕑 遠隔再起動            |                                              |                       |

📃 🖑 手動再起動 🔹 💦 検索失敗

絞り込み

※履歴検索画面表示時は全てのステータス情報が表示されるため、全てのステータス情報 がチェックされています。履歴を表示させたいステータス情報のみチェックします。

- ③ 指定した条件に合致するステータス一覧が表示されます。
  - ※ ステータス一覧の表示順を変更する場合は、並び替えで「日時昇順」もしくは「日時 降順」を選択します。

| <ul> <li>株 ▲ ▲ ● 3:10 PM</li> <li>雇屋検索 ichitoro</li> <li>★ &amp; 523→検索</li> <li>         並び替え 目時界順 ○         ステータス一覧の表示順は「日時昇順」<br/>しくは「日時降順」から選択可能です。     </li> <li>         Ø8月22日 11時55分<br/>東京都文京区 付近     </li> </ul>                                                                                                    |   |
|----------------------------------------------------------------------------------------------------|---|
| 歴     歴     歴     WO込み検索     並び替え 日時昇順 ○     レくは「日時降順」から選択可能です。     WF7802日11時55分     取京都文京区付近     No     Ref 22日11時55分     取京都文京区付近     No     Ref 22日11時55分     取京都文京区付近     No     Ref 22日11時55分     取京都文京区付近     No     Ref 22日11時55分     和     No     Ref 22日11時55分     和     No     Ref 22日11時55分     和     No     Ref 22日11時55分     和     No     Ref 22日11時55分     和     No     Ref 22日11時55分     和     No     Ref 22日11時55分     和     No     Ref 22日11時55分     和     No     Ref 22日11時55分     Ref 22日11時55分     Ref 22日11時     Ref 22日11時     Ref 22日11日     Ref 22日11日     Ref 22日11日     Ref 22日11日     Ref 22日11日     Ref 22日11日     Ref 22日11日     Ref 22日11日     Ref 22日11日     Ref 22日11日     Ref 22日11日     Ref 22日11日     Ref 22日11日     Ref 22日11日     Ref 22日11日     Ref 22     Ref 22日11日     Ref 22     Ref 22     Ref 22     Ref 22     Ref 22     Ref 22     Ref 22     Ref 22     Ref 22     Ref 22     Ref 22     Ref 22     Ref 22     Ref 22     Ref 22     Ref 2     Ref 22     Ref 22     Ref 22     Ref 2     Ref 22    |   |
| 歴 は ichitoro     ichitoro     ich |   |
| <ul> <li>◆ 校9込み検索</li> <li>並び替え 目時昇順 ○</li> <li>足歴</li> <li>08月22日 11時55分</li> <li>東京都文京区 付近</li> </ul>                                                                                                    |   |
| <ul> <li>並び替え B時界順 ○</li> <li>尿歴</li> <li>08月22日11時55分</li> <li>取示御文京区付近</li> </ul>                                                                                                    |   |
| 麗歴     08月22日11時55分     東京都文京区付近                                                                                                    | も |
| <b>08月22日 11時55分</b><br>東京都文京区付近                                                                                                    |   |
|                                                                                                    |   |
| ● 08月22日 18時55分<br>東京都渋谷区 付近                                                                                                    |   |
|                                                                                                    |   |
| 戻る                                                                                                    |   |
|                                                                                                    |   |
| サイトボリシー 利用規約 お問い合わせ                                                                                                    |   |
|                                                                                                    |   |
| サイトボリシー 利用規約 お問い合わせ                                                                                                    |   |

#### 6.3 ステータスについて

端末から通知されるステータスは下記の通りです。初期設定ではすべてのステータスについて、 発生した際にメールでの通知を行います。

各ステータス発生時のメール通知有無や通知先メールアドレスは変更することが可能です。変 更手順については後述の『11 通知メールの設定を変更するとき』をご確認ください。

| ステータス            | 画面上の<br>アイコン                            | 説明                                              | 初期設定での<br>メール通知有無     |
|------------------|-----------------------------------------|-------------------------------------------------|-----------------------|
| 第三者検索<br>(位置を探す) | 0́                                      | 端末の位置を検索しました。                                   | ※メール通知有無の<br>設定はありません |
| 防犯ブザー            | <b>-0</b>                               | 端末の紐が引かれ、防犯ブザーを鳴ら<br>しました。                      | 有                     |
| ボタン押下            | <b>→</b> )                              | 端末の GPS ボタンが押下されました。                            | 有                     |
| 電源 OFF           | OFF                                     | 電源ボタンが押され停止しました。                                | 有                     |
| 電池残量 30%         | 30                                      | 端末の電源が残り 30%になりました。                             | 有                     |
| 電池残量 15%         | <b>1</b> 5                              | 端末の電源が残り 15%になりました。<br>(電池残量低下 充電してください。)       | 有                     |
| 電池切れ             | <u>الم</u>                              | 電池切れです 充電してください。                                | 有                     |
| 電源 ON            |                                         | 端末の電源が入りました。                                    | 有                     |
| 遠隔再起動            | R                                       | 端末が遠隔から再起動されました。<br>※地図による位置情報を確認すること<br>はできません | 有                     |
| ソフト更新再起動         | <b>E</b>                                | 端末のファームウェアアップデートに<br>より端末が再起動しました。              | 有                     |
| 温度異常             | ~~~~~~~~~~~~~~~~~~~~~~~~~~~~~~~~~~~~~~~ | 端末が電池温度異常となりました                                 | 有                     |
| 手動再起動            | <b>S</b> w                              | 端末を手動で再起動しました。                                  | 有                     |

表 6-1. 端末から通知されるステータス

| ステータス | 画面上の<br>アイコン | 説明                              | 初期設定での<br>メール通知有無 |
|-------|--------------|---------------------------------|-------------------|
| 検索失敗  | R            | 端末の検索に失敗しました。<br>端末の初期化に失敗しました。 | 有                 |

※ステータスの文言はご契約先のサービス提供事業者により異なります。

#### 表 6-2. 端末から通知されるステータス(端末遠隔設定利用時)

| ステータス   | 画面上の<br>アイコン | 説明             | 初期設定での<br>メール通知有無     |
|---------|--------------|----------------|-----------------------|
| エリア検索   | Area         | エリア設定のため検索しました | ※メール通知有無の<br>設定はありません |
| エリア (出) | Cont         | 端末がエリアから離脱しました | 有                     |
| エリア (入) |              | 端末がエリアに侵入しました  | 有                     |
| タイマー通知  | $\odot$      | 端末がタイマー送信しました  | 有                     |
| 振動感知    | 9            | 端末が振動を感知しました   | 有                     |

※ステータスの文言はご契約先のサービス提供事業者により異なります。

## 7 地図を拡大・縮小するとき

現在位置を検索した場合、通知メールを受信した場合、履歴検索画面からステータスを選択した場合に表示される地図は、拡大や縮小、移動することが可能です。

#### 7.1 地図を拡大するとき

地図を拡大したい場合は、地図の左上にあるズームコントロールの「+」をタップして調 整します。

また、地図に2本の指を乗せて広げることでも同様の動作が可能です。

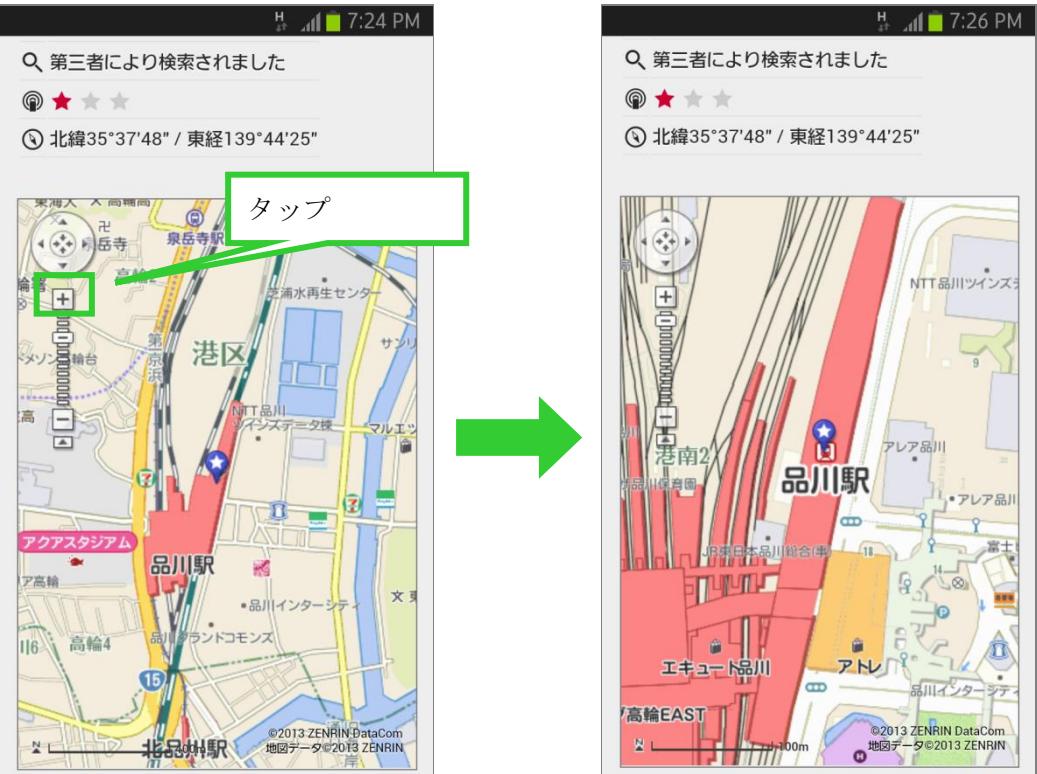

#### 7.2 地図を縮小するとき

地図を縮小したい場合は、地図の左上にあるズームコントロールの「-」をタップして調 整します。

また、地図に2本の指を乗せて縮めることでも同様の動作が可能です。

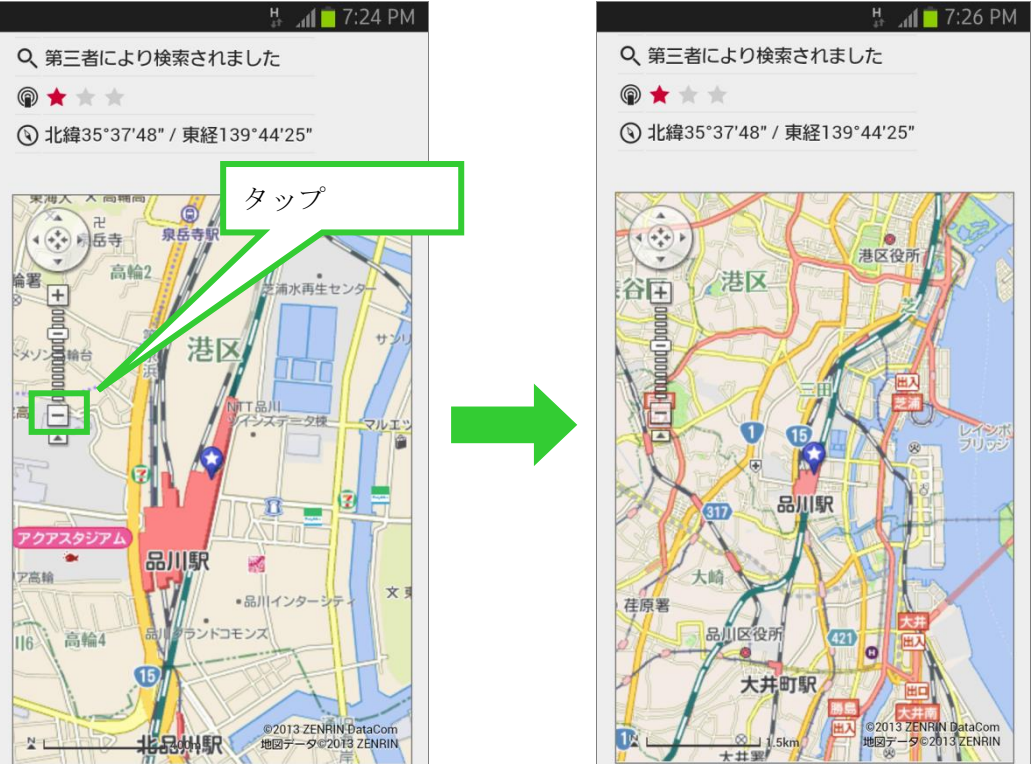

#### 7.3 地図を移動するとき

地図を移動したい場合は、地図の左上にある移動コントロールの 4 方向の矢印をタップして調整します。

# \_11 🗖 7:24 PM 7:31 PM により検索されました により検索されました Q、第三者により検索されました Ŀ 下 37'48" / 東経139'44'25" er e 🕥 北緯35°37'48" / 東経139°44'25" タップ 高輪2 浦水再生センタ + 000 メソン言論台 港区 高 内博 により検索されました により検索されました 左 右 35"37"48" / 東経139"44'25" 5"37"48" / 東経139"44'25" 2 アクアスタジアム (Cal) mt 卍 泉岳寺 品川駅 高輪著 . + 000 ア高輪 77 文 書港区 •品川インター 港 コモンズ 高輪4 116 15 ©2013 ZENRIN DataCom 地図データ©2013 ZENRIN NL

CONTRACTOR

また、地図上で指を上下左右にスライドしても同様の動作が可能です。

#### 7.4 地図を元の位置に戻すとき

地図を移動したあと元の位置に戻したい場合は、地図の左上にある移動コントロールの中 央をタップします。

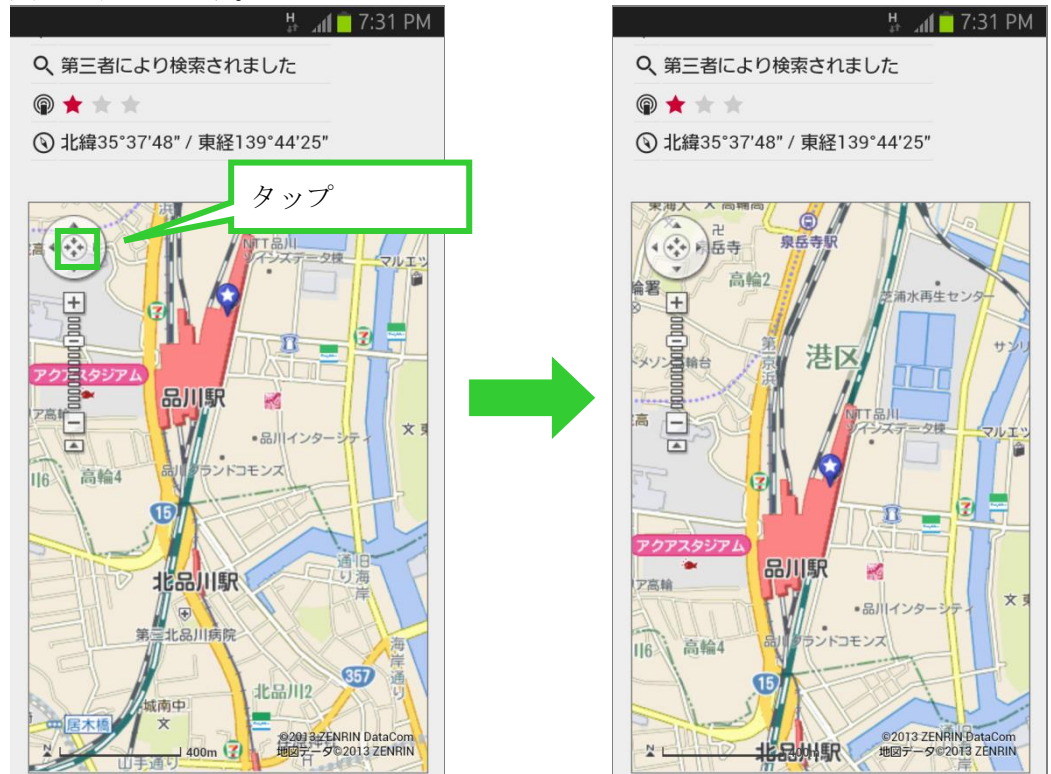

- 8 端末のブザーを鳴らしたいとき
  - 端末のブザーを鳴らす場合は、メインメニューで「ブザーを鳴らす」ボタンをタップします。

| メインメニュー |                  |                         | i       | ichitoro |
|---------|------------------|-------------------------|---------|----------|
| ① お知らせ  |                  |                         | 💧 ログアウト |          |
|         | Q、位置             | を探す                     |         |          |
|         | () 履歴<br>履歴から地図  | を見る<br>表示します。           |         |          |
| 位置の検    | ⑦ ブザー<br>漆はせずに端末 | <b>-を鳴らす</b><br>のブザーを鳴ら | します。    |          |
| 契約者     |                  | 重設定<br>ドの設定を行い          | ます。     |          |
| サイトポリシー | 利用               | 規約                      | お問い合わせ  | ż        |

② ダイアログボックスが開かれますので、「OK」ボタンをタップしてください。しばらくすると端末のブザーが鳴動します。「キャンセル」ボタンをタップするとキャンセルします。
 ※端末が電源 OFF または圏外等で問い合わせに失敗した場合、ブザーは鳴動しません。ブザーが鳴らない場合は、端末の状態を確認してから再度実行してください。

| 端末を呼ぶ      |
|------------|
| ブザーを鳴らします。 |
| OK キャンセル   |

ブザーの連続鳴動要求、鳴動中の再要求時のブザー鳴動に関する挙動の詳細は端末取扱説 明書の補足資料「かんたん GPS 端末遠隔設定機能説明資料」を参照願います。
- 9 ご契約者様情報を変更するとき
  - メインメニューの「各種設定」ボタンをタップします。

|                                 | 🏁 🍞 📶 🗖 9:00 PM      |  |  |  |  |  |
|---------------------------------|----------------------|--|--|--|--|--|
| メインメニュー                         | ichitoro             |  |  |  |  |  |
| 🕕 お知らせ                          | 🏚 ログアウト              |  |  |  |  |  |
|                                 |                      |  |  |  |  |  |
| Q、 <sub>位置を探</sub> す            |                      |  |  |  |  |  |
| ② 履<br>履歴から地図                   | <b>歴検索</b><br>表示します。 |  |  |  |  |  |
| () お知らせ                         |                      |  |  |  |  |  |
| (****)     利用者へのお知らせ 1          | ٥                    |  |  |  |  |  |
| 利用者へのお知らせ 2                     | Ø                    |  |  |  |  |  |
| <b> </b> 利用者へのお知らせ 3            | ٥                    |  |  |  |  |  |
| 登 各種設定     契約者情報やバスワードの設定を行います。 |                      |  |  |  |  |  |
| サイトポリシー 利用                      | 規約 お問い合わせ            |  |  |  |  |  |

② 各種設定の「契約者情報」ボタンをタップします。

| D.                             | *    | 🖡 💼 7:19 PM |
|--------------------------------|------|-------------|
|                                |      |             |
| 設定                             |      | ichitoro    |
|                                |      |             |
| 各種設定                           |      |             |
| 契約者情報<br>契約者情報を変更します。          |      | Ø           |
| <b>パスワード変更</b><br>パスワードを変更します。 |      | O           |
| 通知先設定<br>通知先情報を設定します。          |      | Ø           |
| <b>端末情報</b><br>端末ファームウェア番号:    | V1   |             |
|                                | 戻る   |             |
| サイトポリシー                        | 利用規約 | お問い合わせ      |
|                                |      |             |

③ ご契約者情報の変更画面が表示されますので、登録内容を変更した後、「入力内容を確認す る」ボタンをタップします。

入力の際には『エラー! 参照元が見つかりません。』をご確認ください。

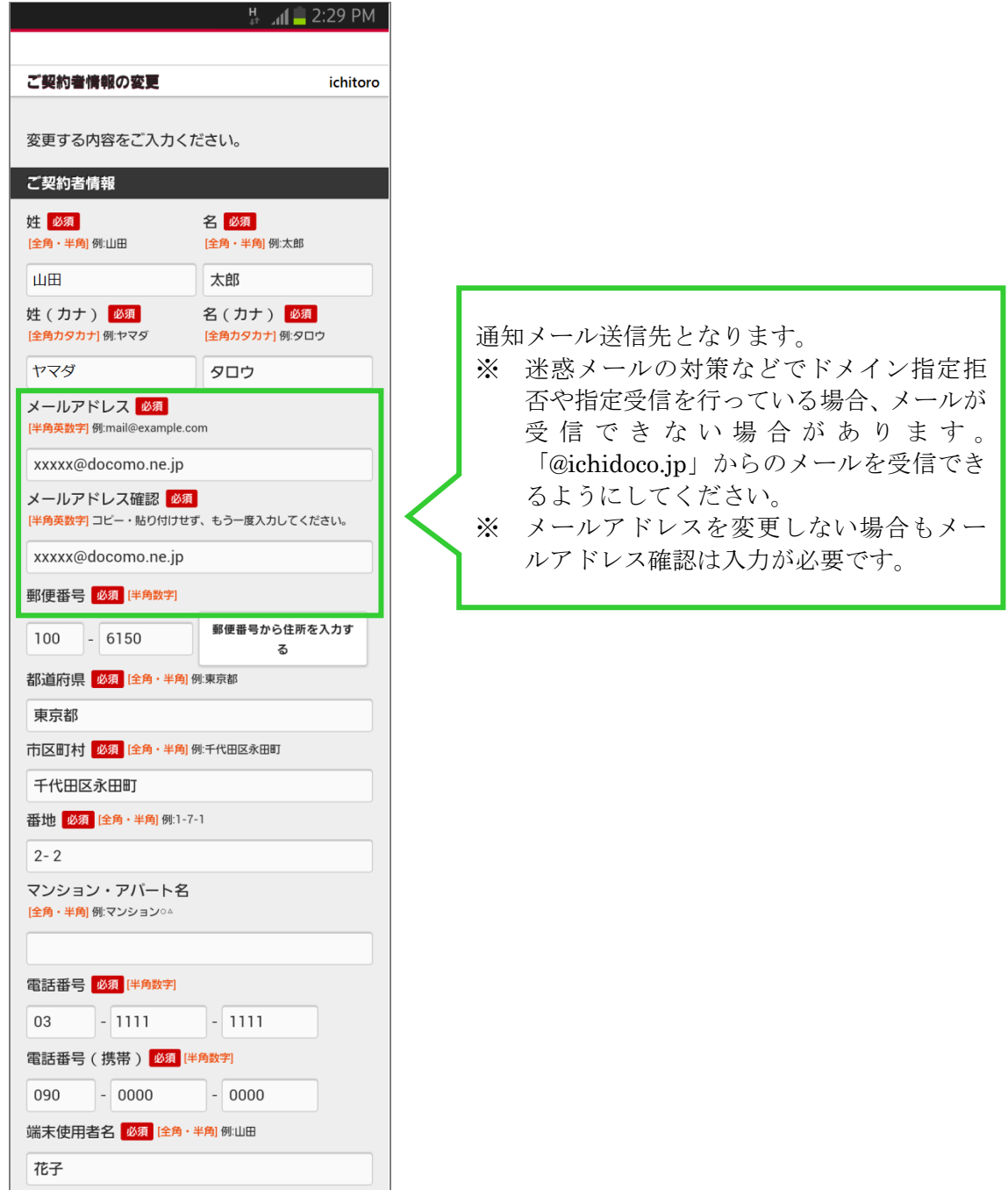

| 达何先                     |                   |  |  |  |
|-------------------------|-------------------|--|--|--|
| ご契約者と端末送付先の信            | 主所が同じ場合は、「契約      |  |  |  |
| 情報からコピーする」ボタンを押すと、ご契約者情 |                   |  |  |  |
| 報を送付先情報へコピーで            | できます。             |  |  |  |
| 契約情報かり                  | らコピーする            |  |  |  |
| 端末送付先郵便番号 必須            | [半角数字]            |  |  |  |
| 100 - 6150              | 郵便番号から住所を入力す<br>る |  |  |  |
| 都道府県 必須 [全角・半角] 優       | 列:東京都             |  |  |  |
| 東京都                     |                   |  |  |  |
| 市区町村 必須 [全角・半角] 優       | 则:千代田区永田町         |  |  |  |
| 千代田区永田町                 |                   |  |  |  |
| 番地 必須 [全角・半角] 例:1-7-    | -1                |  |  |  |
| 1-11-1                  |                   |  |  |  |
| マンション・アパート名             |                   |  |  |  |
| [全角・半角]例:マンション○△        |                   |  |  |  |
|                         |                   |  |  |  |
|                         |                   |  |  |  |
| 达何先名<br>此 <u>必須</u>     | 夕 成須              |  |  |  |
| [全角・半角] 例:山田            | [全角・半角] 例:太郎      |  |  |  |
| ШШ                      | 太郎                |  |  |  |
| 姓(カナ)必須                 | 名(カナ) 必須          |  |  |  |
| [全角カタカナ] 例:ヤマダ          | [全角カタカナ] 例:タロウ    |  |  |  |
| ヤマダ                     | לםפ               |  |  |  |
|                         |                   |  |  |  |
| ログイン情報                  |                   |  |  |  |
| ログインID 必須 [半角英数字        | *記号]              |  |  |  |
| 6~32文字でご入力ください。         |                   |  |  |  |
| ichitoro                |                   |  |  |  |
|                         |                   |  |  |  |
| 入力内容を確認する               |                   |  |  |  |
| キャンセル                   |                   |  |  |  |
| サイトボリシー 利用規約 お問い合わせ     |                   |  |  |  |
|                         |                   |  |  |  |

表 9-1 入力項目一覧

| No | 項目           | 説明                       |
|----|--------------|--------------------------|
| 1  | ご契約者情報:姓     | ご契約者様の姓です。64 文字まで入力可能です。 |
|    |              | (※1)                     |
| 2  | ご契約者情報:名     | ご契約者様の名です。64 文字まで入力可能です。 |
|    |              | (※1)                     |
| 3  | ご契約者情報:姓(カナ) | ご契約者様の姓カナです。全角カタカナで64文字  |
|    |              | まで入力可能です。(※1)            |
| 4  | ご契約者情報:名(カナ) | ご契約者様の名カナです。全角カタカナで64文字  |
|    |              | まで入力可能です。(※1)            |

| No  | 項目                                                       | 説明                                       |
|-----|----------------------------------------------------------|------------------------------------------|
| 5   | ご契約者情報:メールアドレス                                           | ご契約者様のメールアドレスです。半角英数記号で                  |
|     |                                                          | 256 文字まで入力可能です。(※1)                      |
| 6   | ご契約者情報:メールアドレス                                           | ご契約者様のメールアドレスの入力確認です。(※                  |
|     | 確認                                                       | 1)                                       |
| 7   | ご契約者情報:郵便番号                                              | ご契約者様の郵便番号です。半角数字のみ指定可能                  |
|     |                                                          | です。(※2)                                  |
| 8   | ご契約者情報:都道府県                                              | ご契約者様の住所の都道府県です。4 文字まで入力                 |
|     |                                                          |                                          |
| 9   | こ契約者情報:巾区町村                                              | こ契約者様の住所の市区町村です。36 文字まで人<br>  力可能です。(※2) |
| 10  | ご契約者情報:番地                                                | ご契約者様の住所の番地です。10文字まで入力可                  |
|     |                                                          | 能です。(※2)                                 |
| 11  | ご契約者情報:マンション・ア                                           | ご契約者様の住所のマンション・アパート名です。                  |
|     | パート名                                                     | 30 文字まで入力可能です。(※2)                       |
| 12  | ご契約者情報:電話番号                                              | ご契約者様の電話番号です。半角数字のみ指定可能                  |
|     |                                                          | です。(※2)                                  |
| 13  | ご契約者情報:電話番号(携帯)                                          | ご契約者様の電話番号(携帯)です。半角数字のみ                  |
|     |                                                          | 指定可能です。(※2)                              |
| 14  | ご契約者情報:端末使用者名                                            | 端末使用者の名前です。64文字まで入力可能です。                 |
| 1.5 | ~~~~~~~~~~~~~~~~~~~~~~~~~~~~~~~~~~~~~~                   |                                          |
| 15  | 达竹尤:端木达竹尤鄄伊备亏                                            | 端木达竹尤の郵便番方です。干角数子のみ指圧可能<br>  っナ (※0)     |
| 10  | 、<br>、<br>光<br>子<br>仕<br>止<br>、<br>数<br>、<br>若<br>広<br>周 |                                          |
| 10  | 达竹 元 : 卻 垣 州 県                                           | 端木达竹元の住所の郁垣府県です。4 文子まで八月<br>  可能です (※9)  |
| 17  | 送付先・市区町村                                                 | 円配しり。(本2)<br>端主送付先の住所の市区町村です。36 文字主で入    |
| 11  | 这时几,印色町有                                                 | 加木区内元の圧別の市区内内です。50 文子よて八<br>  力可能です (※2) |
| 18  | 送付先・悉地                                                   | 端末送付先の住所の番地です。10 文字まで入力可                 |
| 10  |                                                          | 能です。(※2)                                 |
| 19  | 送付先:マンション・アパート                                           | 端末送付先の住所のマンション・アパート名です。                  |
|     | 名                                                        | 30 文字まで入力可能です。(※2)                       |
| 20  | 送付先:送付先姓                                                 | 端末送付先の姓です。64 文字まで入力可能です。                 |
|     |                                                          | (※2)                                     |
| 21  | 送付先:送付先名                                                 | 端末送付先の名です。64 文字まで入力可能です。                 |
|     |                                                          | (※2)                                     |
| 22  | 送付先:送付先姓(カナ)                                             | 端末送付先の姓カナです。全角カタカナで64文字                  |
|     |                                                          | まで入力可能です。(※2)                            |
| 23  | 送付先:送付先名(カナ)                                             | 端末送付先の名カナです。全角カタカナで64文字                  |
|     |                                                          | まで入力可能です。(※2)                            |
| 24  | ログイン情報:ログイン ID                                           | ご契約者様が本サービスにログインする際のIDで                  |
|     |                                                          | す。使用できる文字は半角英数記号(半角スペース                  |
|     |                                                          | を除く)で、6文字以上32文字以内で指定します。                 |
|     |                                                          | 甲し込み時に発行されたログインIDは指定できま                  |
|     |                                                          | せん。(※1)                                  |

(※1)入力必須項目です。

(※2)利用者情報関連表示設定での設定により、必須/任意/項目非表示が切り替わります。

- ④ 契約者設定確認画面が表示されますので、内容に問題なければ「変更を確定する」ボタン をタップします。
  - ※ 入力内容を修正したい場合は「キャンセル」ボタンをタップすることで、ご契約者情報 の変更画面に戻ります。

|               | ដ្ 📶 📕 2:33 PM |
|---------------|----------------|
|               |                |
| 契約者設定確認       | ichitoro       |
|               |                |
| 以下の情報に変更しますか? |                |
| 契約者情報         |                |
| 氏名            |                |
|               |                |
|               |                |
| フリガナ          |                |
| ヤマダータロウ       |                |
|               |                |
|               |                |
| ログインID        |                |
| ichitoro      |                |
|               |                |
| 変更を確定する       | 5              |
|               |                |
| キャンセル         |                |
| サイトポリシー 利用規約  | お問い合わせ         |
|               |                |

- ⑤ メールアドレスもしくはログイン ID を変更した場合、指定したメールアドレス宛てに本人 確認メールが送信されます。メールの本文に記載されている URL をタップして本人確認を 行ってください。
  - ※ メールアドレスおよびログイン ID に変更がない場合、本人確認メールは送信されません。完了画面が表示されましたら契約者情報の変更は完了です。
  - ※ 本人確認メールの有効期限は1時間です。メール受信後速やかにお手続きください。 エラー画面が表示された場合は、ログインからやり直してください。

|                       |           | 🛱 📶 🛑 8:53 PM     |
|-----------------------|-----------|-------------------|
| <b>室</b> 了            |           | ichitoro          |
|                       |           |                   |
| 本人確認のメーク<br>れているURLから | る本人確認を行って | スールに記載さ<br>てください。 |
|                       | メインメニューへ  | •                 |
| サイトポリシー               | 利用規約      | お問い合わせ            |
|                       |           |                   |
|                       |           |                   |

# 10 パスワードを変更するとき

① メインメニューの「各種設定」ボタンをタップします。

| メインメニュー                               | ichitoro  |  |  |  |  |
|---------------------------------------|-----------|--|--|--|--|
| 6 tyme#                               |           |  |  |  |  |
|                                       |           |  |  |  |  |
| Q、 <sub>位置を探</sub> す                  |           |  |  |  |  |
| ② 履歴検索<br>履歴から地図表示します。                |           |  |  |  |  |
| () お知らせ                               |           |  |  |  |  |
| 新計     利用者へのお知らせ 1                    | Ø         |  |  |  |  |
| 利用者へのお知らせ 2                           | Ø         |  |  |  |  |
| 新用者へのお知らせ 3                           | ٥         |  |  |  |  |
| <b>染 各種設定</b><br>契約者情報やバスワードの設定を行います。 |           |  |  |  |  |
| サイトポリシー 利用規                           | 泉約 お問い合わせ |  |  |  |  |

② 各種設定の「パスワード変更」ボタンをタップします。

| D.                                       | 🖇 🇊 📶 🛑 7:19 PM |
|------------------------------------------|-----------------|
|                                          |                 |
| 設定                                       | ichitoro        |
|                                          |                 |
| 各種股定                                     |                 |
| 契約者情報<br>契約者情報を変更します。                    | Ø               |
| <b>パスワード変更</b><br>バスワードを変更します。           | Ø               |
| 通知先設定<br>通知先情報を設定します。                    | Ø               |
| <b>端末情報</b><br><sup>端末ファームウェア番号:V1</sup> |                 |
| 戻る                                       |                 |
| サイトポリシー 利用規約                             | り お問い合わせ        |

| パスワード設定                                                                                              | ichitoro                                                  |   |                                                               |                                                                    |
|----------------------------------------------------------------------------------------------------|-----------------------------------------------------------|---|---------------------------------------------------------------|--------------------------------------------------------------------|
| パスワードをご入力ください。<br>16文字で、半角の英字大文字<br>号のうち2つ以上を組み合わせ<br>パスワードの有効期限は120日<br>てログインすると本画面(パ<br>面)が表示されます。 | 。パスワードは6~<br>/小文字・数字・記<br>さてください。<br>3です。期限を過ぎ<br>スワード設定画 |   |                                                               |                                                                    |
| 日パスワード (半角革数字記号)<br>新パスワード (半角革数字記号)                                                                 |                                                           | _ |                                                               |                                                                    |
| 新パスワード(確認)<br>コビー・貼り付けせず、もう一度入力!<br>[半角英数字記号]                                                        | してください。                                                   | * | ログイン ID<br>記号のみの、<br>できません。<br>設定できない<br>・ yamada<br>・ yamada | を含む、英字のみ、数字の<br>パスワードは設定するこ<br>い例)<br>ataro(ログイン ID を含む<br>a(英字のみ) |
| 変更する                                                                                                 |                                                           |   | <ul> <li>123456</li> <li>#_*%&amp;\$</li> </ul>               | (数字のみ)<br>\$(記号のみ)                                                 |
| ++>++                                                                                                |                                                           |   |                                                               |                                                                    |

- ④ 登録しているメールアドレス宛てに本人確認のメールが送信されますので、そのメールの 本文に記載されている URL をタップします。
  - ※ 本人確認メールの有効期限は1時間です。メール受信後速やかにお手続きください。 エラー画面が表示された場合は、ログインからやり直してください。

|           |                 | ង 📶 📋 8:53 PM |
|-----------|-----------------|---------------|
|           |                 |               |
| 完了        |                 | ichitoro      |
| 本人確認のメール  | を送信しました。        | メールに記載さ       |
| れているURLから | 本人確認を行って        | ください。         |
|           | メインメニューヘ        |               |
| サイトポリシー   | <b>FURENCIO</b> | お問い合わせ        |
|           |                 |               |

5 以上でパスワードの変更は完了です。「ログインする」ボタンをタップしてログイン画面を 表示し、新しく設定したパスワードを入力して「ログイン」ボタンをタップしてください。

|                                                    | 1    | - af i | 9:11 | PM |  |
|----------------------------------------------------|------|--------|------|----|--|
|                                                    |      |        |      |    |  |
| 本人確認                                               |      |        |      |    |  |
| 本人確認が行われ、バスワードが変更されました。<br>以降は新しいバスワードでログインしてください。 |      |        |      |    |  |
| ログインする                                             |      |        |      |    |  |
| サイトポリシー                                            | 和用用的 | 81     | む 合わ | ŧ  |  |

### 11 通知メールの設定を変更するとき

ステータスの変更が発生した場合に通知するメールアドレスや通知するステータスの変更、通 知先の追加を行う場合は、メインメニューで「各種設定」ボタンをタップし、各種設定画面で 「通知先設定」ボタンをタップします。

|            | 11/2 2 | /// U.a.,     |
|------------|--------|---------------|
| D,         | *      | 😨 📶 🛑 7:19 PM |
| 設定         |        | ichitoro      |
|            |        |               |
| 各種設定       |        |               |
| 契約者情報      |        | 0             |
| 契約者情報を変更しま | きす。    |               |
| パスワード変更    |        | 0             |
| パスワードを変更しま | きす。    | Ŭ             |
| 通知先設定      |        | 0             |
| 通知先情報を設定しま | きす。    |               |
| 端末情報       |        |               |
| 端末ファームウェア番 | 昏号:V1  |               |
|            | 戻る     |               |
|            |        |               |
| サイトポリシー    | 利用規約   | お問い合わせ        |
|            |        |               |

- 11.1 通知するメールアドレスを変更する
  - ① 通知先一覧で変更するメールアドレスの「この通知先を編集する」ボタンをタップします。

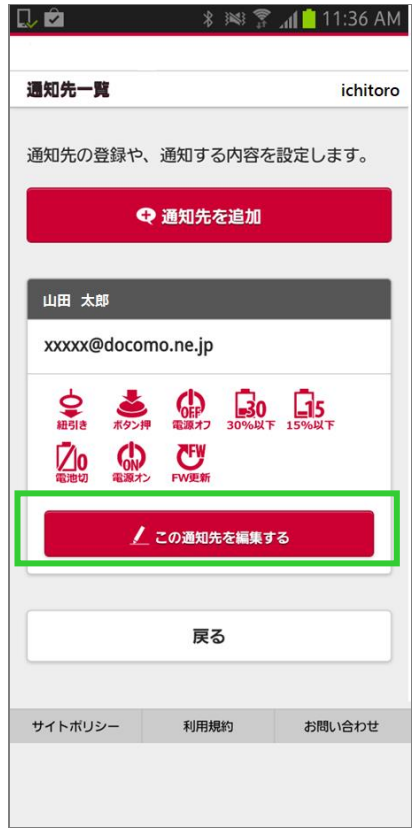

② メールアドレスを変更して「入力内容を確認する」ボタンをタップします。

| llı.                                                                                              |                     |                                                                               |                                  |
|---------------------------------------------------------------------------------------------------|---------------------|-------------------------------------------------------------------------------|----------------------------------|
| 通知先編集                                                                                             | ichitoro            |                                                                               |                                  |
| 通知先の情報を入力してください。                                                                                  |                     |                                                                               |                                  |
| 通知先名 例お父さん 必須                                                                                     |                     |                                                                               |                                  |
| 山田 太郎                                                                                             |                     | 通知メール送信                                                                       | 先となり                             |
| 通知先メールアドレス 201<br>例:mail@example.com<br>迷惑メール設定等されている場合は、「@i<br>からのメールを受信できるようにしてくだる<br>(半角英数字記号) | ichidoco.jp」<br>さい。 | <ul> <li>※ 迷惑メール</li> <li>否や指定受信</li> <li>受信でき</li> <li>「@ichidoor</li> </ul> | の対策な<br>信を行っ <sup>、</sup><br>ない場 |
| xxxxx@docomo.ne.jp                                                                                |                     | るようにし                                                                         | てくださ                             |
| ステータス情報                                                                                           |                     |                                                                               |                                  |
| ✓ ♀ 紐引き                                                                                           |                     |                                                                               |                                  |
| 🗹 💩 ボタン押下                                                                                         |                     |                                                                               |                                  |
| 🗹 🕼 電源OFF                                                                                         |                     |                                                                               |                                  |
| 🖌 🔝 電源(30%)                                                                                       |                     |                                                                               |                                  |
| ✔ 🕞 電源(15%)                                                                                       |                     |                                                                               |                                  |
| 🗹 🕗 電池切れ                                                                                          |                     |                                                                               |                                  |
| <ul><li> ③ 電源ON</li></ul>                                                                         |                     |                                                                               |                                  |
| で 再起動FOTA                                                                                         |                     |                                                                               |                                  |
| 入力内容を確認する                                                                                         |                     |                                                                               |                                  |
| キャンセル                                                                                             |                     |                                                                               |                                  |
|                                                                                                   |                     |                                                                               |                                  |

③ 編集内容確認で、変更内容に問題がなければ「通知先を変更する」ボタンをタップします。
 ※ 修正を行いたい場合は「戻って内容を修正する」ボタンをタップします。

|                                 | t<br>↓†                                  | <u> 12:00 PM 🔤 12:00 PM</u> |
|---------------------------------|------------------------------------------|-----------------------------|
|                                 |                                          |                             |
| 編集内容確認                          |                                          | ichitoro                    |
|                                 |                                          |                             |
| 以下の内容で変更                        | します。                                     |                             |
| 通知失夕                            |                                          |                             |
|                                 |                                          |                             |
|                                 |                                          |                             |
| 海知生メールマド                        | 1.7                                      |                             |
|                                 |                                          |                             |
| yyyyy@docomo.                   | ne.jp                                    |                             |
| $\sim \sim \sim \sim \sim \sim$ | ~ 屮略                                     | $\sim \sim \sim \sim \sim$  |
| で<br>東記動FOTA                    |                                          |                             |
| 通知する                            |                                          |                             |
|                                 |                                          |                             |
|                                 |                                          |                             |
| ji ji                           | 通知先を変更する                                 | 5                           |
| <b>F</b>                        | 寝って内容を修正する                               | 5                           |
|                                 | a la la la la la la la la la la la la la |                             |
| サイトボリシー                         | 利用規約                                     | お問い合わせ                      |
|                                 |                                          |                             |
|                                 |                                          |                             |
|                                 |                                          |                             |

- ④ 本人確認のメールが送信されますので、メールの本文に記載されている URL をタップして 本人確認を行います。
  - ※ 本人確認メールの有効期限は1時間です。メール受信後速やかにお手続きください。 エラー画面が表示された場合は、ログインからやり直してください。

|                       |                        | 🖁 📶 🛑 8:31 PM    |                                                                                                    |
|-----------------------|------------------------|------------------|----------------------------------------------------------------------------------------------------|
| <b>室</b> 了            |                        | ichitoro         | info@ichidoco.jp                                                                                                    |
| 本人確認のメール<br>れているURLから | ッを送信しました。<br>。本人確認を行って | メールに記載さ<br>ください。 | TEXT 0.4Kbyte<br>本人確認をお知らせします。以下のURLより本人確認を完了して<br>ください。                                                                                                    |
|                       | 通知先一覧へ                 |                  | コンクメールに心当たりのない方は、削除してください。<br>https://ichidoco.jp/docomo/identification/?authenticationCd=t<br>5GlagkRPORBxq5zaA8XoFytu09JSUypf3i0JXijCFFswltch93Y5<br>PbYPeJ0f3exBraP5e0x98I4esZjlhTvrtRK9Qc3ueNibTfLVTVmT |
| サイトポリシー               | 利用規約                   | お問い合わせ           | F6ILVMIwPLWXuO3iHauoFTU<br><問い合わせ先 ><br>かんたん位置情報サービス<br>xxxxx@ichidoco.jp                                                                                                    |
|                       |                        |                  | 0120-xxx-xxx                                                                                                    |

⑤ 本人確認画面が表示されましたら、メールアドレスの変更は完了です。

| 本人確認                             |                        | ichitoro            |
|----------------------------------|------------------------|---------------------|
| 本人確認が行われた。<br>い降は新しいメー<br>信されます。 | N、メールアドレス<br>ールアドレスに各種 | い変更されまし<br>「通知メールが送 |
|                                  | ログインする                 |                     |
| サイトポリシー                          | 利用規約                   | お問い合わせ              |

- 11.2 通知するステータスを変更する
  - ① 通知先一覧で、対象の通知先の「この通知先を編集する」ボタンをタップします。

|             |                                        | 📊 📘 11:40 AM      |
|-------------|----------------------------------------|-------------------|
| 通知先一覧       |                                        | ichitoro          |
| 通知先の登録や、    | 通知する内容な                                | を設定します。           |
| Ģ           | 通知先を追加                                 |                   |
| 山田 太郎       |                                        |                   |
| yyyyy@docon | no.ne.jp                               |                   |
|             | <b>した</b><br>電源オフ<br>30%以<br>で<br>FW更新 | <b>Б</b><br>15%ЖТ |
| ۷           | この通知先を編集                               | ta                |
|             | 戻る                                     |                   |
| サイトポリシー     | 利用規約                                   | お問い合わせ            |
|             |                                        |                   |
|             |                                        |                   |

- ② ステータス情報一覧で、通知するステータスをチェックし、通知しないステータスのチェ ックを外します。
- ③ すべての変更が終わりましたら「入力内容を確認する」ボタンをタップします。

| 通知先編集                                                       | ichitoro           |
|-------------------------------------------------------------|--------------------|
| 極知先の情報を入力してくだ                                               | さい。                |
| 通知先名 例お父さん 必須                                               |                    |
| 山田 太郎                                                       |                    |
| 通知先メールアドレス <mark>必須</mark><br><sup>例 mail@example.com</sup> |                    |
| 迷惑メール設定等されている場合                                             | ta. [@ichidoco.jp] |
| からのメールを受信できるように<br>(半角英数字記号)                                | してください。            |
| yyyyy@docomo.ne.jp                                          |                    |
| ステータス情報                                                     |                    |
| ✓ ♀ 紐引き                                                     |                    |
| 🗸 🛓 ボタン押下                                                   |                    |
| ✓ ⊕ 電源OFF                                                   |                    |
| 🔒 電源(30%)                                                   |                    |
| 🔒 電源(15%)                                                   | -                  |
| 🔽 应 電池切れ                                                    |                    |
| <ul><li> 金 電源ON </li></ul>                                  |                    |
| ✓ び 再起動FOTA                                                 |                    |
| 入力内容を確認                                                     | <b>Ⴧする</b>         |
| キャンセル                                                       | ,                  |
|                                                             |                    |
| サイトボリシー 利用規約                                                | ****               |

なお、ステータス情報で何もチェックをしないと、通知メールは一切送信されません。問 題ない場合は「はい」ボタンをタップして次に進みます。

| ステータス情報    |                       |
|------------|-----------------------|
| 🔷 单 紐引き    | iwi 😭 ₊≬ 🗖 6:39 PM    |
| 🔹 ボタン押下    | メール通知がされなくなりますが、登録を続け |
| 📄 🕼 電源OFF  | ますか?                  |
| 圓₀ 電源(30%) |                       |
|            | いいえ                   |
| 2₀ 電池切れ    |                       |
| 💭 電源ON     |                       |
| で 再起動FOTA  |                       |

④ 編集内容確認で、変更内容に問題がなければ「通知先を変更する」ボタンをタップします。
 ※ 修正を行いたい場合は「戻って内容を修正する」ボタンをタップします。

|              | H<br>ان   | 🛓 📶 🛑 12:00 PM             |  |  |
|--------------|-----------|----------------------------|--|--|
|              |           |                            |  |  |
| 編集内容確認       |           | ichitoro                   |  |  |
|              |           |                            |  |  |
| 以下の内容で変      | 更します。     |                            |  |  |
| 通知先名         |           |                            |  |  |
| 山田 太郎        |           |                            |  |  |
|              |           |                            |  |  |
| 通知先メールア      | ドレス       |                            |  |  |
| yyyyy@docomo | o.ne.jp   |                            |  |  |
| ~~~~~        | - 中略      | $\sim \sim \sim \sim \sim$ |  |  |
| の電源のN        |           |                            |  |  |
| 通知する         |           |                            |  |  |
| -            |           |                            |  |  |
| 通知先を変更する     |           |                            |  |  |
|              | 戻って内容を修正す | 8                          |  |  |
|              |           |                            |  |  |
| サイトポリシー      | 利用规约      | お問い合わせ                     |  |  |

⑤ 完了画面が表示されましたら、通知するステータスの変更は完了です。

|          |        | H. | 🚛 💼 8:22 PM |
|----------|--------|----|-------------|
|          |        |    |             |
| 完了       |        |    | ichitoro    |
| 通知設定を変更し | ました。   |    |             |
|          | 通知先一覧へ |    |             |
| サイトポリシー  | FURNIN |    | お問い合わせ      |
|          |        |    |             |
|          |        |    |             |

### 11.3 通知先を追加する

端末からステータス情報を通知する宛先を追加する場合は本機能を使用します。通知先は 最大5件まで登録可能です。

① 通知先一覧で「通知先を追加」ボタンをタップします。

| 通知先の登録や、通知する内容を設定します。         ① 通知先を追加         ① 加先本部         (少) 奴奴(@docomo.ne.jp)         () 一         () 一         () 一         () 一         () 一         () () () () () () () () () () () () () (                                                                                                    |                                                                                                    |             | <b>ալ 📋</b> 11:41 AM |
|----------------------------------------------------------------------------------------------------|----------------------------------------------------------------------------------------------------|-------------|----------------------|
| 通知先の登録や、通知する内容を設定します。    ・ <ul> <li>① 通知先を追加</li> </ul> ・ <ul> <li>① 血の</li> <li>② (2000)</li> <li>○ (2000)</li> <li>○</li></ul>                                                                                                    | 通知先一覧                                                                                                    |             | ichitoro             |
| ・・・・・・・・・・・・・・・・・・・・・・・・・・・・・                                                                                                    | 通知先の登録や                                                                                                    | 、通知する内容を    | 設定します。               |
| 山田 太郎<br>yyyyy@docomo.ne.jp<br>(日本 2005)<br>(日本 2005)<br>(日本 | •                                                                                                    | € 通知先を追加    |                      |
| yyyy@docomo.ne.jp                                                                                                    | 山田 太郎                                                                                                    |             |                      |
|                                                                                                    | yyyyy@doco                                                                                                    | mo.ne.jp    |                      |
| <u> /</u> この通知先を編集する<br>戻る                                                                                                    | 使用:<br>相引き ボタン:<br>ないので、<br>和引き ボタン:<br>本ののの、<br>和のの、<br>和ののの、<br>和のの、<br>和ののの、<br>和ののの、<br>和ののの、<br>和ののの、<br>和ののの、<br>和ののの、<br>和ののの、<br>和ののの、<br>和ののの、<br>和ののの、<br>和ののの、<br>和ののの、<br>和ののの、<br>和ののの、<br>和ののの、<br>和ののの、<br>和ののの、<br>和ののの、<br>和ののの、<br>和ののの、<br>和ののの、<br>和ののの、<br>和のののの、<br>和ののの、<br>和ののの、<br>和ののの、<br>和のののの、<br>和のののの、<br>和のののの、<br>和のののの、<br>和のののの、<br>和のののの、<br>和のののの、<br>和ののののの、<br>和ののののの、<br>和のののののののののの |             | <b>二</b> 15<br>15%以下 |
| 戻る                                                                                                    | 1                                                                                                    | _ この通知先を編集す | 5                    |
|                                                                                                    |                                                                                                    | 戻る          |                      |
| サイトポリシー 利用規約 お問い合わせ                                                                                                    | サイトポリシー                                                                                                    | 利用規約        | お問い合わせ               |
|                                                                                                    |                                                                                                    |             |                      |

- ② 通知先名、通知先メールアドレスを入力し、ステータス情報で通知するステータスをチェ ックします。
- ③ 各項目の入力とステータスのチェックが終了したら「入力内容を確認する」ボタンをタッ プします。

|                                                                                                    | . all 11:43 AM                |                                                                                             |                                                                     |
|----------------------------------------------------------------------------------------------------|-------------------------------|---------------------------------------------------------------------------------------------|---------------------------------------------------------------------|
| 通知先追加                                                                                                    | ichitoro                      |                                                                                             |                                                                     |
| 通知先の情報を入力してくだる                                                                                                    | さい。                           |                                                                                             |                                                                     |
| 通知先名 例お父さん 必須                                                                                                    |                               |                                                                                             |                                                                     |
| お母さん                                                                                                    |                               |                                                                                             |                                                                     |
| 通知先メールアドレス Ø須<br>例:mail@example.com<br>迷惑メール設定等されている場合<br>からのメールを受信できるように<br>(半角英数字記号)                                                                                                    | àは、「@ichidoco.jp」<br>こしてください。 | <ul> <li>通知メール送信</li> <li>※ 迷惑メーノ</li> <li>否や指定受</li> <li>受信でこ</li> <li>「@iabido</li> </ul> | 言先となります。<br>レの対策などでド<br>を信を行っている場<br>き な い 場 合 が 2<br>co in 」 からのメー |
| zzzzz@docomo.ne.jp                                                                                                    |                               | るようにし                                                                                       | してください。                                                             |
| ステータス情報                                                                                                    |                               |                                                                                             |                                                                     |
| ✔ \$ 紐引き                                                                                                    |                               |                                                                                             |                                                                     |
| 🔽 📥 ボタン押下                                                                                                    |                               |                                                                                             |                                                                     |
| 🗹 🕼 電源OFF                                                                                                    |                               | ※ チェックし                                                                                     | しない場合は、その                                                           |
| 🔒 電源(30%)                                                                                                    |                               | 発生して<br>のでご注意                                                                               | も通知メールは送付<br>意ください。                                                 |
| 🔒 🗊 電源(15%)                                                                                                    |                               |                                                                                             |                                                                     |
| <ul> <li>20 電池切れ</li> </ul>                                                                                                    |                               |                                                                                             |                                                                     |
| <ul> <li>         ・ ごうしょう         ・ ごうしょう         ・         ・         ・</li></ul> |                               |                                                                                             |                                                                     |
| で 再起動FOTA                                                                                                    |                               |                                                                                             |                                                                     |
|                                                                                                    |                               |                                                                                             |                                                                     |
| 入力内容を確認                                                                                                    | 3 <b>7</b> 3                  |                                                                                             |                                                                     |
| キャンセル                                                                                                    |                               |                                                                                             |                                                                     |
|                                                                                                    |                               |                                                                                             |                                                                     |
| サイトボリシー 利用規約                                                                                                    | 42881 VA-4244                 |                                                                                             |                                                                     |

なお、ステータス情報で何もチェックをしないと、通知メールは一切送信されません。問 題ない場合は「はい」ボタンをタップして次に進みます。

| ステータス情報            |                                       |
|--------------------|---------------------------------------|
| 📄 ᅌ 紐引き            | i i i i i i i i i i i i i i i i i i i |
| 👛 ボタン押下            | メール通知がされなくなりますが、登録を続け                 |
| 🔹 🕼 電源OFF          | <u></u>                               |
| <b>a</b> 0 電源(30%) | 1211                                  |
| 🔒 電源(15%)          | いいえ                                   |
| 🔲 Ӣ 電池切れ           |                                       |
| 💭 電源ON             |                                       |
| び 再起動FOTA          |                                       |

④ 編集内容確認画面で、登録内容に問題がなければ「通知先を追加する」ボタンをタップします。

|                            |                                | ដ្ 📶 🛑 10:30 AM                 |  |
|----------------------------|--------------------------------|---------------------------------|--|
|                            |                                |                                 |  |
| 編集内容確認                     |                                | ichitoro                        |  |
|                            |                                |                                 |  |
| 通知先名                       |                                |                                 |  |
| お母さん                       |                                |                                 |  |
|                            |                                |                                 |  |
| 通知先メールアド                   | レス                             |                                 |  |
| zzzzz@docomo.              | ne.jp                          |                                 |  |
|                            |                                |                                 |  |
| $\sim \sim \sim \sim \sim$ | 中 略                            | $\sim \sim \sim \sim \sim \sim$ |  |
| こ<br>更記動FOTA               |                                |                                 |  |
| 通知する                       |                                |                                 |  |
|                            |                                |                                 |  |
|                            |                                |                                 |  |
| 通知先を変更する                   |                                |                                 |  |
|                            | 週和元を変更9                        | ି                               |  |
|                            | 週和元で変更り                        |                                 |  |
|                            | 通知元を変更9                        | する                              |  |
| サイトポリシー                    | 週入口元でを後止。<br>戻って内容を修正。<br>利用規約 | する                              |  |

- 5 本人確認のメールが設定したメールアドレスに送信されますので、メールの本文に記載さ れている URL をタップして本人確認を行います。
  - ※ 本人確認メールの有効期限は1時間です。メール受信後速やかにお手続きください。 エラー画面が表示された場合は、ログインからやり直してください。

|                       | 1             | 🛔 🔐 📋 8:40 PM        |
|-----------------------|---------------|----------------------|
|                       |               |                      |
| 完了                    |               | ichitoro             |
| * 1 0810/0 / 11       | 2000 BL 41 4- | - 11 (- 12 (R) - 14) |
| 本人確認のメール<br>れているURLから | 本人確認を行って      | ください。                |
|                       | 通知先一覧へ        |                      |
| サイトポリシー               | ERRING        | お願い合わせ               |
|                       | 10.0001       | UNIV.GUYE            |

⑥ 本人確認画面が表示されましたら、通知先の追加は完了です。

| 本人確認     |          | ichitor  |  |  |
|----------|----------|----------|--|--|
| 本人確認が行われ | たことにより、る | 5なたは新たな通 |  |  |
| 知先として登録さ | れ、本サービスの | ご利用が可能と  |  |  |
| なりました。   |          |          |  |  |
|          |          |          |  |  |
|          |          |          |  |  |
|          | ログインする   |          |  |  |
|          | ログインする   |          |  |  |

### 11.4 通知をやめる(通知先を削除する)

通知先一覧で通知をやめるメールアドレスの「この通知先を編集する」ボタンをタップします。

| <b>11:45</b> AM       |
|-----------------------|
| 通知先一覧 ichitoro        |
| 通知先の登録や、通知する内容を設定します。 |
| ♀ 通知先を追加              |
| 山田 太郎                 |
| yyyyy@docomo.ne.jp    |
|                       |
| ✓ この通知先を編集する          |
| お母さん                  |
| zzzzz@docomo.ne.jp    |
|                       |
| / この通知先を編集する          |
| 戻る                    |
| サイトポリシー 利用規約 お問い合わせ   |
|                       |

※1番目の通知先については、内容の編集は可能ですが削除できません。

| <ul> <li>■知先編集 ichitor</li> <li>通知先編集 ichitor</li> <li>通知先編集 ichitor</li> <li>通知先編集 (図)</li> <li>訪知先名 例:お父さん (図)</li> <li>訪母さん</li> <li>通知先メールアドレス (図)</li> <li>⑦:mail@example.com</li> <li>迷惑メール設定等されている場合は、「@ichidoco.jpJ<br/>からのメールを受信できるようにしてください。</li> <li>(半角英数字記号)</li> <li>Zzzzz@docomo.ne.jp</li> <li>ステータス情報</li> <li>② 全 紐引き</li> <li>③ 電源(30%)</li> <li>⑤:電源(15%)</li> <li>⑦:電源のN</li> <li>② 電源のN</li> <li>② 電源のN</li> <li>② 電源のN</li> <li>② 可再起動FOTA</li> </ul> | 知先編集画面が表示されましたら                                                                                               |
|----------------------------------------------------------------------------------------------------|----------------------------------------------------------------------------------------------------|
| <ul> <li>通知先編集 ichitor         通知先の情報を入力してください。         通知先名 %お文さん 図須         お母さん         初日さん         通知先メールアドレス 図須         例:mail@example.com         迷惑メール設定等されている場合は、「@ichidoco.jpJ             からのメールを受信できるようにしてください。         [半角英数字記号]         zzzzz@docomo.ne.jp         ステータス情報         ④ 電源OFF         ● 命 電源(30%)         ● 点。電源(15%)         ● グ。電池切れ         ✓ グ 再起動FOTA         入力内容を確認する         この通知先を削除する         この通知先を削除する     </li> </ul>                | 🕽 💭 🛍 💦 🕴 🎘 📶 📋 11:48 AN                                                                                      |
| <ul> <li>通知先編集 ichitor</li> <li>通知先の情報を入力してください。</li> <li>通知先名 例:お父さん 図別</li> <li>お母さん</li> <li>通知先メールアドレス 図別</li> <li>例:mail@example.com</li> <li>迷惑メール設定等されている場合は、「@ichidoco.jpJ<br/>からのメールを受信できるようにしてください。</li> <li>(半角英数字記号)</li> <li>ZZZZZ@docomo.ne.jp</li> <li>ステータス情報</li> <li>② 全 紐引き</li> <li>④ 電源OFF</li> <li>③ 電源(30%)</li> <li>⑤ 電源(15%)</li> <li>⑦ 電池切れ</li> <li>② 電源のN</li> <li>② 電源のN</li> <li>② 電源のN</li> <li>② 可再起動FOTA</li> <li>この通知先を削除する</li> </ul>     |                                                                                                    |
| <ul> <li>通知先の情報を入力してください。</li> <li>通知先名 例:お父さん 図別</li> <li>お母さん</li> <li>通知先メールアドレス 図別<br/>例:mail@example.com</li> <li>送歌メール設定等されている場合は、「@ichidoco.jpJ<br/>からのメールを受信できるようにしてください。</li> <li>【単角英数学記号】</li> <li>ZZZZ2@docomo.ne.jp</li> <li>ステータス情報</li> <li>② 会 紐引き</li> <li>③ 電源OFF</li> <li>④ 電源OFF</li> <li>⑤ 電源(30%)</li> <li>⑤ 電源(15%)</li> <li>⑦ 電池切れ</li> <li>② 電源ON</li> <li>② 電源ON</li> <li>⑦ 再起動FOTA</li> <li>入力内容を確認する</li> <li>この通知先を削除する</li> </ul>              | 通知先編集 ichitoro                                                                                                |
| <ul> <li>通知先名 例:お父さん 図須</li> <li>訪母さん</li> <li>通知先メールアドレス 図須<br/>例:mail@example.com</li> <li>迷惑メール没定等されている場合は、「@ichidoco.jpJ<br/>からのメールを受信できるようにしてください。</li> <li>(半角英数字記号)</li> <li>ZZZZZ@docomo.ne.jp</li> <li>ステータス情報</li> <li>② 会 紐引き</li> <li>④ 電源OFF</li> <li>③ 電源(30%)</li> <li>⑤ 電源(15%)</li> <li>⑦ 電池切れ</li> <li>② ● 電源ON</li> <li>② ● 再起動FOTA</li> <li>入力内容を確認する</li> <li>この通知先を削除する</li> </ul>                                                                     | ※加生の連邦たる カレアノポイロ                                                                                              |
| 通知先名 俳お父さん<br>通知先メールアドレス<br>通知先メールアドレス<br>御:mail@example.com<br>迷惑メール設定等されている場合は、「@ichidoco.jpJ<br>からのメールを受信できるようにしてください。<br>[半角英数字記号]<br>ZZZZZ@docomo.ne.jp<br>ステータス情報<br>② 会 紐引き<br>③ 電源OFF<br>⑤ 電源(30%)<br>⑤ 電源(15%)<br>⑦ 電池切れ<br>② の 電池切れ<br>② の 電源ON<br>③ 電源ON<br>③ 電源ON<br>③ 電源ON<br>③ 電源ON<br>〇 西 電源ON<br>〇 西 電源ON<br>〇 西 電源ON<br>〇 西 電源ON<br>〇 西 電源ON                                                                                                    | 通知元の情報を入力してください。                                                                                              |
| お母さん<br>通知先メールアドレス ②須<br><sup>例:mail@example.com</sup><br>迷惑メール殺定等されている場合は、「@ichidoco.jpJ<br>からのメールを受信できるようにしてください。<br>[半角英数字記号]<br>ZZZZZ@docomo.ne.jp<br>ステータス情報<br>② ② 紐引き<br>③ 電源OFF<br>③ ② 電源(30%)<br>③ 電源(30%)<br>③ ③ 電源(15%)<br>③ ② 電池切れ<br>② ③ 電源のN<br>③ 電源のN<br>③ 電源のN<br>③ で 再起動FOTA<br>Aカ内容を確認する<br>この通知先を削除する                                                                                                    | 通知先名 例お父さん 必須                                                                                                 |
| <ul> <li>通知先メールアドレス 図2<br/>例:mail@example.com</li> <li>送惑メール設定等されている場合は、「@ichidoco.jpJ<br/>からのメールを受信できるようにしてください。</li> <li>[半角英数字記号]</li> <li>Zzzzz@docomo.ne.jp</li> <li>ステータス情報</li> <li>② 会 紐引き</li> <li>④ 電源OFF</li> <li>④ 電源(30%)</li> <li>⑤ 電源(15%)</li> <li>⑦ 電池切れ</li> <li>② 電源ON</li> <li>ジ 西起動FOTA</li> <li>入力内容を確認する</li> <li>この通知先を削除する</li> </ul>                                                                                                    | お母さん                                                                                                    |
| (半角英数字記号)<br>ZZZZZ@docomo.ne.jp<br>ステータス情報<br>✓ ☆ 紐引き<br>✓ ☆ 紐引き<br>✓ ☆ 電源OFF<br>G 電源(30%)<br>G 電源(30%)<br>G 電源(15%)<br>Ø 電源(15%)<br>Ø 電源のN<br>✓ ゆ 電源ON<br>✓ ヴ 再起動FOTA<br>Cの通知先を削除する<br>この通知先を削除する                                                                                                    | 通知先メールアドレス <mark>必須</mark><br>例:mail@example.com<br>迷惑メール設定等されている場合は、「@ichidoco.jp」<br>からのメールを受信できるようにしてください。 |
| ZZZZZ@docomo.ne.jp         ステータス情報         ダ 紐引き         ダ 紐引き         ダ 急 ボタン押下         ダ 電源OFF         島o 電源(30%)         島o 電源(15%)         グo 電池切れ         ダ 電源ON         ダ 電源ON         ブ 伊 再起動FOTA         入力内容を確認する         この通知先を削除する                                                                                                    | [半角英数字記号]                                                                                                    |
| ステータス情報         ダ 紐引き         ダ 紙引き         ダ ふボタン押下         ダ 電源OFF         協 電源(30%)         協 電源(30%)         協 電源(15%)         ⑦ 電池切れ         グ 衛 電源ON         グ 南起動FOTA                                                                                                    | zzzzz@docomo.ne.jp                                                                                            |
| <ul> <li>◇ 紐引き</li> <li>◇ ボタン押下</li> <li>◇ 電源OFF</li> <li>○ 電源(30%)</li> <li>□ □ 電源(15%)</li> <li>□ ○ 電池切れ</li> <li>○ 電池切れ</li> <li>◇ 電源ON</li> <li>◇ で 再起動FOTA</li> <li>入力内容を確認する</li> <li>この通知先を削除する</li> </ul>                                                                                                    | ステータス情報                                                                                                    |
| <ul> <li>✓ ふ ボタン押下</li> <li>✓ ふ 電源OFF</li> <li>□ □ 電源(30%)</li> <li>□ □ 電源(15%)</li> <li>□ □ 電池切れ</li> <li>✓ ふ 電源ON</li> <li>✓ ⑦ 再起動FOTA</li> <li>入力内容を確認する     この通知先を削除する     </li> </ul>                                                                                                    | ✔ \$ 紐引き                                                                                                    |
| <ul> <li>✓ ④ 電源OFF</li> <li>◎ 電源(30%)</li> <li>□ ⑤ 電源(15%)</li> <li>□ ⑦ 電池切れ</li> <li>✓ ④ 電源ON</li> <li>✓ ⑦ 再起動FOTA</li> <li>入力内容を確認する     この通知先を削除する     </li> </ul>                                                                                                    | 🗹 💩 ボタン押下                                                                                                    |
| <ul> <li></li></ul>                                                                                                    | <ul><li> 金 電源OFF </li></ul>                                                                                   |
| <ul> <li>□ 電源(15%)</li> <li>□ □ 電池切れ</li> <li>○ 電池切れ</li> <li>○ 電源ON</li> <li>○ 可 再起動FOTA</li> <li>入力内容を確認する</li> <li>この通知先を削除する</li> </ul>                                                                                                    | 😡 電源(30%)                                                                                                    |
| <ul> <li>○ 電池切れ</li> <li>✓ ◎ 電源ON</li> <li>✓ ⑦ 再起動FOTA</li> <li>入力内容を確認する</li> <li>この通知先を削除する</li> </ul>                                                                                                    | 읍₅ 電源(15%)                                                                                                    |
| <ul> <li>✓ ◎ 電源ON</li> <li>✓ ⑦ 再起動FOTA</li> <li>入力内容を確認する</li> <li>この通知先を削除する</li> </ul>                                                                                                    | 20 電池切れ                                                                                                    |
| ✓ び 再起動FOTA<br>入力内容を確認する この通知先を削除する                                                                                                    | ④ 電源ON                                                                                                    |
| 入力内容を確認する                                                                                                    | び 再起動FOTA                                                                                                    |
| 入力内容を確認する                                                                                                    |                                                                                                    |
| この通知先を削除する                                                                                                    | 入力内容を確認する                                                                                                    |
| この通知先を削除する                                                                                                    |                                                                                                    |
|                                                                                                    | この通知先を削除する                                                                                                    |
| キャンセル                                                                                                    | キャンセル                                                                                                    |
|                                                                                                    |                                                                                                    |
| サイトボリシー 利用規約 お問い合わせ                                                                                                    | サイトポリシー 利用規約 お問い合わせ                                                                                           |

通知先編集画面が表示されましたら「この通知先を削除する」ボタンをタップします。

2

削除確認画面が表示されますので、問題がなければ「削除する」ボタンをタップします。

|                    | 🖞 📶 🛑 2:57 PM                   |
|--------------------|---------------------------------|
|                    |                                 |
| 削除確認               | ichitoro                        |
|                    |                                 |
| 以下の通知先を削除します。      |                                 |
| 通知先名               |                                 |
| お母さん               |                                 |
| DAGN               |                                 |
|                    |                                 |
| 通知先メールアドレス         |                                 |
| zzzzz@docomo.ne.jp |                                 |
| ~~~~ 中略            | $\sim \sim \sim \sim \sim \sim$ |
|                    |                                 |
| C 再起動FOTA          |                                 |
| 通知する               |                                 |
|                    |                                 |
|                    |                                 |

| キャンセル |        |
|-------|--------|
| 利用規約  | お問い合わせ |
|       |        |
|       | 利用規約   |

③ 完了画面が表示されましたら通知先の削除は完了です。

|          |      | 34 | All 0.40 PM |  |
|----------|------|----|-------------|--|
|          |      |    |             |  |
| 完了       |      |    | ichitoro    |  |
| 通知設定を削除し | ました。 |    |             |  |
| 通知先一覧へ   |      |    |             |  |
| サイトポリシー  | 和用用的 |    | お問い合わせ      |  |
|          |      |    |             |  |

## 12 タイマー通知を利用したいとき

指定した曜日や時間で、位置情報を通知したい時やディープスリープ状態にしたい時に利 用することができます。

① メインメニューから「各種設定」ボタンをタップします。

| メインメニュー                                                                      |                              | ichitor             |  |  |
|------------------------------------------------------------------------------|------------------------------|---------------------|--|--|
| ● お知らせ                                                                       |                              | 象 ログアウト             |  |  |
| _                                                                            |                              |                     |  |  |
| Q、位置を探す                                                                      |                              |                     |  |  |
|                                                                              |                              |                     |  |  |
| <ul> <li>① <b>招歴を見る</b></li> <li>              尿歴から地図表示します。      </li> </ul> |                              |                     |  |  |
|                                                                              |                              |                     |  |  |
| 位置の検索はも                                                                      | ) <b>ブザーを鳴ら</b><br>すに端末のブザーを | <b>す</b><br>2時らします。 |  |  |
|                                                                              |                              |                     |  |  |
| 契約者情報代                                                                       |                              | を行います。              |  |  |
|                                                                              |                              |                     |  |  |
| サイトポリシー                                                                      | 利用規約                         | お問い合わせ              |  |  |
|                                                                              |                              |                     |  |  |

② 各種設定から「タイマー通知設定」ボタンをタップします。

| 設定                                     | ichitoro |
|----------------------------------------|----------|
|                                        |          |
| 各種設定                                   |          |
| <b>契約者情報</b><br>契約者情報を変更します。           | Ø        |
| <b>バスワード変更</b><br>バスワード変更します。          | Ø        |
| 通知先設定<br>通知先情報を設定します。                  | Ø        |
| タイマー通知設定<br>決まった曜日や時間で位置情報追知を行う設定をします。 | Ø        |
| その他便利は機能設定<br>その他、端末の状態を設定します。         | Ø        |
| 各種手続のご案内<br>各種手続きについてのご案内です。           | ø        |
| <b>端末情報</b><br>端末ファームウェア番号:∨2          |          |
| 戻る                                     |          |
| サイトポリシー 利用規約                           | お問い合わせ   |

③ タイマー通知設定一覧画面が表示されます。 タイマーモードをタップし、設定を行いたいタイマーモードを選択すると、選択したタイ マーモードの一覧画面に切り替えて表示します。

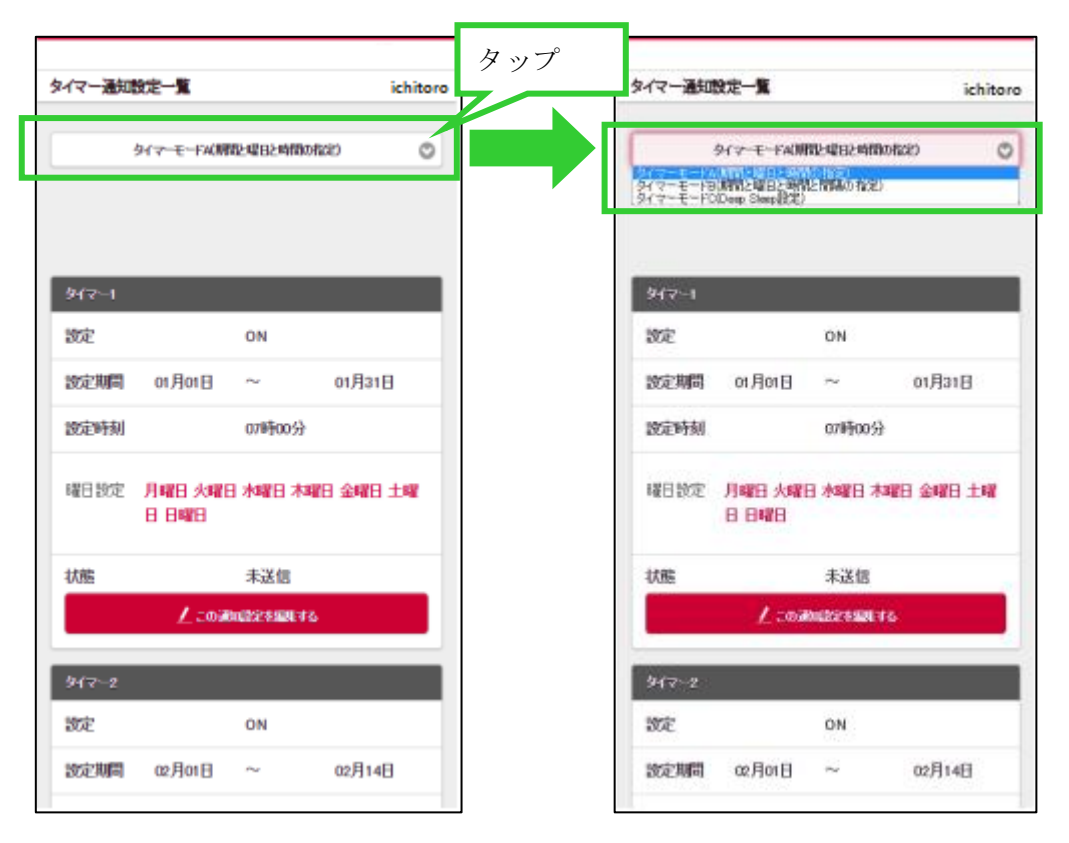

利用できるタイマーモードについては、「12.1 タイマーモードについて」をご確認ください。

#### 12.1 タイマーモードについて

利用できるタイマーモードは下記の通りです。

| 1 | マイマーモード | 設定項目          | 説明            | 登録可  |
|---|---------|---------------|---------------|------|
|   |         |               |               | 能件数  |
| Α | 通知時刻指定  | 【期間】          | 指定した時刻になると、端末 | (*1) |
|   | タイマー    | 開始月日、終了月日     | の位置情報を自動で通知する |      |
|   |         | 【曜日】          | ことができます。      |      |
|   |         | 月、火、水、木、金、土、日 |               |      |
|   |         | 【時間】          |               |      |
|   |         | 時刻            |               |      |
| В | 通知間隔指定  | 【期間】          | 指定した開始時刻になると、 | (*1) |
|   | タイマー    | 開始月日、終了月日     | 一定の間隔で、端末の位置情 |      |
|   |         | 【曜日】          | 報を自動で通知することがで |      |
|   |         | 月、火、水、木、金、土、日 | きます。          |      |
|   |         | 【時間】          |               |      |
|   |         | 開始時刻、終了時刻     |               |      |
|   |         | 【間隔】          |               |      |
|   |         | 時間の間隔         |               |      |
| С | ディープスリ  | 【期間】          | 指定した時間に、端末をディ | 1件   |
|   | ープ設定    | 開始月日、終了月日     | ープスリープ状態にすること |      |
|   |         | 【曜日】          | ができます。        |      |
|   |         | 月、火、水、木、金、土、日 |               |      |
|   |         | 【時間】          |               |      |
|   |         | 開始時刻、終了時刻     |               |      |

表 12.1-1 タイマーモード一覧

(\*1) タイマーモードA、及びBの通知設定の最大件数については端末取扱説明書の補足資料「遠隔設定機能説明資料」を参照願います。また、契約のアライアンス企業により、件数の制限指定されている場合があります。「遠隔設定機能説明資料」と異なる場合は、アライアンス企業へお問い合わせください。

### 12.2 タイマーモード A(通知時刻指定タイマー)の通知設定を編集する

⑦ タイマー通知設定一覧にて、タイマーモードリストから「タイマーモードA(期間と曜日と時間の指定)」を選択した状態にします。

| _  |                            |                                 |    |   |                                         |
|----|----------------------------|---------------------------------|----|---|-----------------------------------------|
| 1  | タイマー通知動                    | 定一覧 ichitor                     | •  |   |                                         |
| (  |                            | タイマー モード AC開設と低日と時間の版定) 📀       |    |   |                                         |
| I  | 9/7-1                      |                                 |    |   |                                         |
|    | 設定                         | ON                              |    |   |                                         |
|    | 設定期間                       | 01月01日 ~ 01月31日                 |    |   |                                         |
|    | 設定時刻                       | 07時00分                          |    |   |                                         |
|    | 曜日設定                       | 月曜日 火曜日 水曜日 木曜日 金曜日 土曜日 日<br>曜日 |    | * | 前回設定を行った時に、端末の電源<br>が OFF または圏外等、何らかの要因 |
|    | 状態                         | 未送信                             |    |   | で「未送信」となっていることを示                        |
|    |                            | / この通知設定を編集する                   |    |   | 「送信済み」となります。                            |
| I  | 917-2                      |                                 | ĺ. |   |                                         |
|    | 設定                         | ON                              |    |   |                                         |
| ~  | $\sim \sim \sim \sim \sim$ | ~~~ 中略 ~~~~~~                   |    |   |                                         |
|    | 設定時刻                       | 02時00分                          |    |   |                                         |
|    | 曜日設定                       | 月曜日 火曜日 水曜日 木曜日 金曜日 土曜日 日<br>曜日 |    |   |                                         |
|    | 状態                         | 未送信                             |    |   |                                         |
|    |                            | ∠ この通知語定を編集する                   |    |   |                                         |
| T. |                            |                                 |    |   |                                         |

お問い合わせ

戻る

利用规约

サイトポリシー

⑧ タイマーモードA(期間と曜日と時間の指定)のタイマー通知設定一覧が開かれますので、 既に登録されているタイマー設定を変更する場合は、該当するタイマー設定の「この通知 設定を編集する」ボタンをタップしてください。

| タイマー通知        | 定一覧                       | ichitoro  |  |  |  |  |  |  |
|---------------|---------------------------|-----------|--|--|--|--|--|--|
|               | タイマー モード 人の問題 と順日 と時間 の形式 | o O       |  |  |  |  |  |  |
| 917-1         |                           |           |  |  |  |  |  |  |
| 設定            | ON                        |           |  |  |  |  |  |  |
| 設定期間          | 01月01日 ~                  | 01月31日    |  |  |  |  |  |  |
| 設定時刻          | 07時00分                    |           |  |  |  |  |  |  |
| 曜日設定          | 月曜日 火曜日 水曜日 木曜日 5<br>曜日   | 金曜日 土曜日 日 |  |  |  |  |  |  |
| 状態            | 未送信                       |           |  |  |  |  |  |  |
| ∠ この諸知識定を服集する |                           |           |  |  |  |  |  |  |
| b/            |                           |           |  |  |  |  |  |  |

| タイマー通知設定                  | 包編集                            | ichitoro |   |                                                                                         |
|---------------------------|--------------------------------|----------|---|-----------------------------------------------------------------------------------------|
| タイマー通知設行<br>タイマーモード<br>設定 | ≧を指定してください。<br>FA(期間と曜日と時間の指定) |          | * | 設定を「OFF」にした場合は、期間と<br>曜日と時間の指定をして登録して<br>も、タイマーによる通知は行われま<br>せん。                        |
|                           | ON                             |          |   |                                                                                         |
| 設定期間                      | 開始日 終了日<br>여月 🕑 여日 💟 여月 😋      | 0 018 0  | * | 終了日は開始日以降で設定できま<br>す。なお、1 つの設定の中に以下の<br>ような年跨ぎの設定はできません。<br>(例)開始日:12月25日<br>終了日:01月07日 |
| 設定時刻                      | 0085 🖸 0                       | 099 🖸    |   |                                                                                         |
|                           |                                |          |   |                                                                                         |
| 曜日設定                      | ■ 全て                           |          | * | 00 時 00 分から 23 時 59 分の間で<br>1 分刻みで設定できます。                                               |
|                           | 月曜日                            |          |   |                                                                                         |
|                           | 火曜日                            |          |   |                                                                                         |
| ~~~~                      | ~~~ 中略 ~~~~~                   | ~~~ {    | * | 曜日は1つ以上チェックされていな<br>ければ設定できません。「全て」をチ                                                   |
|                           | 土曜日                            |          |   | エックすると、月曜日から日曜日ま<br>での全てが自動でチェックできま<br>す。                                               |
|                           | 日曜日                            |          |   |                                                                                         |
|                           |                                |          |   |                                                                                         |
|                           |                                |          |   |                                                                                         |
|                           | 入力内容を確認する                      |          |   |                                                                                         |
|                           | キャンセル                          |          |   |                                                                                         |
| サイトボリシー                   | 利用規約 お                         | ち問い合わせ   |   |                                                                                         |
|                           |                                |          |   |                                                                                         |

⑨ 各項目の入力とチェックが終了したら「入力内容を確認する」ボタンをタップします。

⑩ 設定確認画面で、内容に問題がなければ「通知設定を変更する」ボタンをタップします。
 ※登録済みの設定と全く同じ設定は、重複して登録できません。
 ※修正を行いたい場合は「戻って内容を修正する」ボタンをタップします。

| タイマー通知設定確認                        | ichitoro |
|-----------------------------------|----------|
| 以下の内容で変更します。                      |          |
| タイマーモードA(期間と曜日と時間の指定)<br>タイマー1    |          |
| 設定<br>ON                          |          |
| <b>設定期間</b><br>01月01日~01月31日      |          |
| 設定時刻<br>07時00分                    |          |
| <mark>月曜日</mark><br>ON            |          |
| <b>火曜日</b><br>ON<br>~~~~~ 中略 ~~~~ | ~~~~     |
| ON ON                             |          |
| 日曜日<br>ON                         |          |
| 通知設定を変更する                         |          |
| 戻って内容を修正する                        |          |
| サイトポリシー 利用規約 お                    | 聞い合わせ    |

| 11 完 | 了画面が表示されま | したら、 | 通知設定の変更は完了です。 | 0 |
|------|-----------|------|---------------|---|
|------|-----------|------|---------------|---|

| 完了               |      | ichitoro |  |  |  |  |  |
|------------------|------|----------|--|--|--|--|--|
| タイマー通知設定を変更しました。 |      |          |  |  |  |  |  |
| タイマー通知設定一覧へ      |      |          |  |  |  |  |  |
| サイトポリシー          | 利用规约 | お問い合わせ   |  |  |  |  |  |
|                  |      |          |  |  |  |  |  |
|                  |      |          |  |  |  |  |  |
|                  |      |          |  |  |  |  |  |
|                  |      |          |  |  |  |  |  |
|                  |      |          |  |  |  |  |  |
|                  |      |          |  |  |  |  |  |
|                  |      |          |  |  |  |  |  |
|                  |      |          |  |  |  |  |  |
|                  |      |          |  |  |  |  |  |
|                  |      |          |  |  |  |  |  |
|                  |      |          |  |  |  |  |  |

### 12.3 タイマーモード B(通知間隔指定タイマー)の通知設定を編集する

 タイマー通知設定一覧にて、タイマーモードリストから「タイマーモード B (期間と曜日 と時間と間隔の指定)」を選択した状態にします。

| タイマー通知設定一覧   |                  |          |           | ichitoro   |   |   |                                         |
|--------------|------------------|----------|-----------|------------|---|---|-----------------------------------------|
| \$H          | (マーモードB(期間と      | 曜日と時間と   | 間隔の指定)    | 0          |   |   |                                         |
| 917-1        |                  |          |           |            |   |   |                                         |
| 設定           |                  | ON       |           |            |   |   |                                         |
| 設定期間         | 02月01日           | ~        | 02月28日    |            |   |   |                                         |
| 設定時間         | 09時00分           | ~        | 17時00分    |            |   |   |                                         |
| 設定間隔         |                  | 01時間(    | 00分       |            |   |   |                                         |
| 曜日設定         | 月曜日 火曜日<br>日 日曜日 | ] 水曜日:   | 木曜日 金曜日 土 | u <b>r</b> | [ | * | 前回設定を行った時に、端末の電源<br>が OFF または圏外等、何らかの要因 |
| 状態           |                  | 未送信      |           |            |   |   | で「未送信」となっていることを示します。送信が成功している場合は        |
|              | 🖊 கண்            | udizeien | টার       |            | Π |   | 「送信済み」となります。                            |
| 91マー2<br>10字 | ~~~ 曲            | <u> </u> | ~~~~~     |            |   |   |                                         |

② タイマーモードB(期間と曜日と時間の指定)のタイマー通知設定一覧が開かれますので、 既に登録されているタイマー設定を変更する場合は、該当するタイマー設定の「この通知 設定を編集する」ボタンをタップしてください。

|   |                | QE-1                       |                       | ichitoro |
|---|----------------|----------------------------|-----------------------|----------|
| ſ | \$1            | マーモーFB(明智との                | 翌日と時間と                | 間隔の指定) 📀 |
|   |                |                            |                       |          |
|   | 9 <b>1</b> 7-1 |                            |                       |          |
|   | 設定             |                            | ON                    |          |
|   | 設定期間           | 02月01日                     | ~                     | 02月28日   |
|   | 設定時間           | 09時00分                     | ~                     | 17時00分   |
|   | 設定間隔           |                            | 01時間(                 | 00分      |
|   | 曜日設定           | 月曜日 火曜日<br>日 日曜日           | 水曜日:                  | 林曜日金曜日土曜 |
|   | 状態             |                            | 未送信                   |          |
|   |                | 🕹 டல்                      | 1882 <del>2</del> 481 | 95       |
| Ì | 917-2          |                            |                       |          |
|   | and $\sim$     | $\sim \sim \sim \sim \sim$ | 中略                    | ~~~~~    |

③ 各項目の入力とチェックが終了したら「入力内容を確認する」ボタンをタップします。

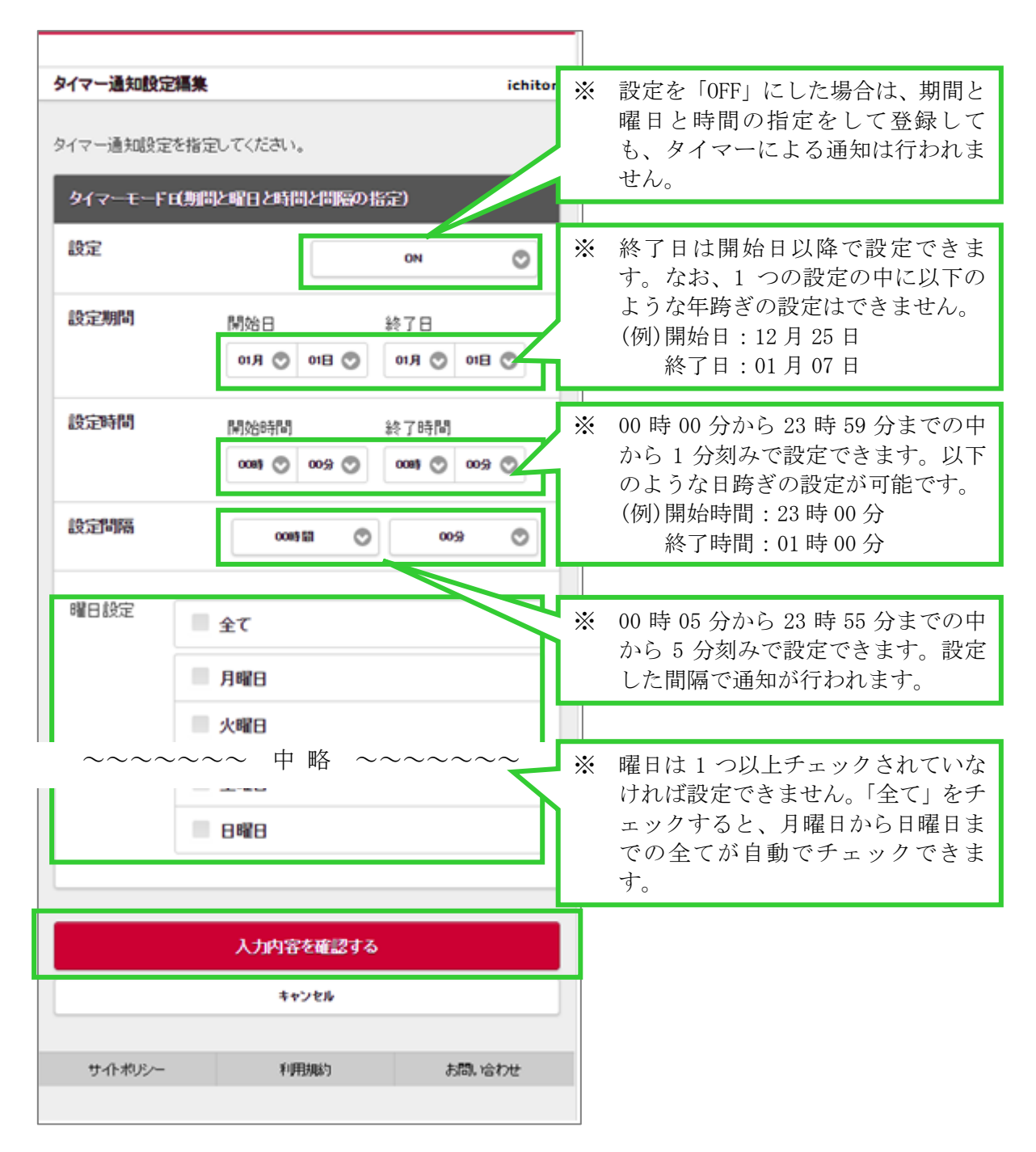

④ 設定確認画面で、内容に問題がなければ「通知設定を変更する」ボタンをタップします。※修正を行いたい場合は「戻って内容を修正する」ボタンをタップします。

| タイマー通知設定確認 ichite            | oro    |
|------------------------------|--------|
| 以下の内容で追加します。                 |        |
| タイマーモーFB(期間と曜日と時間と間隔の指定)     |        |
| 設定<br>ON                     |        |
| 設定期間<br>02月01日~02月14日        |        |
| <b>設定時間</b><br>07時00分~08時31分 |        |
| 設定間隔<br>00時間15分              |        |
| 月曜日<br>ON                    |        |
| <del>火曜日</del><br>ON         |        |
| ~~~~~ 中略 ~~~~~~              | $\sim$ |
| <b>土曜日</b><br>ON             |        |
| B曜日<br>OFF                   |        |
| 通知設定を変更する                    |        |
| 戻って内容を修正する                   |        |
| サイトポリシー 利用規約 お間、合わせ          |        |

| ⑤ 完了画面が表示されましたら、通知設定 | Eの変更は完手です。 |
|----------------------|------------|
|----------------------|------------|

| 完了 ichitoro      |      |        |  |  |  |  |  |  |
|------------------|------|--------|--|--|--|--|--|--|
| タイマー通知設定を変更しました。 |      |        |  |  |  |  |  |  |
| タイマー通知設定一覧へ      |      |        |  |  |  |  |  |  |
| サイトポリシー          | 利用規約 | お問い合わせ |  |  |  |  |  |  |
|                  |      |        |  |  |  |  |  |  |
|                  |      |        |  |  |  |  |  |  |
|                  |      |        |  |  |  |  |  |  |
|                  |      |        |  |  |  |  |  |  |
|                  |      |        |  |  |  |  |  |  |
|                  |      |        |  |  |  |  |  |  |
|                  |      |        |  |  |  |  |  |  |
|                  |      |        |  |  |  |  |  |  |
|                  |      |        |  |  |  |  |  |  |
|                  |      |        |  |  |  |  |  |  |
|                  |      |        |  |  |  |  |  |  |
|                  |      |        |  |  |  |  |  |  |

### 12.4 タイマーモード C(ディープスリープ設定)の通知設定を編集する

① タイマー通知設定一覧にて、タイマーモードリストから「タイマーモード C (ディープス リープ設定)」を選択した状態にします。

| タイマー通知書 | 史定一覧              |                | ichit      | toro |                                                             |
|---------|-------------------|----------------|------------|------|-------------------------------------------------------------|
|         | 9∕र~- <b>स</b> -म | C(Deep Sleep武定 | )          | 0    |                                                             |
| ቃイマー1   |                   |                |            |      |                                                             |
| 設定      |                   | ON             |            |      |                                                             |
| 設定期間    | 01月01日            | ~              | 03月01日     |      |                                                             |
| 設定時間    | 18時00分            | ~              | 01時00分     |      |                                                             |
| 曜日設定    | 月曜日 火曜日<br>日曜日    | ]水曜日木曜         | 88 金曜日 土曜日 | *    | 前回設定を行った時に、端末の電源<br>が OFF または圏外等、何らかの要因<br>で「未送信」となっていることを示 |
| 状態      |                   | 未送信            |            | 1    | します。送信が成功している場合は<br>「送信済み」となります。                            |
|         | 🖊 சல              | 師殿定を編集する       |            |      |                                                             |
|         |                   | 戻る             |            |      |                                                             |
|         |                   |                |            |      |                                                             |
| サイトポリシー | - 3               | 利用規約           | お問い合わせ     |      |                                                             |
|         |                   |                |            |      |                                                             |
|         |                   |                |            |      |                                                             |

② タイマーモード C (ディープスリープ設定)のタイマー通知設定一覧が開かれますので、 既に登録されているタイマー設定を変更する場合は、該当するタイマー設定の「この通知 設定を編集する」ボタンをタップしてください。

| タイマー通知設定一覧 ichito      |                |        |         |
|------------------------|----------------|--------|---------|
|                        |                |        |         |
| タイマーモードC(Deep Sleep設定) |                |        | ) ()    |
|                        |                |        |         |
| ያብマー1                  |                |        |         |
| 設定                     |                | ON     |         |
| 設定期間                   | 01月01日         | ~      | 03月01日  |
| 設定時間                   | 18時00分         | ~      | 01時00分  |
| 曜日設定                   | 月曜日 火曜日<br>日曜日 | 3水曜日木曜 | 日金曜日土曜日 |
| 状態                     | 状態 未送信         |        |         |
| / この通知認定を編集する          |                |        |         |
|                        |                |        |         |
| 戻る                     |                |        |         |
|                        |                |        |         |
| サイトポリシー                | - 3            | 利用規約   | お問い合わせ  |
|                        |                |        |         |
|                        |                |        |         |
|                        |                |        |         |
| タイマー通知設定編集                                              | ichitoro                                                                                                    |
|---------------------------------------------------------|----------------------------------------------------------------------------------------------------|
| タイマー通知設定を指定してください。                                      |                                                                                                    |
| タイマーモーFC(Deep Sleep設定)<br>タイマー1                         | ※ 設定を「OFF」にした場合は、ディー                                                                                                  |
| 設定 ON                                                   | プスリープ状態になりません。                                                                                                    |
| 設定期間 開始日 終了日<br>01月 ② 01日 ③ 00月 ③ 01                    | <ul> <li>※ 終了日は開始日以降で設定できます。なお、1 つの設定の中に以下のような年跨ぎの設定はできません。</li> <li>(例)開始日:12月25日<br/>終了日:01月07日</li> </ul>          |
| 設定時間 開始時間 終了時間                                          |                                                                                                    |
| 188時 ② 00分 ③ 018時 ③ 00<br>曜日設定<br>【 全て                  | <ul> <li>※ 00時00分から23時59分までの「から1分刻みで設定できます。以一のような日跨ぎの設定が可能です。</li> <li>(例)開始時間:23時00分</li> <li>終了時間:01時00分</li> </ul> |
|                                                         | ~~~                                                                                                    |
| <ul> <li>✓ 金曜日</li> <li>✓ 土曜日</li> <li>✓ 日曜日</li> </ul> | ※ 曜日は1つ以上チェックされていた<br>ければ設定できません。「全て」を<br>ェックすると、月曜日から日曜日<br>での全てが自動でチェックできます。                                        |
| 入力内容を確認する                                               |                                                                                                    |
| キャンセル                                                   |                                                                                                    |
| サイトポリシー 利用規約 お問い                                        | 合わせ                                                                                                    |

③ 各項目の入力とチェックが終了したら「入力内容を確認する」ボタンをタップします。

④ 設定確認画面で、内容に問題がなければ「通知設定を変更する」ボタンをタップします。※修正を行いたい場合は「戻って内容を修正する」ボタンをタップします。

| タイマー通知設定確認 ichite               | ro     |
|---------------------------------|--------|
|                                 |        |
| 以下の内容で変更します。                    | -      |
| タイマーモーFC(Deep Sleep設定)<br>タイマー1 |        |
|                                 |        |
| 設定                              |        |
| ON                              |        |
| -5                              |        |
| 設定期間<br>01月01日~03月01日           |        |
|                                 |        |
| 設定時間                            |        |
| 18時00分~01時00分                   |        |
|                                 |        |
| 月曜日                             |        |
| UN .                            |        |
| 火曜日                             |        |
| ON                              |        |
| ~~~~~ 中略 ~~~~~~                 | $\sim$ |
| 金曜日                             |        |
| ON                              |        |
| 1000                            |        |
| CN CN                           |        |
|                                 |        |
| 8828                            |        |
| ON                              |        |
| 活力がみやまった正手フ                     |        |
| 通知品文正で変更する                      |        |
| 戻って内容を得正する                      |        |
| サイトポリシー 利用規約 お間に合わせ             |        |
|                                 |        |

| マー通知設定を変更しました。<br>タイマー通知設定一覧へ<br>サイトポリシー 利用規約 お問い合 |     |
|----------------------------------------------------|-----|
| タイマー通知設定一覧へ<br>サイトポリシー 利用規約 お問い合                   |     |
| サイトポリシー 利用規約 お聞い合                                  |     |
|                                                    | 合わt |
|                                                    |     |
|                                                    |     |
|                                                    |     |
|                                                    |     |
|                                                    |     |
|                                                    |     |
|                                                    |     |
|                                                    |     |
|                                                    |     |
|                                                    |     |
|                                                    |     |
|                                                    |     |
|                                                    |     |
|                                                    |     |
|                                                    |     |

⑤ 完了画面が表示されましたら、タイマー通知設定の変更は完了です。

# 13 その他便利な機能設定を利用したいとき

その他便利な機能設定では、複数の機能の中から、一つの機能を有効に設定することができます。

① メインメニューから「各種設定」ボタンをタップします。

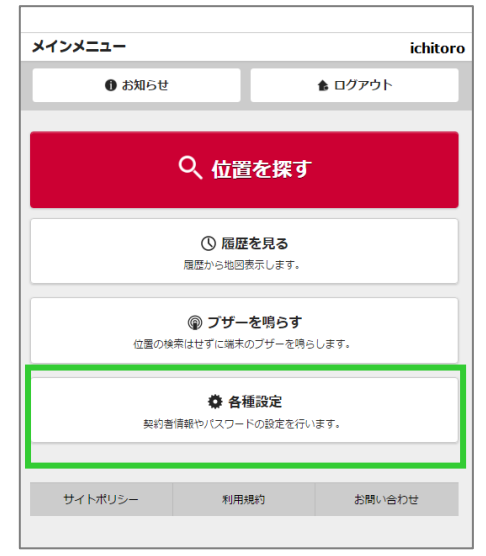

② 各種設定から「その他便利な機能設定」ボタンをタップします。

| 設定 ich                                               | nitoro |
|------------------------------------------------------|--------|
| 各称證宝                                                 |        |
| DIEBXAL                                              |        |
| <b>契約者情報</b><br>契約者情報を変更します。                         | Θ      |
| <b>バスワード変更</b><br>バスワード変更します。                        | Ø      |
| 通知先設定<br>通知先續報を設定します。                                | Ø      |
| タイマー通知設定<br>決まった曜日や時間で位置情報通知を行う設定をします。               | Ø      |
| その他便利な機能設定<br>その他、端末の状態を設定します。                       | Ø      |
| 各種手続のご案内<br>各種手続きについてのご案内です。                         | Ø      |
| <b>端末情報</b><br>端末ファームウェア番号:V2                        |        |
| 登場未設定初期化     タイマー通知、エリア通知、振動感知の各設定内容を初期状態に戻     します。 | 0      |
| 戻る                                                   |        |

- ③ その他便利な機能設定画面が開かれます。 その他便利な機能設定 ※ その他便利な機能設定で、最後に有効にした ichitoro 機能、更新日時、端末への送信状態が表示さ 機能設定資訊 れます。(初回設定時は、何も表示されませ ん) 設定 0 ※ 最後に設定を行った機能のうち、いずれの設 定も全て無効(OFF)にして更新した場合は、 最終設定機能 エリア通知設定 何も表示されません。 最終更新日 2015年02月04日19時35分 状態 未送信 \* 前回行った設定が、端末の電源が OFF または 圏外等、何らかの要因で問い合わせに失敗し この機能を設定する た場合は「未送信」となります。成功してい キャンセル る場合は「送信済み」が表示されます。 利用规约 サイトボルシー お問い合わせ
- ④ 設定をタップして、有効にしたい機能を選択した状態で、「この機能を設定する」ボタンを タップしてください。設定リストが表示されます。

| その他便利な機能設定 |          | ichitoro  |     | その他便利な機能設定 | ŧ         | ichitoro  |
|------------|----------|-----------|-----|------------|-----------|-----------|
| 機能改定選択     |          |           | タップ | 機能設定資訊     |           |           |
| 設定         |          | 0         |     | 設定         |           | 0         |
| 最終設定機能     | エリア通知語   | trê:      |     | 最終設定機能     | 運動感知能     |           |
| 最終更新日      | 2015年02月 | 04日19時35分 |     | 最終更新日      | 2015年02月  | 04日19時35分 |
| 状態         | 未送信      |           |     | 状態         | 未送信       |           |
| -<br>C     | の機能を設定する |           |     |            | この機能を設定する |           |
|            | キャンセル    |           |     |            | 4+沙包ル     |           |
| サイトボルシー    | 和思想的     | お問い合わせ    |     | サイトボルシー    | 利用规约      | お問い合わせ    |

⑤ 有効にしたい機能を選択した状態で「この機能を設定する」ボタンをタップしてください。

| の他便利な機能設定 ichit |                   |   |  |
|-----------------|-------------------|---|--|
| 機能設定資料          |                   |   |  |
| 設定              | 振動感知識定            | 0 |  |
| 最終設定機能          | エリア通知設定           |   |  |
| 最終更新日           | 2015年02月04日19時35分 |   |  |
| 状態              | 未送信               |   |  |
|                 | この機能を設定する         |   |  |
|                 | \$++>/5%          |   |  |
|                 |                   |   |  |

⑥ 選択した機能の設定画面へ遷移します。
 ※エリア通知設定については「14エリア通知を利用したいとき」をご確認ください。
 ※振動感知設定については「15振動感知を利用したいとき」をご確認ください。

## 14 エリア通知を利用したいとき

エリア通知設定は、端末がエリアに入った時、出た時に、位置情報を通知したい場合に利 用します。設定は最大で5件まで登録できます。 エリア通知設定を有効にする場合は、「13その他便利な機能設定を利用したいとき」より、 設定機能に「エリア通知設定」を指定してから以下の手順に従ってください。

① エリア通知設定一覧画面を開いてください。

| 取交取取取       ON         認定性新       東京都中央区京橋1116-1         認定性新       東京都中央区京橋1116-1         認定性番       北海35*40'40"/東程139*46'17"         認定性種       250m         通知条件       認定範囲を出た5         減加条件       認定範囲を出た5         状態       送信済み                                                                                                    <                                                                                                    | エリア通知設定一覧                  |                | ichitoro                   |
|----------------------------------------------------------------------------------------------------|----------------------------|----------------|----------------------------|
| 第5:335429         認定状態       ON         認定性折       東京都中央区京橋1丁目6-1         認定生様       北線35° 40' 40° /東経139° 46' 17"         認定半径       250m         通知条件       認定範囲を出た5         状態       送信済み             ・       ・         ・       ・         ・       ・         ・       ・         ・       ・         ・       ・         ・       ・         ・       ・         ・       ・         ・       ・         ・       ・         ・       ・         ・       ・         ・       ・         ・       ・         ・       ・         ・       ・         ・       ・         ・       ・         ・       ・         ・       ・         ・       ・         ・       ・         ・       ・         ・       ・         ・       ・         ・       ・         ・       ・         ・       ・                                                                                                    |                            |                |                            |
| 数定状態     ON       数定锥折     東京都中央区京橋11日6-1       設定座種     北線35* 40' 40' /東経139* 49' 17"       設定単程     250m       通知条件     設定範囲を出た5       状態     送信済み       「ノンの通知性を出た5       「人の通知性を出た5       「大橋       「ノンの通知性を出た5       「人の通知性を出た5       「人の通知性を出た5       「人の通知性を出た5       「人の通知性を出た5       「人の通知性を出た5       「人の通知性を出た5       「人の通知性を出た5       「人の通知性を出た5       「人の通知性を出た5       「人の通知使をというのののののののののののののののののののののののののののののののののののの                                                                                                    | \$\$\$\$ <b>\$</b> \$      |                |                            |
| 数定性研 東京都中央区京橋1 丁目6-1<br>認定座標 北線35° 40′ 40° /東経139° 49′ 17°<br>認定単程 250m<br>通知条件 認定範囲を出た5<br>状態 送信済み<br><u>ノこの後知道をな展明を</u><br>大低<br><u>ノこの後知道をな展明</u> 7<br><u>ノこの後知道をな</u><br><u>ノこの後知道をな</u>                                                                                                    | 設定状態                       | ON             |                            |
| 設定座標 北線25° 40′ 40″ / 東経139° 46′ 17″   設定単程 250m   通知条件 設定範囲を出た5   状態 送信済み   ノこの通知性などを経営して 人   メビ協力 上のご知道など経営して   レロのおりになどを経営して シーマーの   エリア通知構度 ★ ★ ★   エリア通知構度 ★ ★ ★   エリア通知感度(G) 8.0   状態 未送信   上美部など経営する   「大態」 大法                                                                                                    | 設定住所 東                     | 京都中央区京橋1       | 丁目6-1                      |
| 設定単程     250m       通知条件     設定範囲を出たら       状態     送信済み       ・       ・       ・       ・       ・       ・       ・       ・       ・       ・       ・       ・       ・       ・       ・       ・       ・       ・       ・       ・       ・       ・       ・       ・       ・       ・       ・       ・       ・       ・       ・       ・       ・       ・       ・       ・       ・       ・       ・       ・       ・       ・       ・       ・       ・ <td>設定座標 北緯35</td> <td>* 40′ 40″ /東経1</td> <td>39*46′17″</td>                                                                                                    | 設定座標 北緯35                  | * 40′ 40″ /東経1 | 39*46′17″                  |
| 通知条件 設定範囲を出たら<br>状態 送信済み<br><u>/ この通知電空を経営してら</u><br><u>/ この通知電空を経営してら</u><br><u>/ この通知電空を経営してら</u><br><u>、 この通知電空を経営してら</u><br><u>、 この通知</u><br><u>、 この通知電空を経営してら</u><br><u>、 この通知電空を経営してら</u><br><u>、 この通知電空を経営してら</u><br><u>、 この通知</u><br><u>、 このこの</u><br><u>、 このごでで</u><br><u>、 このごででのこの</u><br><u>、 このごでの</u><br><u>、 このごでの</u><br><u>、 このごでの</u><br><u>、 このごでの</u><br><u>、 このごでの</u><br><u>、 このごでの</u><br><u>、 このごでの</u><br><u>、 このごでの</u><br><u>、 このごでの</u><br><u>、 このごでの</u><br><u>、 このごでの</u><br><u>、 この</u><br><u>、 このごでの</u><br><u>、 このごでの</u><br><u>、 このごでの</u><br><u>、 このごでの</u><br><u>、 このごでの</u><br><u>、 このごでの</u><br><u>、 この</u><br><u>、 このごでの</u><br><u>、 このごでの</u><br><u>、 このごでの</u><br><u>、 このごでの</u><br><u>、 この</u><br><u>、 このご</u><br><u>、 この</u><br><u>、 このご</u><br><u>、 この</u><br><u>、 このご</u><br><u>、 この</u><br><u>、 このご</u><br><u>、 この</u><br><u>、 このご</u><br><u>、 この</u><br><u>、 この</u><br><u></u> <u></u><br><u></u> <u></u><br><u></u><br><u></u><br><u></u><br><u></u><br><u></u><br><u></u><br><u></u><br><u></u><br><u></u> | 設定半径                       | 250m           |                            |
| 状態 送信済み    くこの通知に認るを結果する     くこの通知に認るを結果する     この通知に認るを結果する     こりア通知共通設定     エリア通知時度 ・ ・ ・ ・     、 、 、 、 、 、 、 、 、 、 、 、 、 、 、 、 、 、 、                                                                                                    | 通知条件                       | 設定範囲を出         | :6                         |
| / この通知電空を経躍する         ~~~~ 中 略 ~~~~~         まとめて設定する         エリア通知構度       ★ ★ ★         エリア通知構度       ★ ★ ★         エリア通知感度(G)       8.0         状態       未送信         上 共通設定を編集する         アイトボリシー       利用規約         本間い合わせ                                                                                                    | 状態                         | 送信済み           |                            |
| ペーペーク中略 ~~~~~<br>まとめて設定する          エリア通知構度       ★ ★ ★         エリア通知構度       ★ ★ ★         エリア通知構度       ★ ★ ★         エリア通知感度(G)       8.0         状態       未送信         ノ       共通設定を編集する         アイトボリシー       利用規約                                                                                                    | /                          |                |                            |
| まとめて設定する         エリア通知構度       ★ ★ ★         エリア通知構度       ★ ★ ★         エリア通知味度(G)       8.0         状態       未送信         ノ       共通設定を編集する         アイトポリシー       利用規約                                                                                                    | $\sim \sim \sim \sim \sim$ | 中略~            | $\sim \sim \sim \sim \sim$ |
| エリア通知共通設定       エリア通知晴度       ★ ★ ★       エリア通知晴度       ★ ★ ★       エリア通知晴度       ★ ★ ★       エリア通知晴度       ★ ★ ★       エリア通知晴度       ★ ★ ★       エリア通知晴度       ★ ★ ★       エリア通知感度(G)       8.0       状態     未送信           上通設定を編集する                                                                                                    | ⊀≠                         | めて設定する         |                            |
| エリア通知時度       ★ ★ ★         エリア通知感度(G)       8.0         状態:       未送信         人       共画記定を編集する         アイトボッシー       利用規約                                                                                                    |                            |                |                            |
| エリア通知構度       ★ ★ ★         エリア通知感度(G)       8.0         状態       未送信         ノ       共通設定を編集する         アイトボリシー       利用規約                                                                                                    |                            |                |                            |
| エリア通知晴度 ★★★<br>エリア通知感度(G) 8.0<br>状態 未送信<br><u>ノ 共通設定を編集する</u>                                                                                                    | エリア通知共通設                   | 定              |                            |
| エリア通知感度(G)     8.0       状態     未送信         ノ 共通設定を編集する         戻る                                                                                                    | エリア通知精度                    | Ē 🔺 🕯          | r <del>x</del>             |
| 状態     未送信       ノ 共通設定を編集する       戻る       サイトポリシー     利用規約       お問い合わせ                                                                                                    | エリア通知感度                    | ē(G)           | 8.0                        |
| 上 共通設定を編集する   戻る   サイトポリシー 利用規約 お問い合わせ                                                                                                    | 状態                         | 未送信            |                            |
| <b>戻る</b><br>サイトポリシー 利用規約 お問い合わせ                                                                                                    | 1                          | 共通設定を編集す       | 3                          |
| <b>戻る</b><br>サイトポリシー 利用規約 お問い合わせ                                                                                                    |                            |                |                            |
| <b>戻る</b><br>サイトポリシー 利用規約 お問い合わせ                                                                                                    |                            |                |                            |
| サイトポリシー 利用規約 お問い合わせ                                                                                                    |                            | 戻る             |                            |
| サイトボルシー 利用規約 お問い合わせ                                                                                                    |                            |                |                            |
|                                                                                                    | サイトポリシー                    | 利用規約           | お問い合わせ                     |

### 14.1 エリア通知設定を編集する

エリア通知設定一覧より、変更したい設定の「この通知設定を編集する」ボタンをタップします。

| エリア通知設定                 | È Lichitoro             |
|-------------------------|-------------------------|
|                         |                         |
| \$\$\$\$ <b>\$</b> \$\$ |                         |
| 設定状態                    | ON                      |
| 設定住所                    | 東京都中央区京橋1丁目6-1          |
| 設定座標                    | 北緯35°40′52″/東経139°46′3″ |
| 設定半径                    | 250m                    |
| 通知条件                    | 設定範囲を出たら                |
| 状態                      | 送信済み                    |
|                         | 🖊 この通知設定を編集する           |
| 国会議事堂国                  | <u>[9</u> ]             |
| 設定状態                    | ON                      |
| ~~~~                    | ~~~~ 中略 ~~~~~~          |

② エリア通知設定編集画面が表示されます。 「通知設定を追加」からの編集の場合は、以下のような日本地図が表示されます。登録済みの通知設定から変更する場合は、設定済みの座標が中心となる地図が表示されます。

| エリア通知設定編集         khitoro           エリア通知設定情報を入力してください            住所から検索する            (全角・半角)例(事意載千代用区外田町1-7-1) | ※ エリアの中心座標を、住所から検索して表示することができます。利用する場合は、「14.2 エリアの中心を住所から検索して指定する」をご確認ください。                                 |
|----------------------------------------------------------------------------------------------------|----------------------------------------------------------------------------------------------------|
| Q 校都 クリア       端末の場所から検索する       半径 必須       (半角数字) 50m~99950mの範囲で、50m単位でご入力がださい。       m     円を変更する            | ※ エリアの中心座標を、端末の現在位置を検索<br>して表示することができます。利用する場合<br>は、「14.3エリアの中心を端末の位置から検<br>索して指定する」をご確認ください。               |
| ●<br>●<br>●<br>●<br>●<br>●<br>●<br>●<br>●<br>●<br>●<br>●<br>●<br>●                                              | <ul> <li>※ エリアとなる円を、中心座標からの半径で設定することができます。50m 単位で、99,950m<br/>まで指定することができます。</li> <li>※ 半径は必須です。</li> </ul> |
| 新潟 福島     石川 部潟 福島     石川 部次     福井 長野 塩素     英                                                                 | 地図中央に表示されているピンが、エリアの中心<br>座標となります。                                                                          |
|                                                                                                    |                                                                                                    |
| 20. / 21.6 M.D.                                                                                                 | ※ 座標は地図の中心(ピン)を操作することに<br>より、自動で入力されます。直接入力してヒ<br>ンを操作することはできません。                                           |
| <b>座標</b><br>北緯35°39'29"/東経139°44'                                                                              | ※ 設定名は必須です。全角・半角含めて 32 文<br>字まで入力できます。                                                                      |
| 設定名<br>(注角·半角) 辨率の近所<br>通知条件<br>設定範囲に入ったら                                                                       | ※ 通知条件は、エリアから出た時に通知する場合は「設定範囲を出たら」、エリアに入った時に通知する場合は「設定範囲に入ったら」                                              |
| 設定状態<br>ON ♥                                                                                                    | - エッアから山八りした時に通知りる場合は、<br>「設定範囲を出入りしたら」を指定してくた<br>さい。                                                       |
| 入力内容を確認する<br>キャンセル                                                                                              | ※ 設定を「OFF」にした場合は、登録が完了し<br>ても、エリアによる通知は行われません。                                                              |
| サイトポリシー 利用規約 お問い合わせ                                                                                             |                                                                                                    |

- ③ エリアの中心となる座標を指定してください。

   「14.2 エリアの中心を住所から検索して指定する」、「14.3 エリアの中心を端末の位置から 検索して指定する」の他、地図を拡大・縮小・移動するなどして、ピンの位置を直接操作 することにより、中心座標を変更できます。
   ※直接、地図を拡大・縮小・移動するなど、表示を切り替えたい場合は、「7 地図を拡大・ 縮小するとき」を確認してください。
- ④ エリアの半径を指定してください。
   中心座標からの半径を入力し、「円を変更する」ボタンをタップすると、エリアの円が表示 されます。

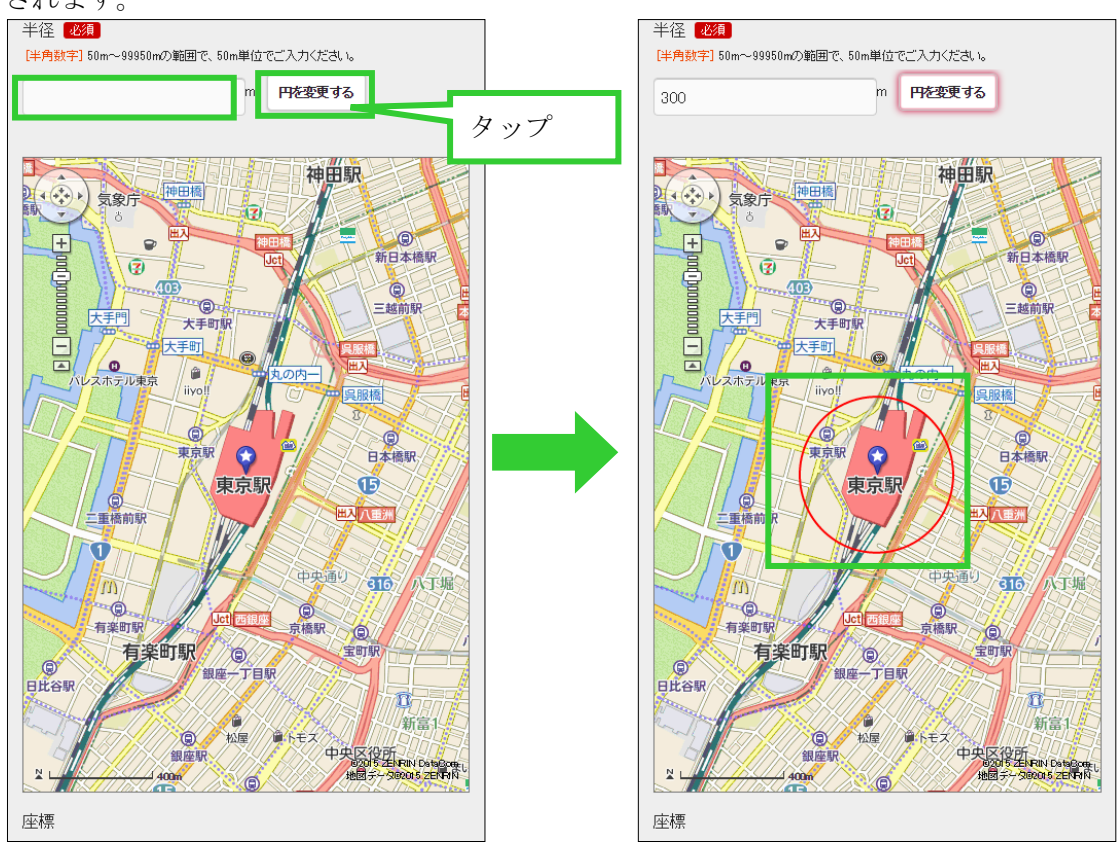

エリア円は、地図の中央を維持しながら半径を変更することができます。また、ピンとの 距離を保ちながら、円の移動、地図の拡大、縮小による表示を切り替えることができます。

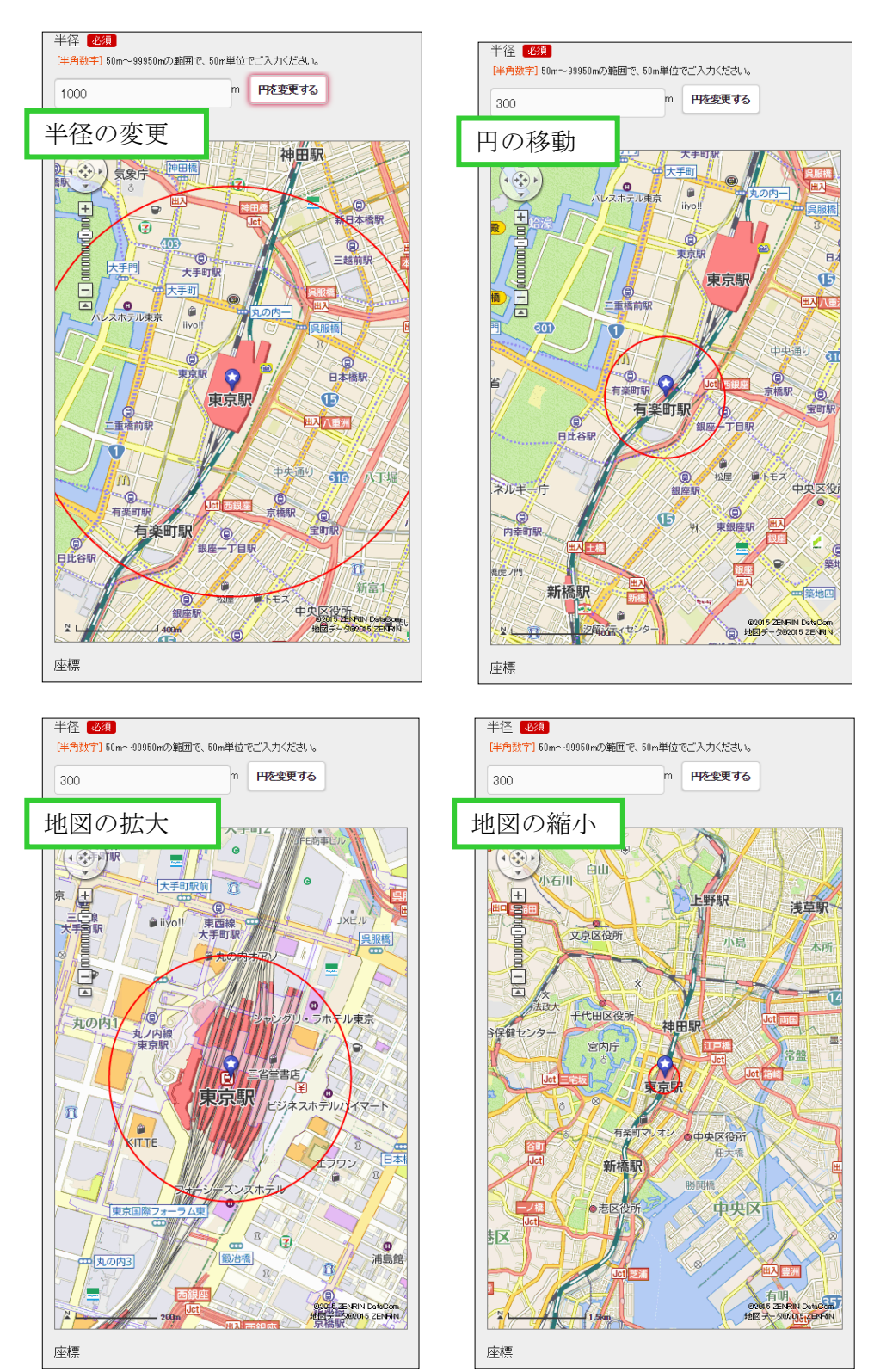

⑤ 各項目の入力とチェックが終了したら「入力内容を確認する」ボタンをタップします。

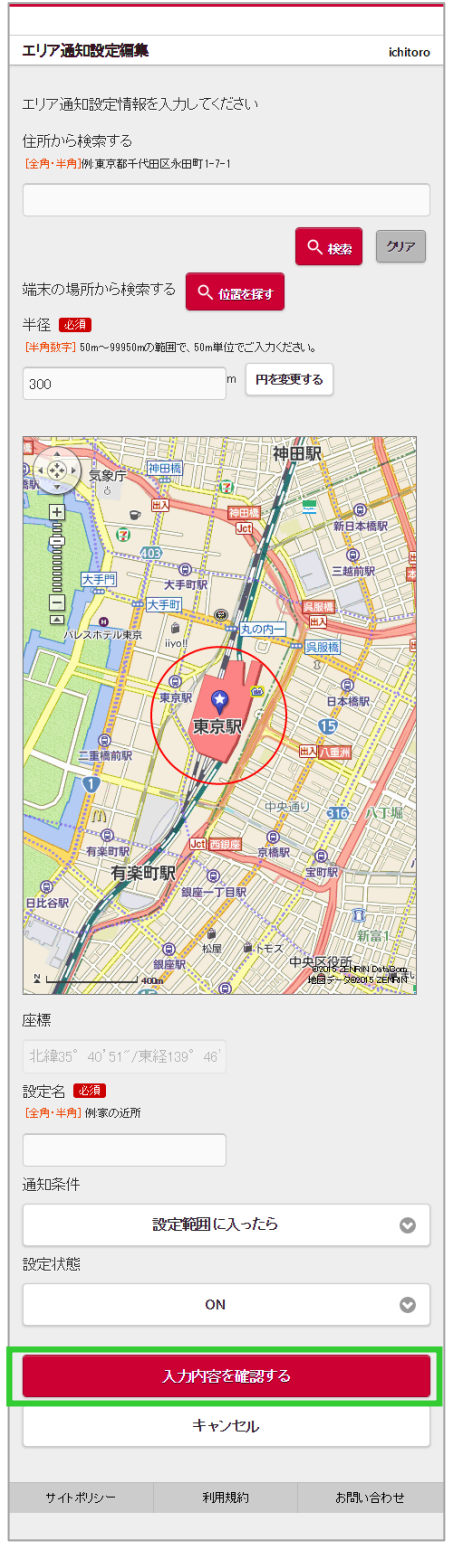

エリア通知設定確認画面で、内容に問題がなければ「通知設定を追加する」ボタン(変更の場合は「通知設定を変更する」ボタン)をタップします。
 ※修正を行いたい場合は「戻って内容を修正する」ボタンをタップします。

| エリア通知設定確認 ichi                         | toro |
|----------------------------------------|------|
| 以下の内容で追加します。                           |      |
| <b>設定名</b><br>東京駅                      |      |
| <mark>設定状態</mark><br>ON                |      |
| <b>設定住所</b><br>東京都千代田区丸の内1丁目9-1        |      |
| <b>設定座標</b><br>北線35°40'51″/東経139°46'2″ |      |
| <b>設定半径</b><br>300m                    |      |
| <b>通知条件</b><br>設定範囲に入ったら               |      |
| 通知設定を追加する                              |      |
| 戻って内容を修正する                             |      |
| サイトポリシー 利用規約 お問い合わせ                    |      |

② 完了画面が表示されましたら、エリア通知設定の変更(追加)は完了です。

| +- <b>7</b> |            |          |
|-------------|------------|----------|
| 完了          |            | ichitoro |
| エリア通知設定を変更  | 見ました。      |          |
|             | エリア通知設定一覧へ |          |
| サ企業ルー       | 利用規約       | お読い合わせ   |
|             |            |          |
|             |            |          |
|             |            |          |
|             |            |          |
|             |            |          |
|             |            |          |
|             |            |          |
|             |            |          |
|             |            |          |
|             |            |          |
|             |            |          |
|             |            |          |

### 14.2 エリアの中心を住所から検索して指定する

① エリア通知設定編集画面で住所を入力し、「検索」ボタンをタップしてください。

| エリア通知設定編集                                                                                                    | ichitoro |
|----------------------------------------------------------------------------------------------------|----------|
|                                                                                                    | ichitoro |
| エリア通知設定情報を入力してください                                                                                                    |          |
| 住所から検索する                                                                                                    |          |
| [全角·半角]例東京都千代田区永田町1-7-1                                                                                                    |          |
| 東京都新宿区                                                                                                    |          |
|                                                                                                    | クリア      |
| 「「「「「「「「「「「「」」」」」の「「「「「」」」」の「「「「」」」」の「「「「」」」」の「「「」」」」の「「「」」」」の「「「」」」の「「」」」の「「」」」の「「」」」の「「」」」の「「」」」の「「」」」の「「」」」の「「」」」の「「」」」の「「」」」の「「」」」の「「」」」の「「」」」の「「」」」の「「」」」の「「」」」の「「」」」の「「」」」の「「」」」の「「」」」の「「」」」の「「」」」の「」」の「」」の」。 |          |
| 半径 必須                                                                                                    |          |
| [半角数字] 50m~99950mの範囲で、50m単位でご入力ください。                                                                                                    |          |
| 250 m <b>円を変更する</b>                                                                                                    |          |
|                                                                                                    |          |
| (金)・ 神田駅                                                                                                    | - m      |

あいまいな検索の場合は、住所選択画面が表示されますので、複数の候補より選択して ください。

※検索結果が0件の場合は、番地などを省略して検索してください。 ※入力した住所が特定できた場合、住所選択画面は表示されません。(②へ遷移)

| 住所選択       |              | ichīl<br>友 | 住所選択                                                                                                    | ichitoro |
|------------|--------------|------------|----------------------------------------------------------------------------------------------------|----------|
| 該当する住所が複数。 | あります。住所を選択して | trian,     | 該当する住所が複数あります。住所を選択してくだ                                                                                         | きい。      |
|            | 東京都新宿区       | 0          | 東京都始遠区                                                                                                    | O        |
|            | 決定する         |            |                                                                                                    |          |
| サルボルー      | キャンセル        | お問い合わせ     | ● 常都部落空空和田朝春町<br>● 中都部落空空和田前<br>● 中京都部市空空和田前<br>● 中京都部市空区 ▲九町<br>● 中京都部市市区 ▲九町<br>● 中京都部市市区 尾町<br>● 中京都部市市区 建工町 |          |
|            |              |            | 東京都新商区和省2丁目<br>東京都新商区新省2丁目<br>東京都新商区新省2丁目<br>東京都新商区新省2丁目                                                        | ļ        |

住所選択リストから一つを選択し「決定する」ボタンをタップしてください。

| 住所選択       |              | ichitoro |
|------------|--------------|----------|
| 該当する住所が複数。 | 6ります。住所を選択し、 | TATEN.   |
| *          | 京都新宿区新宿1丁目   | O        |
|            | 決定する         |          |
|            | キャンセル        |          |
| サイトボルー     | 利用规约         | お問い合わせ   |
|            |              |          |

② エリア通知設定編集画面で、指定した住所が中心となる座標の地図が表示されます。

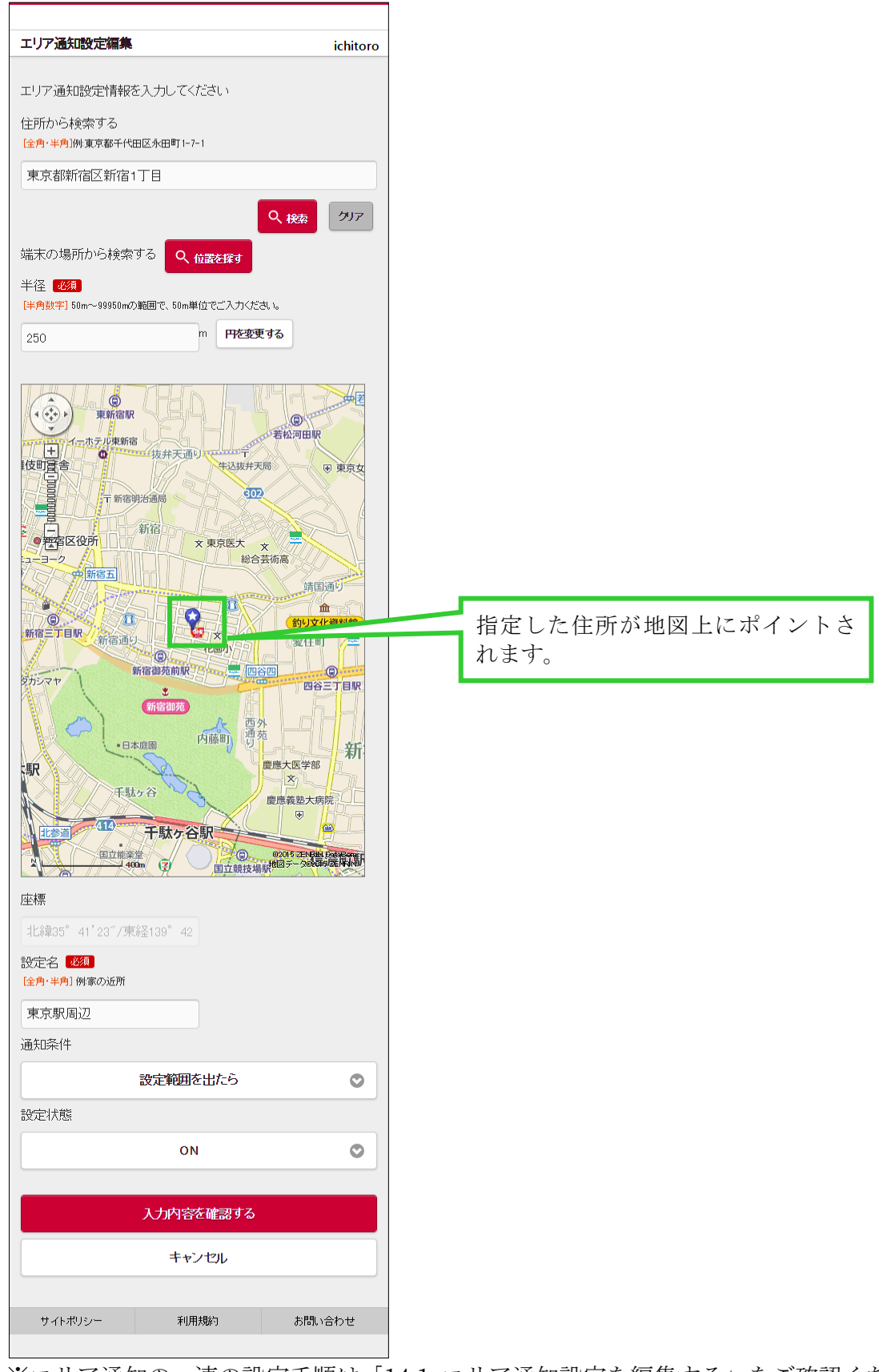

※エリア通知の一連の設定手順は「14.1 エリア通知設定を編集する」をご確認ください。

### 14.3 エリアの中心を端末の位置から検索して指定する

① エリア通知設定編集画面で、「位置を探す」ボタンをタップしてください。

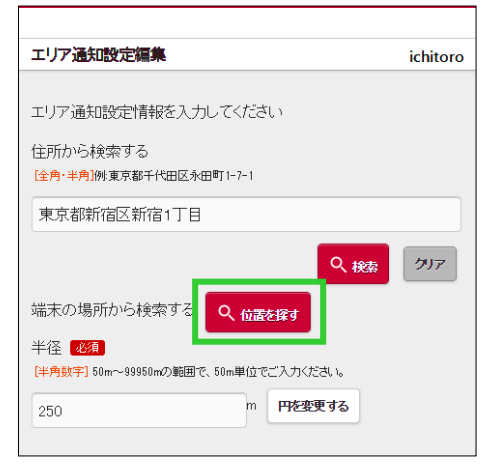

② 端末に現在位置を問い合わせます。

| 位置情報検索    |            | ichitor  |
|-----------|------------|----------|
| 検索結果の表示には | 数秒~数十秒を要する | 場合があります。 |
|           | • • •      |          |
|           | •••        |          |
|           | *+>#54     |          |

③ 問い合わせが終了すると、エリア通知設定編集画面の地図上に端末の位置がポイントされ ます。

※端末の電源が OFF、圏外等にある場合は問い合わせに失敗し、端末の位置は表示されず に終了します。

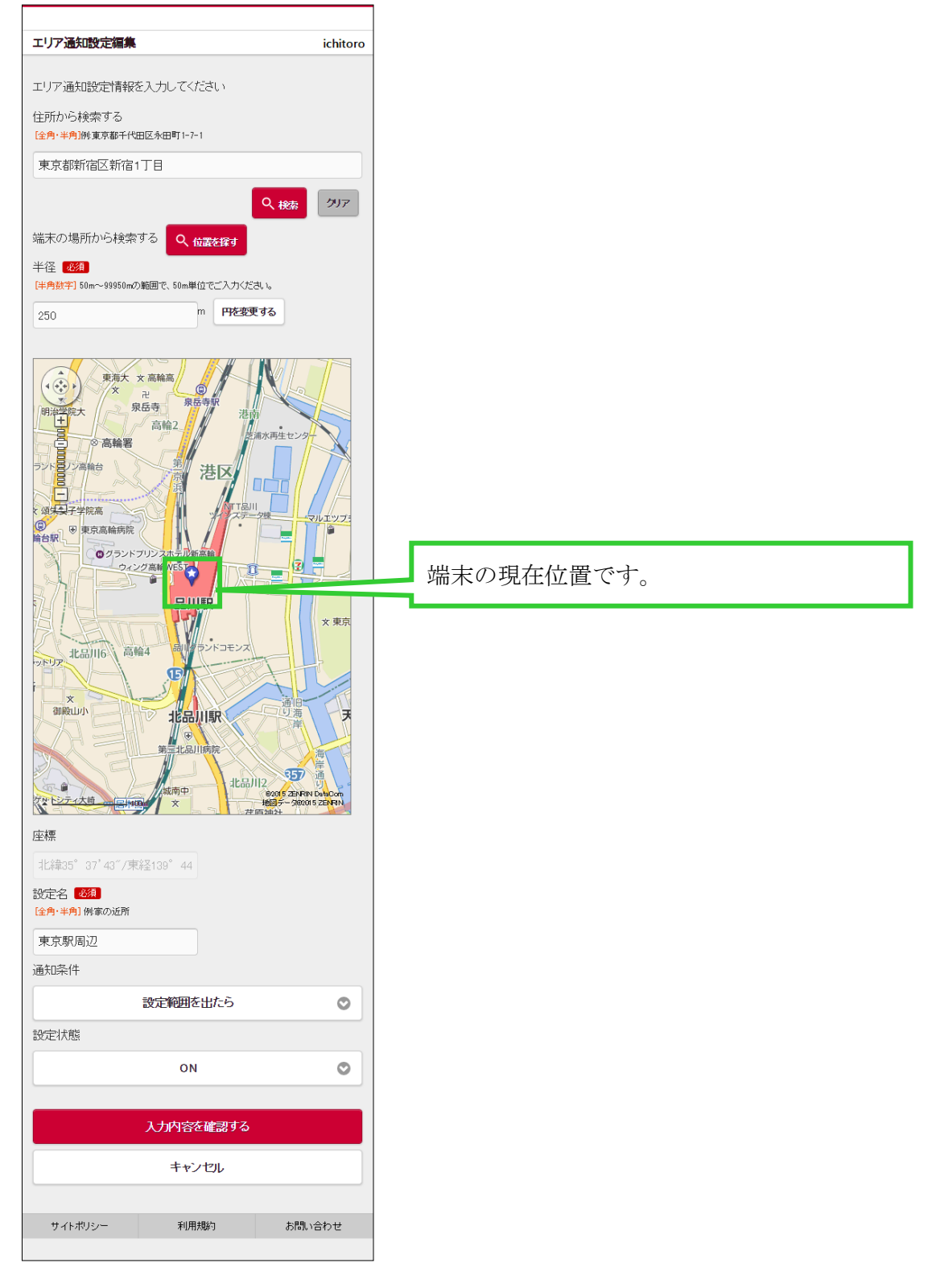

※エリア通知の一連の設定手順は「14.1 エリア通知設定を編集する」をご確認ください。

#### 14.4 登録済みのエリア通知をまとめて設定する

エリア通知設定では、既に登録済みの設定を一括して再設定することができます。 以下のような時に利用すると便利です。

- 「13 その他便利な機能設定を利用したいとき」で他の機能を有効にしたことにより、
   エリア通知設定が全て解除になったが、再度、登録済みの設定を全て有効にしたい時
- 端末の電源が OFF または圏外等の何らかの要因で「未送信」となっている状態が続いた時
- ① エリア通知設定一覧の最下部を表示し、「まとめて設定する」ボタンをタップします。

| \$\$\$ <b>\$</b> \$\$ |                          |  |
|-----------------------|--------------------------|--|
| 設定状態                  | ON                       |  |
| 設定住所                  | 東京都中央区京橋1丁目6-1           |  |
| 設定座標                  | 北線35°40′40″/東経139°46′17″ |  |
| 設定半径                  | 250m                     |  |
| 通知条件                  | 設定範囲を出たら                 |  |
| 状態                    | 送信済み                     |  |
|                       | ∠この通知意定を編集する             |  |

| まとめて設定する   |              |        |
|------------|--------------|--------|
|            |              |        |
| エリア通知禁題設定  | <b>*</b> * 1 | k      |
| エリア通知感度(G) | 8.0          |        |
| 状態         | 状態           |        |
|            | / 共通設定を編集する  |        |
|            |              |        |
|            | 戻る           |        |
| サイトポリシー    | 利用規約         | お問い合わせ |
|            |              |        |

② 確認ダイアログボックスが表示されますので、「OK」ボタンをタップします。

|     | тĻ   | エリア通知設定まとめて設定 |            |  |  |  |
|-----|------|---------------|------------|--|--|--|
|     | エリア通 | 知設定を全         | て端末に送信します。 |  |  |  |
|     |      | OK            | キャンセル      |  |  |  |
| - 1 |      |               |            |  |  |  |

| 完了         |       | ichito |
|------------|-------|--------|
| エリア通知設定を更新 | しました。 |        |
| エリア通知設定一覧へ |       |        |
| サイトポリシー    | 利用規約  | お問い合わせ |
|            |       |        |
|            |       |        |
|            |       |        |
|            |       |        |
|            |       |        |
|            |       |        |
|            |       |        |
|            |       |        |
|            |       |        |
|            |       |        |
|            |       |        |
|            |       |        |

③ 完了画面が表示されましたら、まとめて設定は完了です。

### 14.5 エリア通知共通設定を編集する

エリア通知設定一覧より、エリア通知共通設定の「共通設定を編集する」ボタンをタップします。

| エリア通知設定一                                 | -11                                                         | ichitoro |
|------------------------------------------|-------------------------------------------------------------|----------|
|                                          |                                                             |          |
| 東京歌園辺                                    |                                                             |          |
| 設定状態                                     | ON                                                          |          |
| 設定住所                                     | 東京都中央区京橋1丁目6-                                               | 1        |
| 設定座標 非                                   | 比線35*40′40*/東経139*46                                        | í 17"    |
| 設定半径                                     | 250m                                                        |          |
| 通知条件                                     | 設定範囲を出たら                                                    |          |
| 状態                                       | 送信済み                                                        |          |
|                                          | / この通知語記を編集する                                               |          |
|                                          |                                                             | ~~~~     |
| $\nabla / \nabla / \nabla / \nabla / $   |                                                             |          |
|                                          | 0,0,0,0,0,0,0,0,0,0,0,0,0,0,0,0,0,0,0,                      |          |
|                                          | まとめて設定する                                                    |          |
|                                          | まとめて設定する                                                    |          |
|                                          | まとめて設定する                                                    |          |
| エリア通知は                                   | まとめて設定する<br>ちしいで、中心のでいていていていていていていていていていていていていていていていていていていて |          |
| エリア通知は                                   | まとめて設定する                                                    |          |
| エリア通知#<br>エリア通知#<br>エリア通知<br>エリア通知       | まとめて設定する                                                    |          |
| エリア通知<br>エリア通知<br>エリア通知<br>エリア通知         | まとめて設定する                                                    |          |
| エリア通知は<br>エリア通知<br>エリア通知<br>エリア通知<br>状態  | まとめて設定する<br>転設定<br>構度 ★★★<br>感度(G) 80<br>未送信<br>人 共通設定を編集する |          |
| エリア通知#<br>エリア通知#<br>エリア通知<br>エリア通知<br>状態 | まとめて設定する                                                    |          |
| エリア通知<br>エリア通知<br>エリア通知<br>ば、態           | は<br>まとめて設定する                                               |          |
| エリア通知<br>エリア通知<br>エリア通知<br>状態            | は<br>まとめて設定する                                               |          |
| エリア通知<br>エリア通知<br>エリア通知<br>状態            | は<br>まとめて設定する                                               |          |

| ② エリア通知共通設定編集画面が表示されま |
|-----------------------|
|-----------------------|

| 側位レベルです。★の数が多い<br>い場合に通知されます                                                                                                    |
|----------------------------------------------------------------------------------------------------|
| <ul> <li>ぶ日に通知されなり。</li> <li>ぶよそ 400m 以上(基地局測位)</li> <li>ぶよそ 400m 未満(基地局測位)</li> <li>ぶよそ 50m 未満(GPS 測位)</li> <li>の誤差範囲は端末によって異)ます。詳しくはお使いの端末</li> </ul> |
| ち 0.1 刻みで設定することが<br>きましては、端末取扱説明書の<br>たん GPS 端末遠隔設定機能説<br>照願います。                                                                                        |
|                                                                                                    |

③ 各項目の入力とチェックが終了したら「入力内容を確認する」ボタンをタップします。

| エリア通知共通設定総       | 扁集               | ichitoro |
|------------------|------------------|----------|
|                  |                  |          |
| エリア通知共通設定        |                  |          |
| エリア通知精度          |                  |          |
| * * *            |                  |          |
|                  |                  |          |
| エリア通知感度(G)       | 必須 [半角数字・半角ビリオド・ | 小数第一位まで] |
| 0.0~8.0の中からご入力くだ | さい。例:0.8         |          |
| 0.8              |                  |          |
|                  |                  |          |
|                  |                  |          |
|                  | 入力内容を確認する        |          |
|                  |                  |          |
|                  | キャンセル            |          |
|                  | キャンセル            |          |
| サイトポリシー          | キャンセル利用規約        | お問い合わせ   |

④ エリア通知共通設定確認画面で、内容に問題がなければ「通知設定を変更する」ボタンを タップします

※修正を行いたい場合は「戻って内容を修正する」ボタンをタップします。

| エリア通知共通設定         | 確認         | ichitoro |
|-------------------|------------|----------|
| 以下の内容で変更し         | ます。        |          |
| エリア通知精度<br>★ ★ ★  |            |          |
| エリア通知感度(G)<br>0.8 |            |          |
|                   | 共通設定を変更する  |          |
|                   | 戻って内容を修正する |          |
|                   |            |          |
| サイトポリシー           | 利用規約       | お問い合わせ   |
| サイトポリシー           | 利用規約       | お問い合わせ   |

⑤ 完了画面が表示されましたら、エリア通知共通設定の変更は完了です。

| 完了        |            | ichitoro |
|-----------|------------|----------|
| エリア通知共通設定 | を変更しました。   |          |
|           | エリア通知設定一覧へ |          |
| サイトポリシー   | 利用規約       | お問い合わせ   |
|           |            |          |
|           |            |          |
|           |            |          |
|           |            |          |
|           |            |          |
|           |            |          |
|           |            |          |
|           |            |          |
|           |            |          |

# 15 振動感知を利用したいとき

振動感知設定は、端末が振動を感知した場合に、位置情報を通知したい場合に利用します。 また、連動させるタイマーを設定しておくことで、振動を感知した場合にタイマー通知を 行うことや、止めることができます。

振動感知設定を有効にする場合は、「13 その他便利な機能設定を利用したいとき」より、 設定機能に「振動感知設定」を指定してから以下の手順に従ってください。

振動感知設定画面を開きます。

|                                                              | *           | 前回行った振動感知設定が、端末の                                            |
|--------------------------------------------------------------|-------------|-------------------------------------------------------------|
| 振動感知設定<br>・<br>未送信の<br>情報があります。                              | J           | 電源が OFF または圏外等、何らかの<br>要因で「未送信」となっていること<br>を示します。送信が成功している場 |
|                                                              |             | 合は表示されません。                                                  |
| 派型が認知道知道文正<br>振動感知による通知を行う                                   |             |                                                             |
| 振動を感知した時に通知を行います。タイマー通知と連動させる場合は、連動させるタイマーを選択してください。         | *           | 設定を「OFF」にした場合は、振動感<br>知による通知は行われません。                        |
| ON 🛇                                                         | *           | 振動感知による通知を行う時に「演                                            |
| タイマーモードA(期間と曜日と時間の指定)タイマー1                                   |             | 動させるタイマー設定番号です。連<br>動させない場合は「非連動」を選択                        |
| 振動感知による通知を止める<br>振動を感知。た時に通知を止めます。ONにする場合は、運動させるタイマーを選択して    |             | してください。                                                     |
| ください。                                                        |             |                                                             |
| OFF G                                                        | *           | 設定を「OFF」にした場合は、振動感<br>知による通知を止めることはできま                      |
| タイマーモードA(期間と曜日と時間の指定)タイマー2 💿                                 |             | せん。                                                         |
| 振動感知感度(G) 必須 ド角数字・半角ビリオド・小数第一位まで<br>0.0~8.0の中からご入力ください。例:0.0 | *           | 振動感知による通知を止める時に、<br>連動させるタイマー設定番号です。                        |
| 02                                                           | *           | 振動成知或座は 0.0~8.0 のらさ                                         |
|                                                              | <b>•</b> ** | 振動感知感度は、0.0~8.0 のりら<br>0.1刻みで設定することができます。                   |
| 入力内容を確認する                                                    |             | 値と振動の目安につきましては、端<br>末取扱説明書の補足資料「かんたん                        |
| キャンセル                                                        |             | GPS 端末遠隔設定機能説明資料」を<br>参照願います。                               |
| サイトポリシー 利用規約 お問い合わせ                                          |             |                                                             |

| 振動のたちしまえと<br>振動感染い通知設定<br>振動感染いによる通知を<br>振動を思知った時に通知を行<br>マーを選択してください。 | :<br>行う<br>います。タイマー通知と連動させる場                        | ichitoro<br>合は、連動させるタイ | タップ | 振動感気の設定     振動感気の通知設定     振動感気のによる通知を行う     振動感気のた時に通知を行います。タイマー通知と運動さ マーを選択してください。                                                                | ichito<br>せる場合は、運動させるら   |
|------------------------------------------------------------------------|-----------------------------------------------------|------------------------|-----|----------------------------------------------------------------------------------------------------|--------------------------|
|                                                                        | ON                                                  | 0                      |     | ON                                                                                                    | c                        |
| タイマーモードA(其                                                             | 1間と曜日と時間の指定)、タ                                      | रर−1 오                 |     | タイマーモードA(期間と曜日と時間の指述<br>非運動                                                                                                    | 記,タイマー1 🔇                |
| 振動感知による通知を<br>振動を感知した時に通知を止<br>ください。                                   | 止める<br>めます。ONにする場合は、連動させる                           | 5タイマーを選択して             |     | タイマーモート44時間と増日と時間の5定)タイマー2<br>タイマーモート84時間と増日と時間と間面の指定)タイ<br>タイマーモート84時間と増日と時間と間面の指定)タイ<br>タイマーモート84時間と増日と時間と間面の指定)タイ<br>タイマーモート84時間と増日と時間と間面の指定)タイ | マー1<br>マー2<br>マー3<br>マー4 |
|                                                                        | OFF                                                 | 0                      |     | OFF                                                                                                    | C                        |
| タイマーモードA供                                                              | 間と曜日と時間の指定),タ                                       | 17-2                   |     | タイマーモードA(期間と曜日と時間の指定                                                                                                    | 定),タイマー2 🔇               |
|                                                                        | <ul> <li>[半角数字・半角ビリオド・小数第一<br/>さ、)。例:0.0</li> </ul> | 一位まで                   |     | 振動感知感度(G) 231 (半角数字・半角ビリオド・小<br>0.0~80の中からご入力ください。例:0.0                                                                                            | 敬第一位まで                   |
| 低野加密大印密度(G) 配置<br>0.0~8.0の中からご入力くださ                                    |                                                     |                        |     |                                                                                                    |                          |
| 10(単)地を大比密と及(G) 222<br>0.0~80の中からご入力くださ<br>0.2                         |                                                     |                        |     | 0.2                                                                                                    |                          |
| 14789782541825782(G) 128<br>0.0~80の中からご入力くたさ<br>0.2                    | 入力内容を確認する                                           |                        |     | 02<br>入力内容を確認する                                                                                                    |                          |

ON に設定の場合は、連動させるタイマー通知設定リストが選択できます。 リストには「非連動」の他、有効になっているタイマー設定番号が表示されます。 ※設定したいタイマー設定番号が表示されない場合は、該当するタイマー通知設定が有効 になっているかご確認ください。確認方法は「11 通知メールの設定を変更するとき」を ご参照ください。

| )FF に設定                                                   |                                 |            |
|-----------------------------------------------------------|---------------------------------|------------|
| 振動感知設定                                                    |                                 | ichitoro   |
| 振動感染い通知設定<br>振動感知による通知を行<br>描動を感知した時に通知を行<br>マーを選択してください。 | テう<br>はす。タイマー通知と運動させる場合         | は、達動させるタイ  |
|                                                           | OFF                             | 0          |
| タイマーモードA(期                                                | 間と曜日と時間の指定)、タイ                  | ′र−1 🔘     |
| 振動感知による通知を止め<br>振動を感知した時に通知を止め<br>ださい。                    | 上める<br>ります。ONにする場合は、運動させる彡      | オイマーを選択してく |
|                                                           | ON                              | 0          |
| タイマーモードA(期                                                | 間と曜日と時間の指定),タイ                  | ′マ−2 📀     |
| 振動感知感度(G) 必須<br>0.0~8.0の中からご入力くださ                         | 【半角数字・半角ビリオド・小数第一位<br>, 、。例:0.0 | <br>なまで!   |
| 0.2                                                       |                                 |            |
|                                                           |                                 |            |
| 7                                                         | しカ内容を確認する                       |            |
|                                                           | キャンセル                           |            |
|                                                           |                                 |            |
| サイトポリシー                                                   | 利用規約 は                          | 5問い合わせ     |

OFF に設定の場合は、振動感知による通知を行わないため、連動させるタイマー通知設定 リストも選択できません。

| 3 | 振                | 動感知る                                                    | こよる通知                                       | を止める診          | 定をしてく | ださい。                                                                         |                                                                                                    |                          |        |
|---|------------------|---------------------------------------------------------|---------------------------------------------|----------------|-------|------------------------------------------------------------------------------|----------------------------------------------------------------------------------------------------|--------------------------|--------|
| L | ON               | 「に設定                                                    |                                             |                | ]     |                                                                              |                                                                                                    |                          |        |
|   | 拍                | 動感知設定                                                   |                                             | ichitoro       |       | 振動感知設定                                                                       |                                                                                                    | ich                      | iitoro |
|   | ₩<br>₩<br>1<br>7 | 運動感染口通失口設定<br>運動感染目による通知<br>電動を感知した時に通知。<br>~を選択してください。 | 1を行う<br>約1.はす。タイマー通知と連動さ                    | せる場合は、連動させるタイ  |       | 振動感知道知設定<br>振動感知による通知<br>振動を感知した時に通知を<br>マーを選択してください。                        | を行う<br>行います。タイマー通知と運動さ                                                                                                    | せる場合は、連動させ               | さるタイ   |
|   |                  |                                                         | ON                                          | 0              |       |                                                                              | ON                                                                                                    |                          | 0      |
|   |                  | タイマーモードル                                                | (期間と曜日と時間の指                                 | 定),タイマー1 💿     |       | タイマーモードム                                                                     | (期間と曜日と時間の指                                                                                                    | 定),タイマー1                 | 0      |
|   | <b>払</b><br>すた   | 電動感知(こよる通知)<br>電動を感知した時に通知?<br>さい。                      | <b>を止める</b><br><sup>8</sup> 止めます。ONにする場合は、連 | 動きせるタイマーを選択してく | タップ   | 振動感知による通知<br>振動を感知した時に通知を<br>ださい。                                            | を止める<br><sub>注</sub> めます。ONにする場合は、速                                                                                                 | 動きせるタイマーを達               | 祝してく   |
|   |                  |                                                         | ON                                          | 0              |       |                                                                              | ON                                                                                                    |                          | 0      |
|   |                  | タイマーモードル                                                | (期間と曜日と時間の指                                 | 定),タイマー2 💿     |       | タイマーモードA                                                                     | (期間と曜日と時間の指<br>開と時間の指定)タイマー1                                                                                                    | 定),タイマー2                 | 0      |
|   | 15               | 表動感知感度(G)                                               | <mark>8須</mark> [半角数字・半角ビリオド・オ<br>ださい。例:0.0 | 、数第一位まで        |       | クイマーモード日期間とB<br>タイマーモード日期間とB<br>タイマーモード日期間とB<br>タイマーモード日期間とB<br>タイマーモード日期間とB | 日と時間と間隔の指定)。タイマーク<br>第日と時間と間隔の指定)。タイ<br>第日と時間と間隔の指定)。タイ<br>第日と時間と間隔の指定)。タイ<br>第日と時間と間隔の指定)。タイ<br>第日と時間と間隔の指定)。タイ<br>第日と時間と間隔の指定)。タイ | マー1<br>マー2<br>マー3<br>マー4 |        |
|   |                  | 0.2                                                     |                                             |                |       | 0.2                                                                          |                                                                                                    |                          |        |
|   |                  |                                                         | 入力内容を確認する                                   |                |       |                                                                              | 入力内容を確認する                                                                                                    |                          |        |
|   |                  |                                                         | キャンセル                                       |                |       |                                                                              | キャンセル                                                                                                    |                          |        |
|   |                  |                                                         |                                             | 1.00 4.1       |       |                                                                              |                                                                                                    |                          |        |
|   |                  | サイトボリシー                                                 | 利用规約                                        | お問い合わせ         |       | サイトボリシー                                                                      | 利用規約                                                                                                    | お問い合わ                    | t      |
|   |                  |                                                         |                                             |                |       |                                                                              |                                                                                                    |                          |        |

ON に設定の場合は、連動させるタイマー通知設定リストが選択できます。 リストには有効になっているタイマー設定番号が表示されます。通知を止める設定には「非

連動」は選択できません。

※設定したいタイマー設定番号が表示されない場合は、該当するタイマー通知設定が有効 になっているかご確認ください。確認方法は「11 通知メールの設定を変更するとき」を ご参照ください。

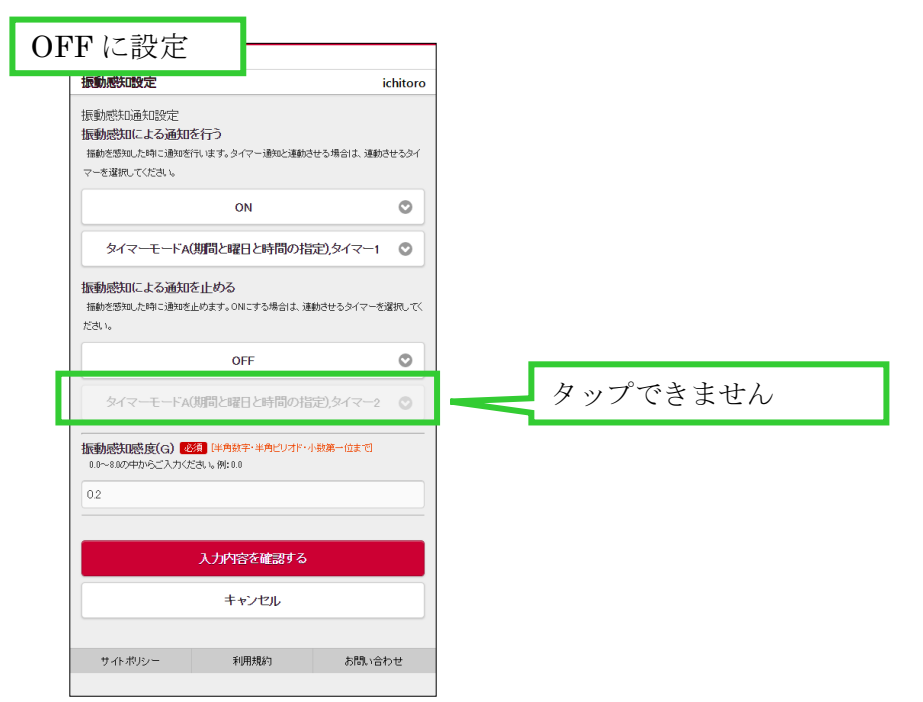

OFF に設定の場合は、振動感知による通知を止める機能が動作しないため、連動させるタイマー通知設定リストも選択できません。

④ すべての変更が終わりましたら「入力内容を確認する」ボタンをタップします。

| 振動感知設定 ic                                                                         | hitoro        |  |  |  |
|-----------------------------------------------------------------------------------|---------------|--|--|--|
| 振動感知道ない設定<br>振動感知による通知を行う<br>振動を感知した時に調知を行います。タイマー通知と運動させる場合は、運動さ<br>マーを選択してください。 | :4391         |  |  |  |
| ON                                                                                | 0             |  |  |  |
| タイマーモードA(期間と曜日と時間の指定)、タイマー1                                                       | ٢             |  |  |  |
| 振動感知による通知を止める<br>振動を認知した時に通知を止めます。ONにする場合は、運動させるタイマーを決<br>ださい。                    | <b>雑択して</b> く |  |  |  |
| ON                                                                                | 0             |  |  |  |
| タイマーモードA(期間と曜日と時間の指定),タイマー2                                                       | 0             |  |  |  |
| 振動感知感度(G) 281 (半角数字・半角ビリオド・小数第一位まで)<br>00~80の中からご入力ください。例:00                      |               |  |  |  |
| 02                                                                                |               |  |  |  |
| 入力内容を確認する                                                                         |               |  |  |  |
| キャンセル                                                                             |               |  |  |  |
| サイトポリシー 利用規約 お間、い合わ                                                               | っせ            |  |  |  |

- ⑤ 設定確認で、変更内容に問題がなければ「変更を確定する」ボタンをタップします。※ 修正を行いたい場合は、「キャンセル」ボタンをタップすることで振動感知設定画面に戻
  - ります。 振動感知動定確認 ichitoro 以下の情報に変更しますか? 振動感知による通知を行う ON タイマーモードA(旗閥と曜日と時間の指定)タイマー1 振動感知による通知を止める ON タイマーモードA(期間と曜日と時間の指定)タイマー2 振動感知感度(G) 0.2 変更を確定する キャンセル 利用地的 お問い合わせ

⑥ 完了画面が表示されましたら、振動感知設定の変更は完了です。

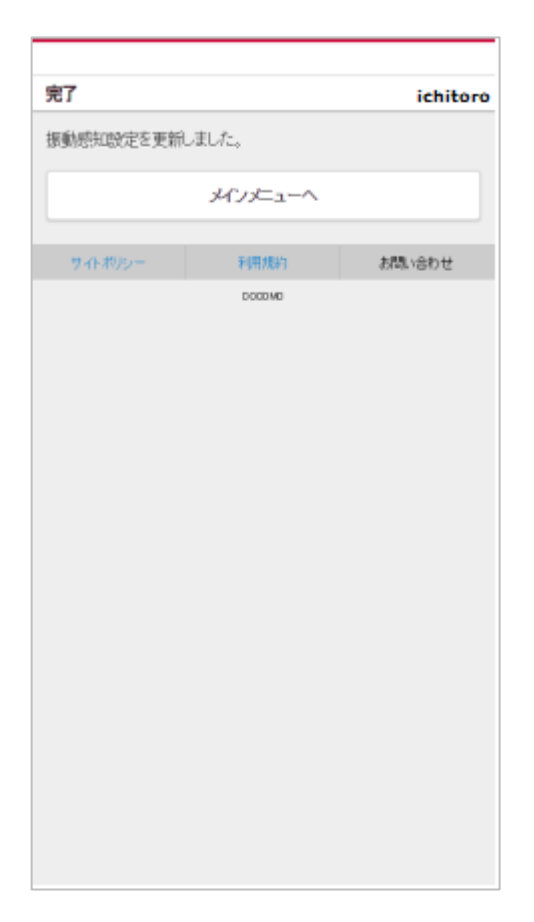

# 16端末の設定を初期化するとき

端末の各種設定を一括で初期化する場合に使用します。端末の電源が入っており、圏内に あることをご確認の上、ご利用ください。端末設定初期化を実行した際に初期化される項 目は以下の表の通りです。

| No | 初期化項目                                                                                                    | 説明                                                                            |
|----|----------------------------------------------------------------------------------------------------|-------------------------------------------------------------------------------|
| 1  | 振動感知設定                                                                                                    | 有効/無効、振動感知後開始タイマー、開始タイマ                                                       |
|    | ※「15 振動感知を利用した                                                                                                  | ーインデックス、振動感知後終了タイマー、終了タ                                                       |
|    | いとき」をご確認ください。                                                                                                   | イマーインデックス、感度設定                                                                |
| 2  | エリア通知設定                                                                                                    | エリア設定、進入/離脱設定、感度設定、レベル設                                                       |
|    | ※「14 エリア通知を利用し                                                                                                  | 定                                                                             |
|    | たいとき」をご確認くださ                                                                                                    |                                                                               |
|    | <i>ل</i> ار.                                                                                                    |                                                                               |
| 3  | タイマー通知設定                                                                                                    | タイマーモード A (期間と曜日と時間の指定)、タ                                                     |
|    | ※「12 タイマー通知を利用                                                                                                  | イマーモード B (期間と曜日と時間と間隔の指定)、                                                    |
|    | したいとき」をご確認くだ                                                                                                    | ディープスリープ設定                                                                    |
|    | さい。                                                                                                    |                                                                               |
| 4  | 未送信データ                                                                                                    | すべてクリア                                                                        |
| 3  | <ul> <li>パンマー通知設定</li> <li>タイマー通知設定</li> <li>※「12 タイマー通知を利用<br/>したいとき」をご確認くだ<br/>さい。</li> <li>未送信データ</li> </ul> | タイマーモード A (期間と曜日と時間の指定)、<br>イマーモード B (期間と曜日と時間と間隔の指定)<br>ディープスリープ設定<br>すべてクリア |

表 16-1. 端末設定初期化で初期化される項目一覧

① メインメニューの「各種設定」ボタンをタップします。

| メインメニュー                                | ichitoro |  |  |  |
|----------------------------------------|----------|--|--|--|
| <ul> <li>む知らせ</li> <li>た知らせ</li> </ul> | ł        |  |  |  |
|                                        |          |  |  |  |
| く 位置を探す                                |          |  |  |  |
| ① 履歴を見る<br>履歴から地図表示します。                |          |  |  |  |
| ⑦ ブザーを鳴らす 位置の検索はせずに端末のブザーを鳴らします。       |          |  |  |  |
| <ol> <li>お知らせ</li> </ol>               |          |  |  |  |
|                                        |          |  |  |  |
| 参 各種設定<br>契約者情報やバスワードの設定を行います。         |          |  |  |  |
| サイトボリシー 利用規約 お問い                       | い合わせ     |  |  |  |

### ② 各種設定の「端末設定初期化」ボタンをタップします。

| 設定                                                | ichitoro     |
|---------------------------------------------------|--------------|
| 各種設定                                              |              |
| 契約者情報<br>契約者情報を変更します。                             | Θ            |
| <b>バスワード変更</b><br>バスワードを変更します。                    | Ø            |
| 通知先設定<br>通知先情報を設定します。                             | ø            |
| タイマー通知設定<br>決まった曜日や時間で位置情報通知を行う設定をしま              | <b>J</b> . ● |
| その他便利な機能設定<br>その他、端末の状態を設定します。                    | Ø            |
| 各種手続のご案内<br>各種手続きについてのご案内です。                      | Ø            |
| <b>端末情報</b><br>端末ファームウェア番号: V2                    |              |
| ◆端末設定初期化<br>タイマー通知、エリア通知、振動感知の各設定内容<br>初期状態に戻します。 | ē D          |
| 戻る                                                |              |
| サイトポリシー 利用規約 お間                                   | い合わせ         |

③ 端末設定初期化ポップアップの「OK」ボタンをタップします。
 ※端末の設定を初期化しない場合は「キャンセル」ボタンをタップします。
 ※ダイアログボックスは、ブラウザ毎に表示イメージが異なります。

| 端末設定初期化                                           |  |  |
|---------------------------------------------------|--|--|
| 端末の初期化を行います。よろしいですか?<br>※いったん初期化するともとに戻すことはできません。 |  |  |
| <u>ОК</u> キャンセル                                   |  |  |

④ 端末の設定初期化を行います。

| 端末設定初期             | 上処理中                                 | ichitoro |  |  |  |
|--------------------|--------------------------------------|----------|--|--|--|
|                    |                                      |          |  |  |  |
| 端末設定初期化<br>を要する場合が | 端末設定初期化結果の表示には数秒〜数十秒<br>を要する場合があります。 |          |  |  |  |
| 操作せずにお待            | 持ちください。                              |          |  |  |  |
|                    | ••••                                 |          |  |  |  |
| サイトポリシー            | 利用規約                                 | お問い合わせ   |  |  |  |
|                    |                                      |          |  |  |  |

5 完了画面が表示されましたら、端末設定の初期化は完了です。

| 完了      |          | ichitoro |
|---------|----------|----------|
| 初期化の処理か | 「完了しました。 |          |
|         | 戻る       |          |
| サイトポリシー | 利用規約     | お問い合わせ   |
|         |          |          |
|         |          |          |
|         |          |          |
|         |          |          |
|         |          |          |
|         |          |          |
|         |          |          |
|         |          |          |
|         |          |          |
|         |          |          |

※初期化される設定内容は、管理者へお問い合わせください。※初期化に失敗した場合、端末の電源が入っているか、圏外でないかを確認して再操作してください。

# 17 お知らせの内容を確認するとき

かんたん位置情報サービスをご利用の契約者へのお知らせがある場合は、メインメニューのお 知らせに一覧が表示<u>されます。</u>

お知らせの左上に 🗰 が表示されているものは本サービスをご利用のすべての契約者へのお 知らせで、 💼 が表示されているものは対象となる契約者へのお知らせです。

一覧の中から内容を確認したいお知らせをタップしますと、お知らせの詳細が表示されますの でご確認ください。

|                    | 00:9 <mark>- 11</mark> 👔 🟁 | РМ     |
|--------------------|----------------------------|--------|
|                    |                            |        |
| メインメニュー            | ich                        | nitoro |
| む お 知ら せ           | 🏚 ログアウト                    |        |
| _                  |                            |        |
| く位                 | 置を探す                       |        |
| () 隔歴から地域          | <b>歴検索</b><br>図表示します。      |        |
| ) お知らせ             |                            |        |
| 田子<br>利用者へのお知らせ 1  | (                          | Ø      |
| 利用者へのお知らせ 2        | (                          | Ø      |
| (計)<br>利用者へのお知らせ 3 | (                          | Ø      |
| 🌞 名<br>契約者情報やバスワ-  | ら種設定<br>ドの設定を行います。         |        |
| サイトポリシー 利用         | 月規約 お問い合わ                  | t      |

# 18 ログイン ID を保存したいとき

ログイン ID の入力を省略したい場合は、ログイン画面で「次回ログイン時にログイン ID の入力を省く」をチェックしてログインします。 すると、次回よりログイン ID が既に入力された状態でログイン画面が表示されます。

| ログイン       |              |       | ログイン     |                  |    |
|------------|--------------|-------|----------|------------------|----|
| ログインID:    |              |       | ログインID   | c                |    |
| ichitoro   |              |       | ichitoro |                  |    |
| バスワード:     |              | バスワード | 2        |                  |    |
|            |              |       |          |                  |    |
| ✔ 次回ログイン時に | ログインIDの入力を省く |       | × 3007-  | イン時にログインIDの入力を省く | ¢  |
|            | ログイン         |       |          | ログイン             |    |
| גזי        | フードを忘れた方はこ   | 86    |          | バスワードを忘れた方はこ     | 56 |
|            |              |       |          |                  |    |

# 19 パスワードを忘れたとき

パスワードを忘れてしまった場合は、パスワードの再設定を行います。

① ログイン画面の「パスワードを忘れた方はこちら」ボタンをタップします。

|                      | ()<br>t | 📶 🛑 11:44 AM |  |
|----------------------|---------|--------------|--|
|                      |         |              |  |
| ログイン                 |         |              |  |
| ログインID:              |         |              |  |
| パスワード:               |         |              |  |
| 次回ログイン時にログインIDの入力を省く |         |              |  |
| ログイン                 |         |              |  |
| バスワードを忘れた方はこちら       |         |              |  |
| サイトポリシー              | 利用規約    | お問い合わせ       |  |
|                      |         |              |  |

ログイン ID、登録している契約者名称、メールアドレスを入力して「再発行」ボタンをタップします。

| バスワード再発行                                                     |  |  |  |  |
|--------------------------------------------------------------|--|--|--|--|
| ご登録の内容を入力してください。ご登録いたたいているメール<br>アドレス宛てに、パスワードの再発行手順をお送りします。 |  |  |  |  |
| ご契約者情報                                                       |  |  |  |  |
| ログインID (半角英数字記号)                                             |  |  |  |  |
| 姓 (全角·半角)附山田 名 (全角·半角)附太郎                                    |  |  |  |  |
| メールアドレス (半角英数字記号)例:mail@example.com                          |  |  |  |  |
|                                                              |  |  |  |  |
| 再発行                                                          |  |  |  |  |
| ++>>tell                                                     |  |  |  |  |
|                                                              |  |  |  |  |
| サイトポリシー 利用規約 お問い合わせ                                          |  |  |  |  |
|                                                              |  |  |  |  |

入力したメールアドレス宛てに本人確認のメールが送信されますので、そのメールの本文 に記載されている URL をタップします。

※ 本人確認メールの有効期限は1時間です。メール受信後速やかにお手続きください。 エラー画面が表示された場合は、ログインからやり直してください。

| H<br>t                             | 🔒 📶 🛑 11:23 AM       |
|------------------------------------|----------------------|
|                                    |                      |
| ハスワート再発行手順のメールを                    | が送りしました              |
| パスワード再発行手順を記載した<br>されているメールアドレスにお送 | メールを、ご登録<br>りいたしました。 |
| ログインページ                            | N                    |
| サイトボリシー 利用規約                       | お問い合わせ               |
|                                    |                      |

③ パスワード設定の画面が表示されますので、新しいパスワードを入力して「変更する」ボ タンをタップしてください。

| / (スワード設定 / (スワードをご入力ください。/ (スワード(38~16文字で、半角の英 | <ul> <li>※ ログイン ID を含む、英字のみ、数字のみ、</li></ul>                                                                                                    |
|-------------------------------------------------|----------------------------------------------------------------------------------------------------|
| 字大文字/小文字・数字・記号のうち2つ以上を組み合わせてくださ                 | 記号のみのパスワードは設定することが                                                                                                    |
| い。 新/ (スワード (半角実数平記号)                           | できません。 <li>設定できない例)         <ul> <li>yamadataro (ログイン ID を含む)</li> <li>yamada (英字のみ)</li> <li>123456 (数字のみ)</li> <li>#_*%&amp;\$ (記号のみ)</li> </ul> </li> |
| サイトボリシー 利用規約 お聞い合わせ                             |                                                                                                    |

④ 以上でパスワードの再設定は終了ですので「ログインする」ボタンをタップしてログイン 画面を表示し、ログイン ID、新しく設定したパスワードを入力して「ログイン」ボタンを タップしてください。

|                                                    | 1    | 🖓 🚛 💼 1:31 PM |  |  |
|----------------------------------------------------|------|---------------|--|--|
|                                                    |      |               |  |  |
| 完了                                                 |      |               |  |  |
| 本人確認が行われ、バスワードが変更されました。<br>以降は新しいバスワードでログインしてください。 |      |               |  |  |
| ログインする                                             |      |               |  |  |
| サイトポリシー                                            | 和思想的 | お問い合わせ        |  |  |
# 20 かんたん位置情報サービスの操作を終了する

メインメニューで「ログアウト」ボタンをタップします。

|                    | ) PM 00:9 📄 📶 🛜 🕬                |
|--------------------|----------------------------------|
|                    |                                  |
| メインメニュー            | ichitoro                         |
| ● お知らせ             | 🔒 ログアウト                          |
|                    |                                  |
| く位                 | 置を探す                             |
| () 履歴から地区          | <b>歴検索</b><br><sub>図表示します。</sub> |
| () お知らせ            |                                  |
|                    | Ø                                |
| 利用者へのお知らせ 2        | Ø                                |
| 利用者へのお知らせ 3        | Ø                                |
| 校 名     契約者情報やバスワー | <b>種設定</b><br>-ドの設定を行います。        |
|                    |                                  |
| サイトポリシー 利用         | 規約 お問い合わせ                        |

# 21 契約期間が終了したとき

契約期間が終了しますとメインメニュー画面の「位置を探す」ボタン、「履歴検索」リンク、各 種設定画面の「通知先設定」リンクが使用できなくなります。

再度、本サービスをご利用いただくためには契約更新の手続きを行っていただく必要があります ので、ご利用のサービス提供事業者にお問い合わせください。

|                                                 |                                                   | ichitoro                                                                               |
|-------------------------------------------------|---------------------------------------------------|----------------------------------------------------------------------------------------|
|                                                 |                                                   | LCIIICOTO                                                                              |
|                                                 |                                                   |                                                                                        |
| ます。契約                                           | の再開を行                                             | ってください。                                                                                |
| Q 位i                                            | 量を探す                                              |                                                                                        |
| <ol> <li>原歴を見る</li> <li>原歴から地図表示します。</li> </ol> |                                                   |                                                                                        |
| <b>拳 各種設定</b><br>契約者情報やバスワードの設定を行います。           |                                                   |                                                                                        |
|                                                 |                                                   |                                                                                        |
| 利用                                              | 規約                                                | お問い合わせ                                                                                 |
|                                                 | ます。契約<br>Q、 位で<br>の 屈服<br>原歴から地で<br>義報やパスワー<br>利用 | ます。契約の再開を行<br>く 位置を探す<br>① 履歴を見る<br>原歴から地図表示します。<br>参 各種設定<br>計翻やり (スワードの設定を行)<br>利用規約 |

| 設定                                                                                                    | ichitoro                   |
|----------------------------------------------------------------------------------------------------|----------------------------|
| 契約期限が切れています。契約の再開を行って                                                                                                    | Cdiatu.                    |
| 各種設定                                                                                                    |                            |
| <b>契約者情報</b><br>契約者情報を変更します。                                                                                                    | Ø                          |
| <b>バスワード変更</b><br>バスワードを実更します。                                                                                                    | Ð                          |
| 通知先設定<br>通知先情報後設定Uます。                                                                                                    | Ø                          |
|                                                                                                    |                            |
| クレジットカード登録<br>月々の支払いを自動で引き落とすクレジット・カードを登録し                                                                                                    | .tj.                       |
| クレジットカード登録<br>月々の支払いさ自動で引き落とすウレジット・カードを登録し<br>各種手続のご案内<br>各種手続きについてのご案内です。                                                                              | <sub></sub>                |
| クレジットカード登録           月々の支払いを自動で引き落とすクレジット・カードを登録し           各種手続のご案内           音種手続きについてのご案内です。           端末情報           端末ファームウェア番号:V2                 | ي<br>پ<br>پ<br>ک           |
| <ul> <li>クレジットカード登録</li> <li>月々の支払いを自動で引き落とオウレジット・カードを登録し</li> <li>各種手続のご案内</li> <li>音種手続きについてのご案内です。</li> <li>端末行報</li> <li>端末ファームウェア番号: V2</li> </ul> | 法寸.<br>②                   |
| クレジットカード登録       月々の支払いを自動で引き落とすクレジット・カードを登録し       各種手続のご案内<br>音種手続きについてのご案内です。       端末情報       端末ファームウェア番号: V2       戻る       サイトボリシー       利用規約     | <sub>ます。</sub> ②<br>あ問い合わせ |

### 22 かんたん位置情報サービスからのメールが受信できないとき

本人確認メールやステータス通知メールなど、かんたん位置情報サービスからのメールがお客 様端末にて受信できていない場合、以下のようなメッセージがメインメニュー画面に表示され ます。

| メインメニュー                                      |                   |                       |         | ichitoro |
|----------------------------------------------|-------------------|-----------------------|---------|----------|
| ● お知らせ                                       |                   |                       | ▲ ログアウト | _        |
| 000000                                       |                   |                       |         | _        |
| <ul> <li>メールを送れない<br/>各種設定&gt;通知先</li> </ul> | アドレスが<br>設定より確認   | あります。<br>忍してくださ       | 501.    |          |
|                                              | く位置               | 「を探す                  |         |          |
|                                              |                   | *87                   |         |          |
|                                              | 履歴から地区            | <b>を兄る</b><br>表示します。  |         |          |
|                                              |                   |                       |         |          |
|                                              | 『 アザー             | -を鳴らす                 |         |          |
| 位置の様                                         | 常はせずに端末           | のブザーを鳴ら               | します。    |          |
|                                              |                   | (alian cha            |         |          |
| 契約書                                          | ● 各<br>11155やパスワー | <b>腫設定</b><br>ドの設定を行い | ±σ.     |          |
|                                              |                   |                       |         |          |
|                                              |                   |                       |         | _        |
| サイトポリシー                                      | 利用                | 規約                    | お問い合    | わせ       |
|                                              |                   |                       |         |          |
|                                              |                   |                       |         |          |
|                                              |                   |                       |         |          |

 通知先設定一覧画面を表示いただきますと、かんたん位置情報サービスからメールが送信 できなかった通知先名の末尾へメッセージ [メール送信できませんでした]が追加されます。 該当する通知先の「この通知先を編集する」をタップします。

| 通知先一覧 ichitoro                                                                                                    |
|----------------------------------------------------------------------------------------------------|
| 通知先の登録や、通知する内容を設定します。                                                                                                    |
| ● 通知先を追加                                                                                                    |
| 山田 太郎 [メール送信できませんでした]                                                                                                    |
| xxxxx@docomo.ne.jp                                                                                                    |
| 会員     会員     会員 |
| ✓ この通知先を編集する                                                                                                    |
| あ母さん                                                                                                    |
| yyyyy@docomo.ne.jp                                                                                                    |
|                                                                                                    |
|                                                                                                    |
|                                                                                                    |

② 原因に合わせた対処を行います。原因と対処については以下の表を参照ください。

表 22-1. メール送信失敗の原因と対処

| No | 原因               | 対処                         |  |  |  |
|----|------------------|----------------------------|--|--|--|
| 1  | 存在しないメールア        | ・現在受信可能なメールアドレスを入力し、メールアドレ |  |  |  |
|    | ドレスが設定されて        | スを更新する                     |  |  |  |
|    | いる。              | ・対象の通知先を削除する(※1)           |  |  |  |
| 2  | メールの受信設定で        | ・受信許可設定の後、通知先編集画面が表示され、アドレ |  |  |  |
|    | 「@ichidoco.jp」が許 | スを変更せずに「入力内容を確認する」ボタンをタップす |  |  |  |
|    | 可されていない。         | 3                          |  |  |  |
|    |                  | ・対象の通知先を削除する(※1)           |  |  |  |
| 3  | メールアドレスが受        | ・ご利用のプロバイダに問合せし、メールアドレスが受信 |  |  |  |
|    | 信不可能な状態とな        | 可能な状態にした後、再度通知先を更新する(※この際に |  |  |  |
|    | っている。            | メールアドレスを変更する必要はありません。)     |  |  |  |
|    |                  | ・対象の通知先を削除する(※1)           |  |  |  |

※1 通知先情報一覧の先頭にある通知先情報は契約者情報のため削除できません。 変更されたい場合は「ご契約者情報を変更するとき」を参照ください。

1)通知先メールアドレスを受信可能なアドレスに変更いただくか、メールの受信設定で 「@ichidoco.jp」を許可する設定後に、「入力内容を確認する」ボタンをタップします。 削除の場合は「この通知先を削除する」ボタンをタップします。 表示されたメッセージに従い、対処してください。

(通知先一覧で先頭の通知先の場合) 通知先の更新:○ 通知先の削除:×

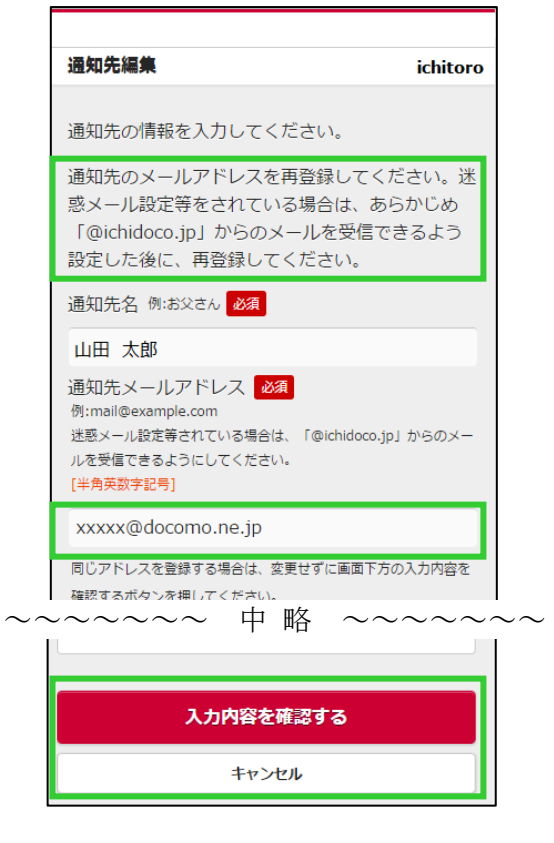

(通知先一覧で先頭の通知先以外の場合)通知先の更新:○ 通知先の削除:○

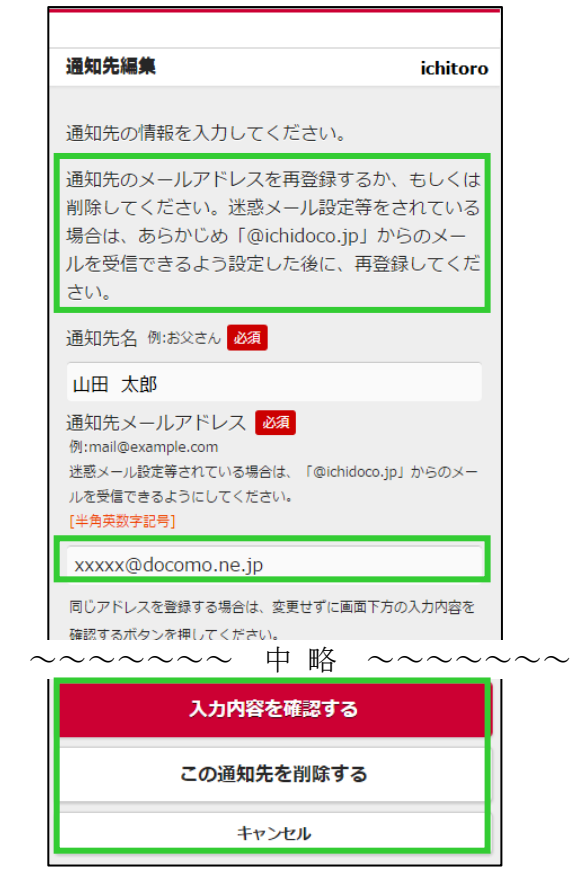

2)編集内容確認画面が表示されますので、内容をご確認の上「通知先を変更する」ボタンを タップします。

削除の場合は「削除する」ボタンをタップします。この場合操作はここで完了です。 3)の手順は不要です。

| 編集內容確認                                  | ichitoro                             |    |                    |
|-----------------------------------------|--------------------------------------|----|--------------------|
| 以下の内容で変更します。                            |                                      |    |                    |
| 通知先名                                    |                                      |    |                    |
| 山田 太郎                                   |                                      |    |                    |
| <b>通知先メールアドレス</b><br>xxxxx@docomo.ne.jp |                                      |    |                    |
| ~~~~~ 中略                                | $\sim \sim \sim \sim \sim \sim \sim$ | ~~ |                    |
| ♥  振動感知                                 |                                      | *  | 削除の場合はボタンの名称が「削除する |
| 通知する                                    |                                      |    | になります。             |
| 通知先を変更する                                | 5                                    |    |                    |
| 戻って内容を修正する                              | ;                                    |    | 削除する               |
| サイトポリシー 利用規約                            | お問い合わせ                               |    | キャンセル              |

3)以降は「11.1 通知するメールアドレスを変更する」と同様の操作で本人確認を行っていただき、再度通知先一覧を表示した際にメッセージ[メール送信できませんでした]が表示されていなければ正しくかんたん位置情報サービスとのメール設定が完了しています。

| 通知先一覧 ichitoro        |
|-----------------------|
| 通知先の登録や、通知する内容を設定します。 |
| ● 通知先を追加              |
| 山田 太郎 [メール送信できませんでした] |
| xxxxx@docomo.ne.jp    |
|                       |
|                       |
| クイマー通知 手動再起動 振動振知     |
| / この通知先を編集する          |
| お母さん                  |

## 23 エラーメッセージが表示されたとき

#### 23.1 「セッションがタイムアウトしました。」

本サービスは、一定時間以上何も操作をしないと自動的にログアウトされます。ログイン 画面が表示されましたら、再度ログインしてください。

|                                 |                   | 🕈 📶 🛑 3:29 PM |
|---------------------------------|-------------------|---------------|
|                                 |                   |               |
| ログイン                            |                   |               |
| セッションがタ-<br>インし直してく1<br>ログインID: | イムアウトしました<br>ごさい。 | 。もう一度ログ       |
| パスワード:                          |                   |               |
| 次回ログイン時に                        | ニログインIDの入力を省く     |               |
|                                 | ログイン              |               |
|                                 | 「ワードを忘れた方はこ       | 56            |
| サイトポリシー                         | 利用規約              | お問い合わせ        |
|                                 |                   |               |

### 23.2 「他の人がログインしています。」

本サービスは、複数デバイスからの同時ログインができません。例えばスマートフォンで ログイン中に PC からログインすると、後からログインしたデバイスが有効になり、スマー トフォンはログアウトされます。

|                                          |                              | ារ 🖸 💈 2:55 PM    |
|------------------------------------------|------------------------------|-------------------|
|                                          |                              |                   |
| ログイン                                     |                              |                   |
| 他の人がログイ<br>た。引き続き利<br>おしてください<br>ログインID: | こンした為、ログア<br>川用する場合は再度<br>い。 | 'ウトしまし<br>!ログインしな |
| バスワード:                                   |                              |                   |
| □ 次回ログイン時                                | にログインIDの入力を著                 | 6<                |
|                                          | ログイン                         |                   |
| /12                                      | ワードを忘れた方はこ                   | 56                |
| サイトポリシー                                  | 利用規約                         | お問い合わせ            |
|                                          |                              |                   |

### 23.3 「セキュリティ上の理由によりアカウントがロックされています。」

ログイン時にパスワードを一定回数以上間違えると、一定時間本サービスにログインでき なくなります。時間をおいて再度ログインしてください。

|                                         | ti<br>A                | ⊂_ <b>1∥</b> _ 2:31 PM |
|-----------------------------------------|------------------------|------------------------|
|                                         |                        |                        |
| ログイン                                    |                        |                        |
| セキュリティ上(<br>れています。時間<br>ださい。<br>ログインID: | の理由によりアカウ<br>間をおいて再度ログ | ワントがロックさ<br>インを行ってく    |
| ichitoro                                |                        |                        |
| パスワード:                                  |                        |                        |
|                                         |                        |                        |
| 次回ログイン時は                                | CログインIDの入力を省く          |                        |
|                                         | ログイン                   |                        |
| パスワードを忘れた方はこちら                          |                        |                        |
|                                         |                        |                        |
| サイトポリシー                                 | 利用規約                   | お問い合わせ                 |
|                                         |                        |                        |

#### 23.4 「位置情報の取得に失敗しました。」

メインメニュー画面やエリア通知設定編集画面から「位置を探す」ボタンをタップしま すと、位置情報の取得に失敗した旨のメッセージが表示される場合があります。前の画 面に戻り、再度「位置を探す」ボタンをタップしても同様のエラーメッセージが表示さ れる場合は以下の理由が考えられますので、ご確認ください。

| 表 23-1. 位置情報取得の失敗理 | 曲 |
|--------------------|---|
|--------------------|---|

| No | 理由                              |  |  |  |  |  |
|----|---------------------------------|--|--|--|--|--|
| 1  | 端末が位置検索を拒否する設定になっている。           |  |  |  |  |  |
| 2  | 端末が圏外にある。または、端末の電源が OFF になっている。 |  |  |  |  |  |

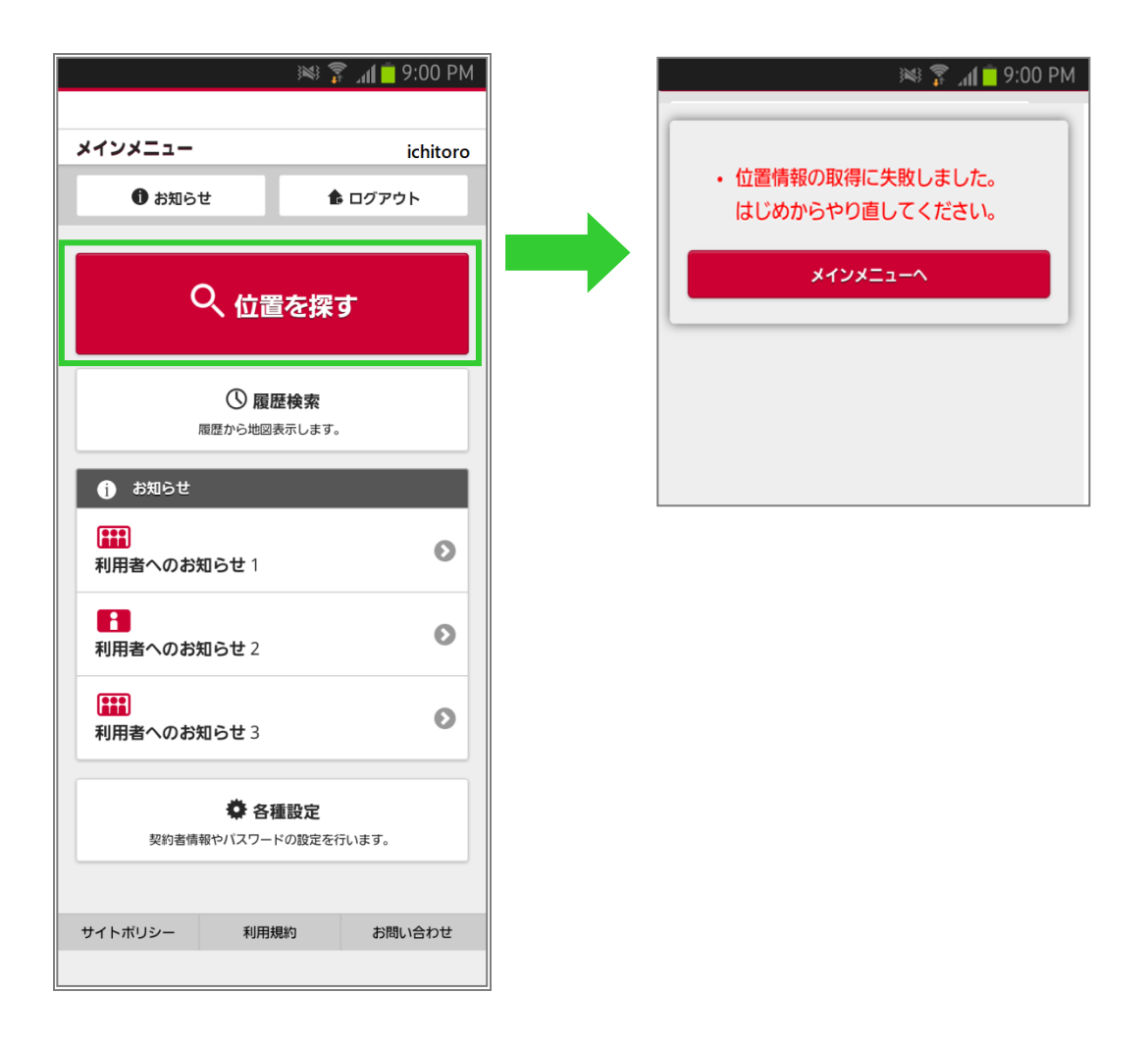

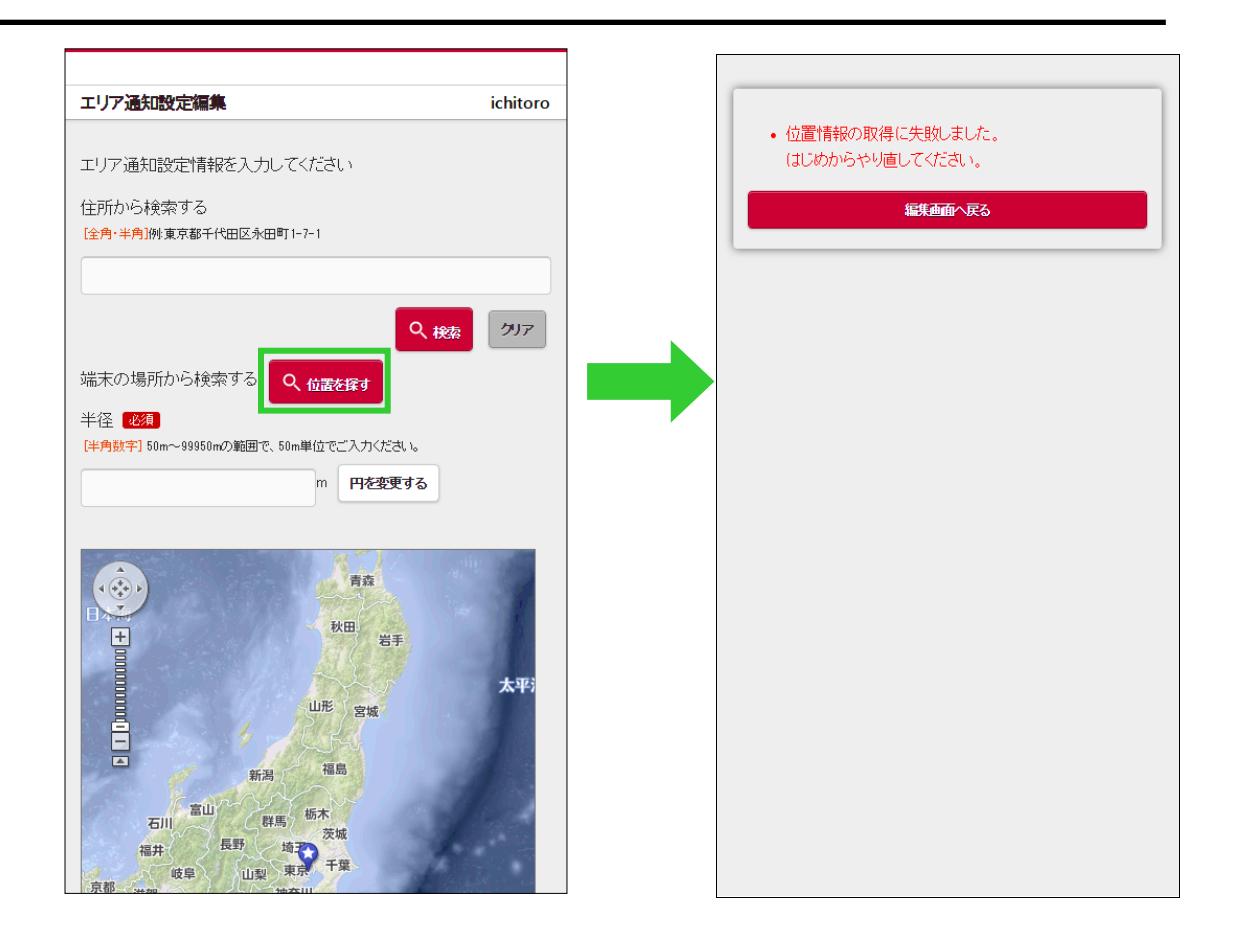

#### 23.5 「メールを送れないアドレスがあります。 各種設定>通知先設定より確認してください。」

メインメニュー画面を表示した際に、通知先に登録されているメールアドレスの中に送 信できないものが存在する旨のメッセージが表示される場合があります。このエラーメ ッセージが表示される場合は以下の理由が考えられますので、通知先設定画面よりご確 認ください。

表 23-2. メールが送信できない理由

| No | 理由                                |  |  |  |
|----|-----------------------------------|--|--|--|
| 1  | 存在しないメールアドレスが設定されている。             |  |  |  |
| 2  | メールの受信設定で「@ichidoco.jp」が許可されていない。 |  |  |  |

| メインメニュー                                                                  |    |    | ichitoro |    |  |  |  |  |
|--------------------------------------------------------------------------|----|----|----------|----|--|--|--|--|
| ● お知らせ                                                                   |    |    | 象 ログアウト  |    |  |  |  |  |
| <ul> <li>メールを送れないアドレスがあります。</li> <li>各種設定&gt;通知先設定より確認してください。</li> </ul> |    |    |          |    |  |  |  |  |
| Q、位置を探す                                                                  |    |    |          |    |  |  |  |  |
| ① <b>履歴を見る</b><br>履歴から地図表示します。                                           |    |    |          |    |  |  |  |  |
| ⑦ ブザーを鳴らす 位置の検索はせずに端末のブザーを鳴らします。                                         |    |    |          |    |  |  |  |  |
| ◆ 各種設定     契約者情報やバスワードの設定を行います。                                          |    |    |          |    |  |  |  |  |
| サイトポリシー                                                                  | 利用 | 規約 | お問い合     | わせ |  |  |  |  |
|                                                                          |    |    |          |    |  |  |  |  |